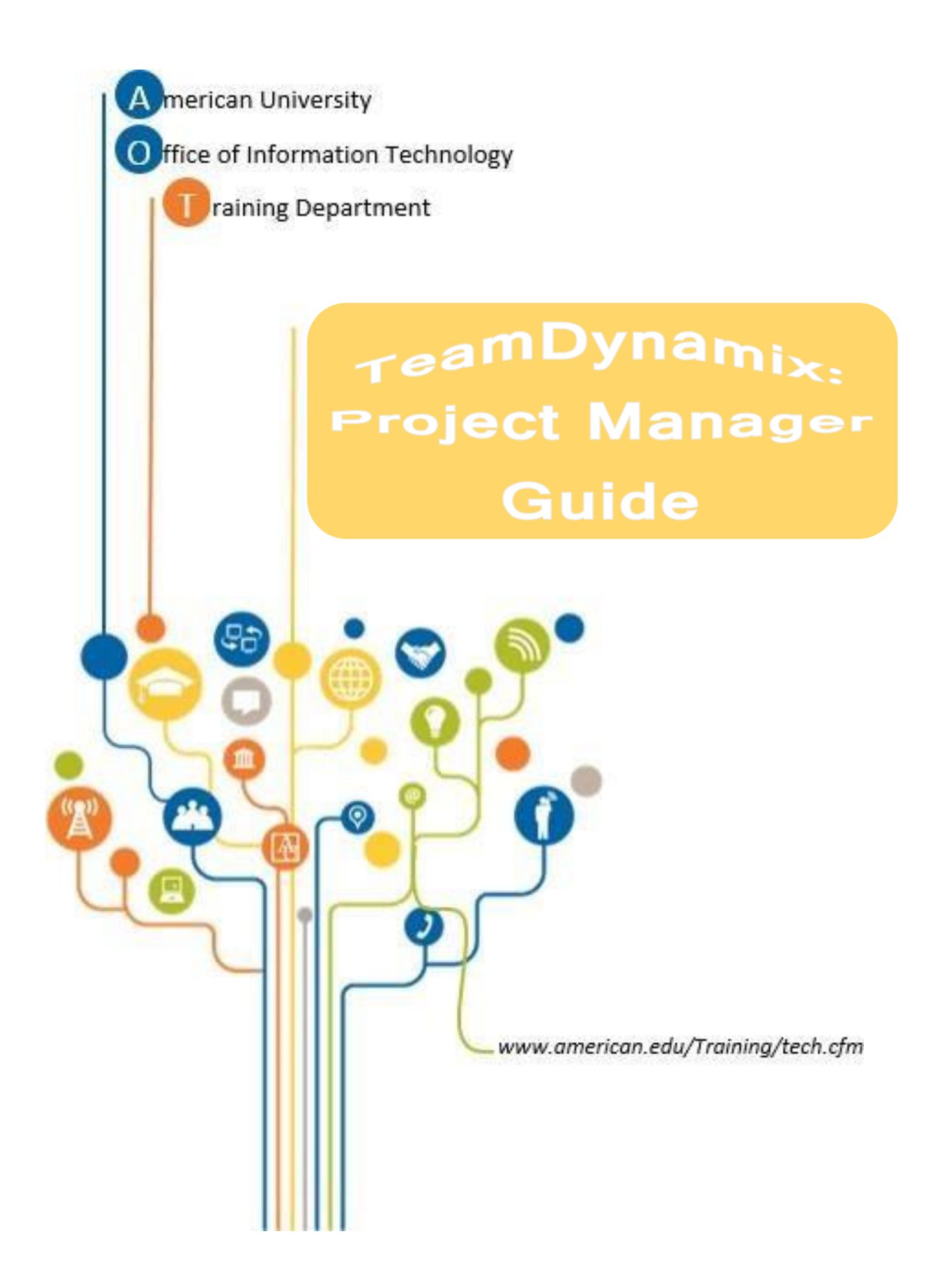

# Table of Contents

| INTRODUCING: TeamDynamix                           |   |
|----------------------------------------------------|---|
| GETTING STARTED                                    | 5 |
| Signing up for TeamDynamix                         | 5 |
| TEAMDYNAMIX TERMS AND DEFINITIONS                  | 6 |
| TEAMDYNAMIX TIME TRACKING                          | 7 |
| PROJECT ELEMENTS                                   | 7 |
| TEAMDYNAMIX USERS                                  | 9 |
| TEAMDYNAMIX INTERFACE                              |   |
| TEAMDYNAMIX INTERFACE                              |   |
| SYSTEM SETTINGS SETUP                              |   |
| TEAMDYNAMIX DESKTOP SETUP                          |   |
| Viewing your assigned projects                     |   |
| TD Workflow                                        |   |
| PROJECT SUBMISSION                                 |   |
| FULFILLING YOUR OBLIGATIONS AS A PORTFOLIO MANAGER |   |
| PROJECT APPROVAL                                   |   |
| Project Approval by Portfolio Manager              |   |
| Project Review and Approval for Portfolio Managers |   |
| Activating a Project                               |   |
| FULFILLING YOUR OBLIGATIONS AS A PROJECT MANAGER   |   |
| SETTING UP THE OPERATIONAL WORKSPACE               |   |
| APPLYING A TEMPLATE TO THE PROJECT                 |   |
| DRAFT PROJECT CHARTER, Upload to TD Briefcase      |   |
| Hold the Project kick-off Meeting                  |   |
| ADDING A RESOURCE TO THE PROJECT                   |   |
| ADDING NON-OIT STAFF TO A PROJECT                  |   |
| ADDING A CONTRACTOR AND/OR VENDOR TO A PROJECT     |   |
| Define Project Requirements, post to TD Briefcase  |   |
| ADDING A PROJECT PLAN                              |   |
| IMPORTING A PROJECT PLAN                           |   |
| EXPORTING A PROJECT PLAN                           |   |
| USING Windows PLan Manager (vs. web plan manager)  |   |
| ASSIGNING RESOURCES TO A TASK                      |   |

| CREATING PROJECT ISSUES AND RISKS  | 59 |
|------------------------------------|----|
| WORKING WITH PROJECT TEAMS         |    |
| CREATING PROJECT ANNOUNCEMENTS     |    |
| USING THE PROJECT BRIEFCASE        |    |
| UPLOADING A DOCUMENT               |    |
| EDITING A DOCUMENT                 |    |
| DELETING A DOCUMENT IN TEAMDYNAMIX |    |
| USING SHAREPOINT AND TEAMDYNAMIX   |    |
| MY WORK                            |    |
| REPORTING TIME IN THE WORKSPACE    |    |
| MY TIME CARD                       |    |
| UPDATING PROJECT STATUS            |    |
| TRACK ACCOMPLISHMENTS              |    |
| WORKING WITH THE PROJECT CALENDAR  | 74 |
| CLOSING OUT A PROJECT              |    |
| TEAMDYNAMIX REPORTING              |    |
| STATUS REPORTS                     |    |
| ISSUE REPORTS                      |    |
| PLAN(S) REPORTS                    |    |
| BBPM REPORTS                       |    |
| RUN A REPORT                       |    |
| SETTING UP A COMMUNITY ACCOUNT     |    |
| TEAMDYNAMIX UNIVERSAL WIDGETS      |    |
| GETTING HELP                       |    |

# INTRODUCING: TeamDynamix

TeamDynamix is a project and portfolio management (PPM) software solution specifically tailored to accommodate the needs of Higher Education, with a simple yet powerful web-based interface, that is platform neutral. This allows users to submit and keep track of project requests. TeamDynamix builds on a familiar project request framework, but delivers significant enhancements to the project request, approval, tracking, and reporting processes. TeamDynamix:

- Enables Project Requestors to submit and track requests
- Allows Portfolio Managers to review requests, and assign and monitor resources
- Includes functionality to automate processes by prepopulating forms and allowing the creation of workflows
- Automates status reports
- Strategic service enabler
- Option to automate survey requests upon project closure
- Centralized project documents repository
- Secure, hosted environment
- Community support
- Browser agnostic
- Adheres to the latest ITIL/ITSM methodology which is the current industry standard

# GETTING STARTED

# SIGNING UP FOR TEAMDYNAMIX

Please register for access to TeamDynamix using the steps below:

- I. Go to https://american.teamdynamix.com/
- II. Click on the Client Portal button (center of the page)

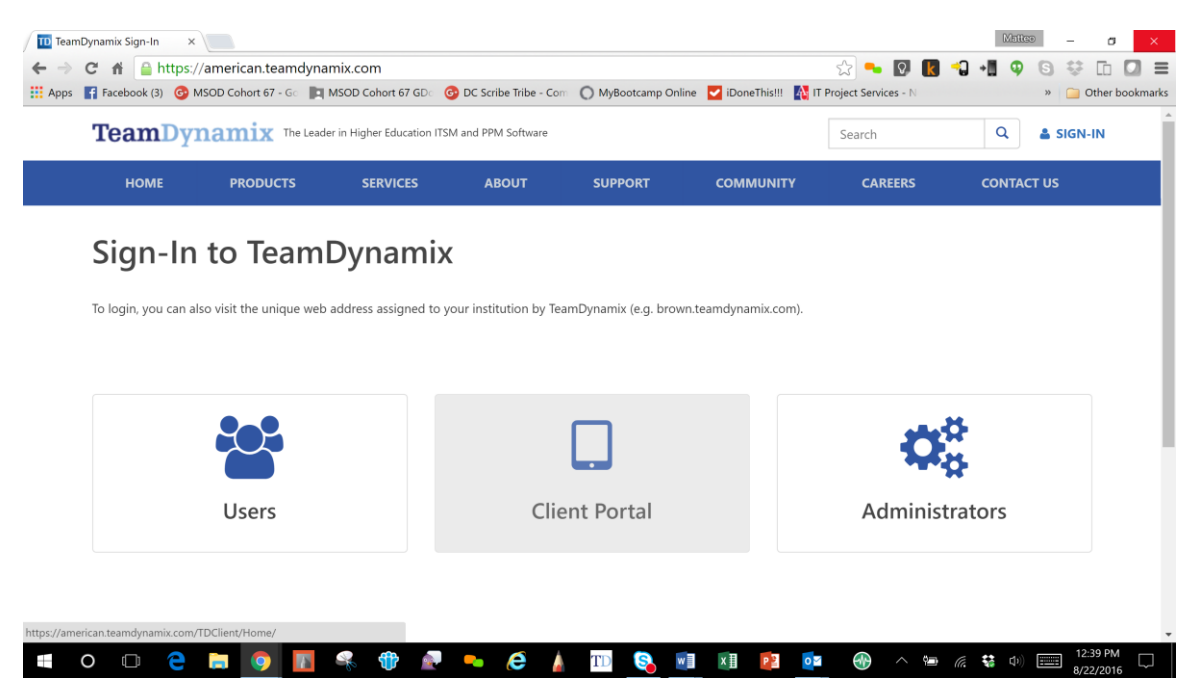

III. Enter your AU login credentials (username and password) and click on Continue. For the username, simply use your AU username WITHOUT the '@american.edu.'

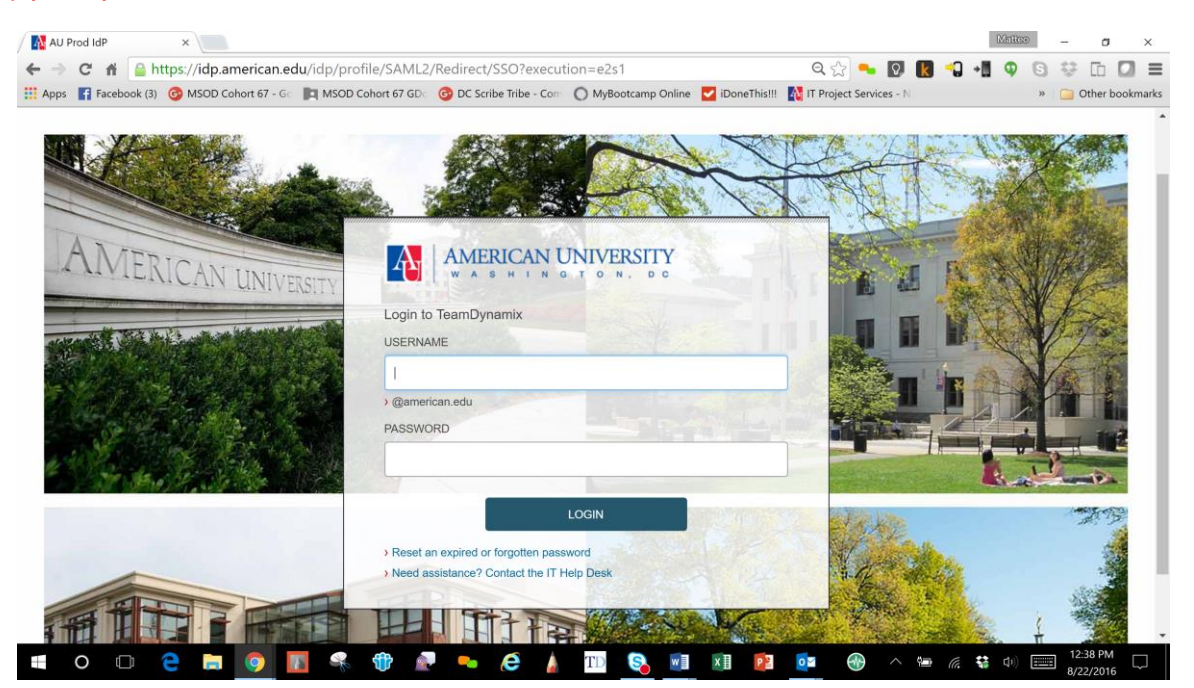

IV. Upon successful login, your TeamDynamix account will be created and you will see the TeamDynamix Client Portal page.

| 📎 😋 👘 🔒 https://american.teamdyna         | mix.com/TDClient/Home/Default.asp         | x?ToUrl=%2fTDClient | %2fHome%2f 🔬 😪 🚺                       | 📢 📲 🔍 🕞 👯 Th 🚺    |
|-------------------------------------------|-------------------------------------------|---------------------|----------------------------------------|-------------------|
| os 📑 Facebook (3) 🞯 MSOD Cohort 67 - Go 📗 | MSOD Cohort 67 GD 🕜 OC Scribe Tribe - Con | MyBootcamp Online   | iDoneThis!!! 🐴 IT Project Services - N | » 🦳 Other book    |
| AMERICAN UNIVERSITY                       |                                           |                     | search services, kb and questions      | Q 🔺 Matteo Becchi |
| Home Projects/Workspaces Servic           | es Knowledge Base News Ca                 | alendar Questions   |                                        |                   |
| PEdit Content                             |                                           |                     |                                        |                   |
| Weekly Calendar                           | 2 ×                                       | Announcen           | nents                                  | æ×                |
| No                                        | Items                                     |                     | No Items                               |                   |
|                                           |                                           |                     |                                        |                   |
|                                           |                                           |                     |                                        |                   |
|                                           |                                           |                     |                                        |                   |
|                                           |                                           |                     |                                        |                   |
|                                           |                                           |                     |                                        |                   |
|                                           |                                           |                     |                                        |                   |
|                                           |                                           |                     |                                        |                   |

| 📲 O 🕕 🤁 🔚 🧔 🔢 🗣 🍿 🖉 🐜 🤌 🚺 🤱 🔟 🧕 😻 💵 🖉 🔯 🔶 ^ 🖮 🦧 😫 🗤 | = o 🗆 🧎 📄 |
|-----------------------------------------------------|-----------|
|-----------------------------------------------------|-----------|

V. Once you have successfully logged in, let a representative of the PMO know so they can update your TD account to assign you the correct permissions as well as allow access to the Projects application in TeamDynamix.

<u>Note:</u> Once your TD account is fully provisioned, you will use the **Users** button to log into the system (not the Client Portal)

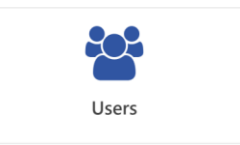

## **TEAMDYNAMIX TERMS AND DEFINITIONS**

#### **Project:**

A project is a requested activity or operation that has a distinct beginning and end and clearly defined scope and resources. A project is unique in that it requires a specific set of operations designed to accomplish a singular goal.

#### **Project Request:**

A Project Request is a request for a project that will be evaluated, and will eventually (if approved) be converted to a project.

#### **Project Life Cycle:**

A project requires a Project Life Cycle which is a collection of project phases that define:

- What work will be performed in each phase
- What deliverables will be produced and when
- Who is involved in each phase
- How management controls and approves work produced in each phase

#### **Project Categorization:**

Projects are measured by person hours (labor hours). Projects are categorized as:

- Small: Greater than 40 person hours and less than 1 month
- Medium: Greater than 1 month and less than 3 months
- Large: Greater than 3 months and less than 9 months
- Mega: Greater than 9 months

#### **Project Issues and Risks:**

Identifying issues and risk is your way to ensure quality in the project. All project team members are encouraged to use this tool to communicate issues and risks with the team.

### **TEAMDYNAMIX TIME TRACKING**

TeamDynamix tracks both **Operational** and **Project** time. An **Operational Workspace** has been setup for each team within OIT. The **Operational Workspace** allows the Resource Manager to set the individual team member's schedule and availability. Each OIT member can track hours worked on operational tasks in the **Operational Workspace**. TeamDynamix also tracks overall project time including time spent on project tasks. While TeamDynamix is not a time management system, you are required to report time spent on all tasks related to a project.

### **PROJECT ELEMENTS**

All TeamDynamix projects should include the following Project Deliverables:

- Project Deliverables
- Charter
- Plan
- Risk/Issues Log
- Business Case if applicable
- Requirements document if applicable
- Implementation plan if applicable
- Lessons learned
- Testing Plans
- UAT Sign off

The images below highlights the items required and recommended for each project, depending on project size:

|                                                                                                    | Pro                                                                                | oject Deliverables b                                                                                                    | y Phase                                                                                                    |                                                        |
|----------------------------------------------------------------------------------------------------|------------------------------------------------------------------------------------|----------------------------------------------------------------------------------------------------|----------------------------------------------------------------------------------------------------|--------------------------------------------------------|
| Project Phases $\rightarrow$                                                                                                    | Project Initiation                                                                 | Project Planning                                                                                                    | Project Execution                                                                                                    | Project Closing                                        |
|                                                                                                    |                                                                                    |                                                                                                    |                                                                                                    |                                                        |
| Large Project<br>Deliverables →<br>(Greater than<br>3 months of effort)                                                               | IT Project Request<br>Project Charter<br>uest: http://www.au                       | Update as necessary<br>Project Plan<br>Project Requirements<br>Risks and Issues Log<br>Status Reports →<br>merican.edu/oit/project                     | Update as necessary<br>Update as necessary<br>Update as necessary<br>Update as necessary<br>Testing Plan<br>→<br>cts/IT-Project-Request | Lessons Learned<br>Project Sign Off<br>→<br>t-Form.cfm |
| <ul> <li>All Document</li> <li>https://myau.</li> </ul>                                                                               | Templates are loca<br>american.edu/dept                                            | ted at the following U<br>/Treasurer/OIT/PMO/Te                                                                                                    | RL:<br>emplates/Documents/                                                                                                    | Large_Projects/                                        |
| <ul> <li>Project Ch</li> <li>Project Pla</li> <li>Project Re</li> <li>Risks and I</li> <li>Status Rep</li> <li>Testing Pla</li> </ul> | arter: AU_<br>an: AU_<br>quirements: AU_<br>ssues Log: AU_<br>orts: AU_<br>an: AU_ | _Project_Charter_Temp<br>_Project_Plan_Template<br>_Requirements_Template<br>_Risk_and_Issue_Log_Te<br>_Status_Report_Templa<br>_Testing_Plan_Template | olate.docx<br>e_Excel.xlsx<br>te.xls<br>emplate.xlsx<br>te.docx<br>e.xlsx                                                               |                                                        |

| Project Deliverables by Phase    |                                       |                                                              |                                                                   |                                     |  |  |
|----------------------------------|---------------------------------------|--------------------------------------------------------------|-------------------------------------------------------------------|-------------------------------------|--|--|
| Project Phases $ ightarrow$      | Project Initiation                    | Project Planning                                             | Project Execution                                                 | Project Closing                     |  |  |
|                                  |                                       |                                                              |                                                                   |                                     |  |  |
| Large Project<br>Deliverables →  | IT Project Request<br>Project Charter | Update as necessary                                          | Update as necessary                                               |                                     |  |  |
| (Greater than                    |                                       | Project Plan<br>Project Requirements<br>Risks and Issues Log | Update as necessary<br>Update as necessary<br>Update as necessary |                                     |  |  |
| 3 months of effort)              |                                       |                                                              | Testing Plan                                                      | Lessons Learned                     |  |  |
|                                  |                                       | Status Reports →                                             | $\rightarrow$                                                     | →                                   |  |  |
| Medium Project<br>Deliverables → | IT Project Request<br>Project Charter | Update as necessary<br>Project Plan                          | Update as necessary<br>Update as necessary                        |                                     |  |  |
| (1 to 3 months of effort)        |                                       | Project Requirements<br>Risks and Issues Log                 | Update as necessary<br>Update as necessary<br>Testing Plan        |                                     |  |  |
|                                  |                                       | Status Danasta ->                                            | 2                                                                 | Lessons Learned<br>Project Sign Off |  |  |
| Small Project                    | IT Project Request Form               | Status Reports 7                                             | 7                                                                 | 7                                   |  |  |
| Deliverables→                    |                                       | Project Requirements                                         | Update as necessary<br>Testing Plan                               |                                     |  |  |
| (40)                             |                                       |                                                              |                                                                   | Project Sign Off                    |  |  |
| (40 hours to 1 month of effort)  |                                       | Status Reports →                                             | <i>→</i>                                                          | →                                   |  |  |

### **TEAMDYNAMIX USERS**

There are four defined TeamDynamix User Groups at American University.

#### 1. TEAMDYNAMIX Clients

- Request Projects
- Track Project Status
- Serve as Project Resources
- Contribute to Project Feed
- 2. TEAMDYNAMIX Team Members:
  - Update Work
  - Update Assignments
  - Track Project Status
  - Contribute to Project Feed
- 3. TEAMDYNAMIX Project Managers:

- Manage Projects
- Update Projects
- Add and delete tasks and resources
- Change name, start date end date
- Provide weekly status updates

#### 4. TEAMDYNAMIX Portfolio Managers:

- All Project Manager Functions
- Create a New Portfolio
- Conduct Capacity Planning
- Create Portfolio Reports

# **TEAMDYNAMIX INTERFACE**

### **TEAMDYNAMIX INTERFACE**

TeamDynamix Clients will access their request form from the **SERVICE link** on the **IT Project Services** webpage at: <u>http://www.american.edu/oit/projects</u>. Click on the link for the appropriate portfolio your project request belongs to. For the purposes of this training you will click on the link labeled: *Project Request for Office of Information Technology (OIT)*.

TeamDynamix users will access the interface from: <u>https://american.teamdynamix.com/</u>.

1. Click the **Users** icon and, then, enter your American University login credentials.

| TeamDynamix The Leader in Higher Education ITSM and PPM Software |                           |                         |                        |                       |                  | Search     | Q & SIGN-IN                                                                                                    |  |
|------------------------------------------------------------------|---------------------------|-------------------------|------------------------|-----------------------|------------------|------------|----------------------------------------------------------------------------------------------------|--|
| HOME                                                             | PRODUCTS                  | SERVICES                | ABOUT                  | SUPPORT               | COMMUNITY        | CAREERS    | CONTACT US                                                                                                    |  |
| Sign-Ir                                                          | to Team                   | Junamiy                 |                        |                       |                  |            |                                                                                                    |  |
| Jight I                                                          |                           | Jynannx                 |                        |                       |                  |            |                                                                                                    |  |
| To login, you can                                                | also visit the unique web | address assigned to you | ir institution by Team | lynamix (e.g. brown.t | eamdynamix.com). |            |                                                                                                    |  |
|                                                                  |                           | -                       |                        |                       |                  |            |                                                                                                    |  |
|                                                                  | 202                       |                         | Г                      |                       |                  | 100        | E Contraction of the second second seco |  |
|                                                                  |                           |                         |                        |                       |                  | A. 1       |                                                                                                    |  |
|                                                                  | Users                     |                         | Client                 | Portal                |                  | Administra | ators                                                                                                    |  |
|                                                                  |                           |                         |                        |                       |                  |            |                                                                                                    |  |

Next, you'll need to configure your **Project Desktop** and settings.

1. Click the blue **APPLICATIONS MENU** button, in the upper left corner of your screen.

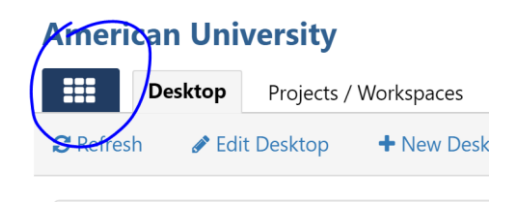

2. Click on the **PROJECT**S application.

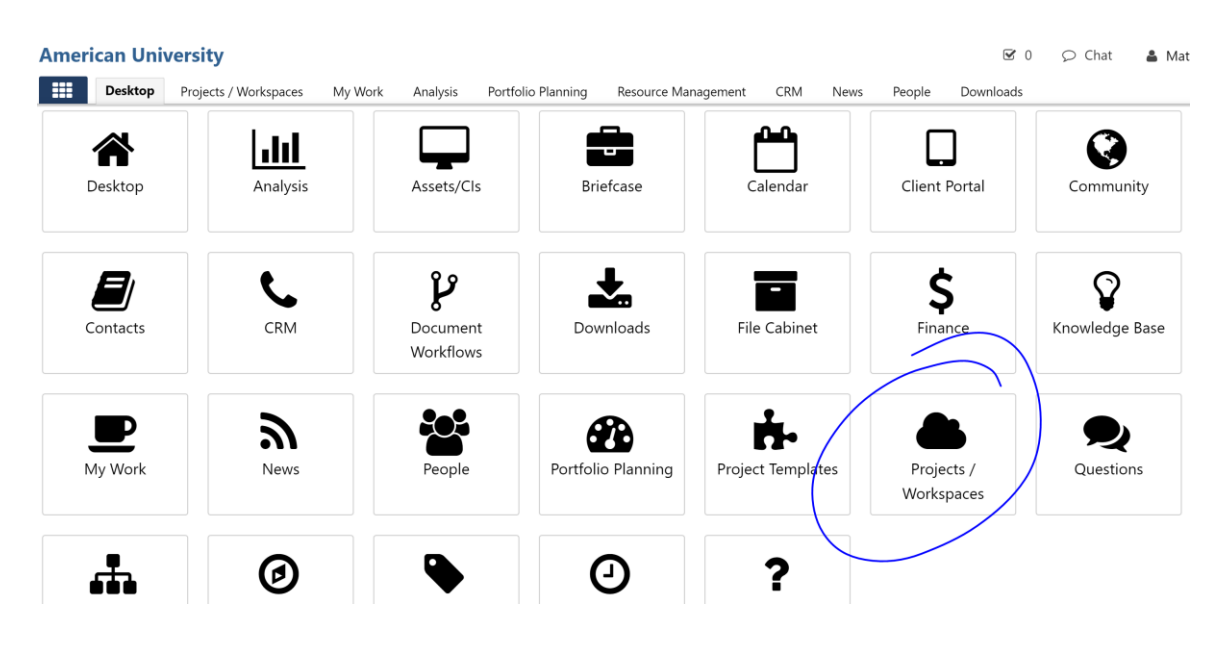

3. Click the Edit Projects Desktop link.

#### **American University**

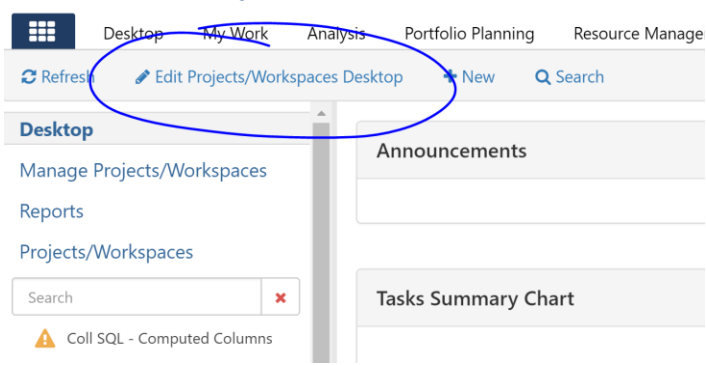

- 4. Expand **Projects and Workspaces** in the **Available Content** pane (left side of screen).
- 5. Drag and drop **Announcements** to the **Column 1** pane.
- 6. Click SAVE.

| TDPro | iocte | Dec | kto | n |
|-------|-------|-----|-----|---|
| IDPIO | ects  | Des | κιο | ρ |

| Edit Layout                                                                                                    | Column 1                                         | Column 2                                             | Column 3                                                       |  |
|----------------------------------------------------------------------------------------------------|--------------------------------------------------|------------------------------------------------------|----------------------------------------------------------------|--|
| 1<br>2 3<br>Available Content<br>* Projects / Workspaces<br>Projects / Workspaces / Files<br>Brietcase         | Projects / Workspaces / General<br>Announcements | Projects / Workspaces / Tasks<br>Tasks Summary Chart | Projects / Workspaces / General<br>My Projects/Workspaces Feed |  |
| Projects / Workspaces / Files<br>My Checked Out Files<br>Projects / Workspaces / Files<br>My Pending Approvals |                                                  |                                                      |                                                                |  |

# SYSTEM SETTINGS SETUP

1. Click your name link in the **VIEW MY PROFILE** from the

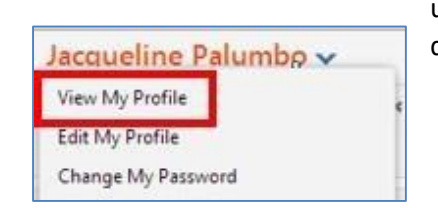

upper right of the screen and select dropdown selections.

2. You can edit your profile, but please note that you should keep your <u>work email</u> for both the **Primary** and **Alert/Notification** email settings.

#### **TEAMDYNAMIX DESKTOP SETUP**

You will need to set up a **NEW DESKTOP** in TeamDynamix.

1. Click the Edit Desktop or New Desktop buttons to create your customized Desktop.

| h |  |
|---|--|
| Z |  |
|   |  |

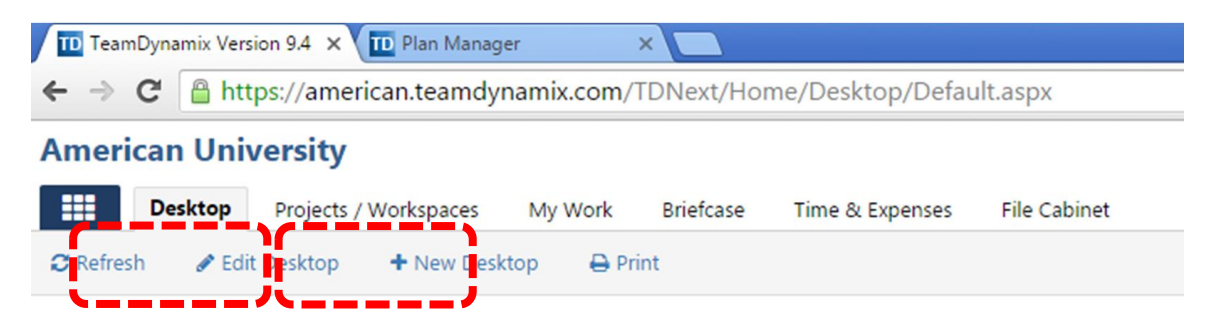

3. Enter a name for your **Desktop**, then click the **SAVE** button. You'll now need to add TD content widgets to your Desktop.

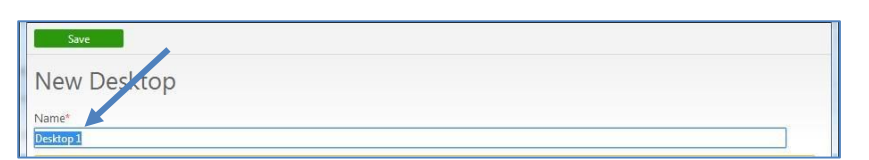

- 4. Expand **TD PROJECTS** in the **Available Content** column.
- 5. Drag & Drop **PROJECTS / TASKS** to **Column1**, and **TASKS SUMMARY CHART** to **Column 2**.
- 6. Click SAVE.

| General     | Content |                      |   |                    |  |
|-------------|---------|----------------------|---|--------------------|--|
| Available C | ontent  | Column 1             |   | Column 2           |  |
| My Tasks    | •       | TDProjects / General | * | TDProjects / Tasks |  |

# VIEWING YOUR ASSIGNED PROJECTS

You will see a list of projects on your **Project Desktop** for which you are a resource. If you are not a resource, you will not see the project listed here.

| American University                                                                                                    |                                                                                                    | 49°F 8                                  | 20 O Chat                   | Jacqueline Page 1 |
|----------------------------------------------------------------------------------------------------|----------------------------------------------------------------------------------------------------|-----------------------------------------|-----------------------------|-------------------|
| Desktop Projects My Work Briefcase Workspaces Resource Management     CRefresh / Edit Desktop + New Desktop / Manage Desktops                                                                                                    |                                                                                                    |                                         |                             | Jacqueline Palumb |
| Projects 0 C ×                                                                                                    | My Assignments                                                                                                    |                                         |                             | 00                |
| Business Intelligence and Analytics Training Project     Jacquises Paumo     Web 2002.4-197.2013     Work with the Boainess Intelligence and Analytics Team to update and enhance the Boainess Intelligence and Informer trainingmore                                   | Training delivered to stakeholders Researce and Student Success Analysis > Pan > Retention and Student Success Project Pan > Text Comment Update + Add Time | Date(s)<br>Tue 5/5/15 - Fri<br>5/22/15  | Creator<br>Kinil Lobachyov  | Add               |
| CIT Tech Expo 2015 Integrating Palumbo Sec. 2015 Sec. 2017 Sec. 11/213 Work with serior management to host a campus-wide OIT Expo highlighting OIT services and staff.                                                                                                  | Training Program update Retention and Student Success Analytics > Pan > Retention and Student Success Project Plan > Task O Comment © Update:               | Date(s)<br>Mon 4/20/15 - Thu<br>4/30/15 | Creator<br>Kirill Lobachyov | Add               |
| Retention and Student Success Analytics Koil Lobaryov, Victoria Edministra Fill Charley Victoria Edministration Fill VICTA-Fin 73/273 Provide AU Academic Units, Senior Leadership, and Community At-Large with interactive and easy to use information products tomore | Close out Project in TeamOynamix StareFoint 2013 Training Project > Task Comment Duptate + Add Time                                                         | Date(s)<br>Mon 7/27/15 - Mon<br>7/27/15 | Creator<br>Sharjil Hasan    | Add               |
| SharePoint 2013 Training Project<br>Jacquidine Palumbo<br>Two 1014/14-16710/15<br>Create documentation, training course, video guides, and endures reference for SharePoint 2013.                                                                                       | Evaluate Testing Results Stareford 2013 Training Project > Task Comment Update + Add Time                                                                   | Date(s)<br>Tue 5/19/15 - Tue<br>6/30/15 | Creator<br>Sharjil Hasan    | Add               |
| Student Planning Video           Jacquite Planning           75%           Mim 69/0714- Mer 2015           Create a 10-15 minute Student Planning video.                                                                                                    | Obtain User Feedback Shure/bint 2013 Training Project > Task O Comment B Update + Add Time                                                                  | Date(s)<br>Tue 5/39/15 - Tue<br>6/30/15 | Creator<br>Sharjil Hasan    | Add               |
| Tasks C X<br>Title Starts Ends Est. Act. PCT                                                                                                    | Pilot Complete SharePoint 2013 Training Project > Plan > Sharepoint 2013 Training Project > Task Comment @Unders                                            | Date(s)<br>Tue 5/19/15 - Tue<br>6/30/15 | Creator<br>Sharjil Hasan    | Add               |

The **Project Icons** indicate the status of the project:

• Blue bar – project has not yet been given an status

- Green Square project is on track
- Yellow triangle project is at risk with corrective actions in place
- Red circle project is at risk, but no successful corrective actions are in place

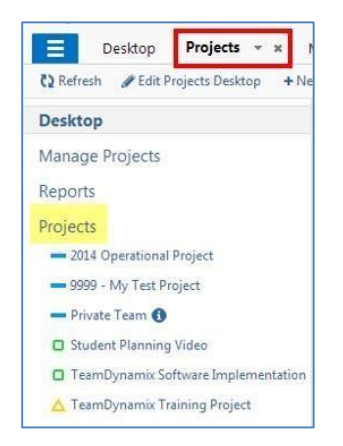

### TD WORKFLOW

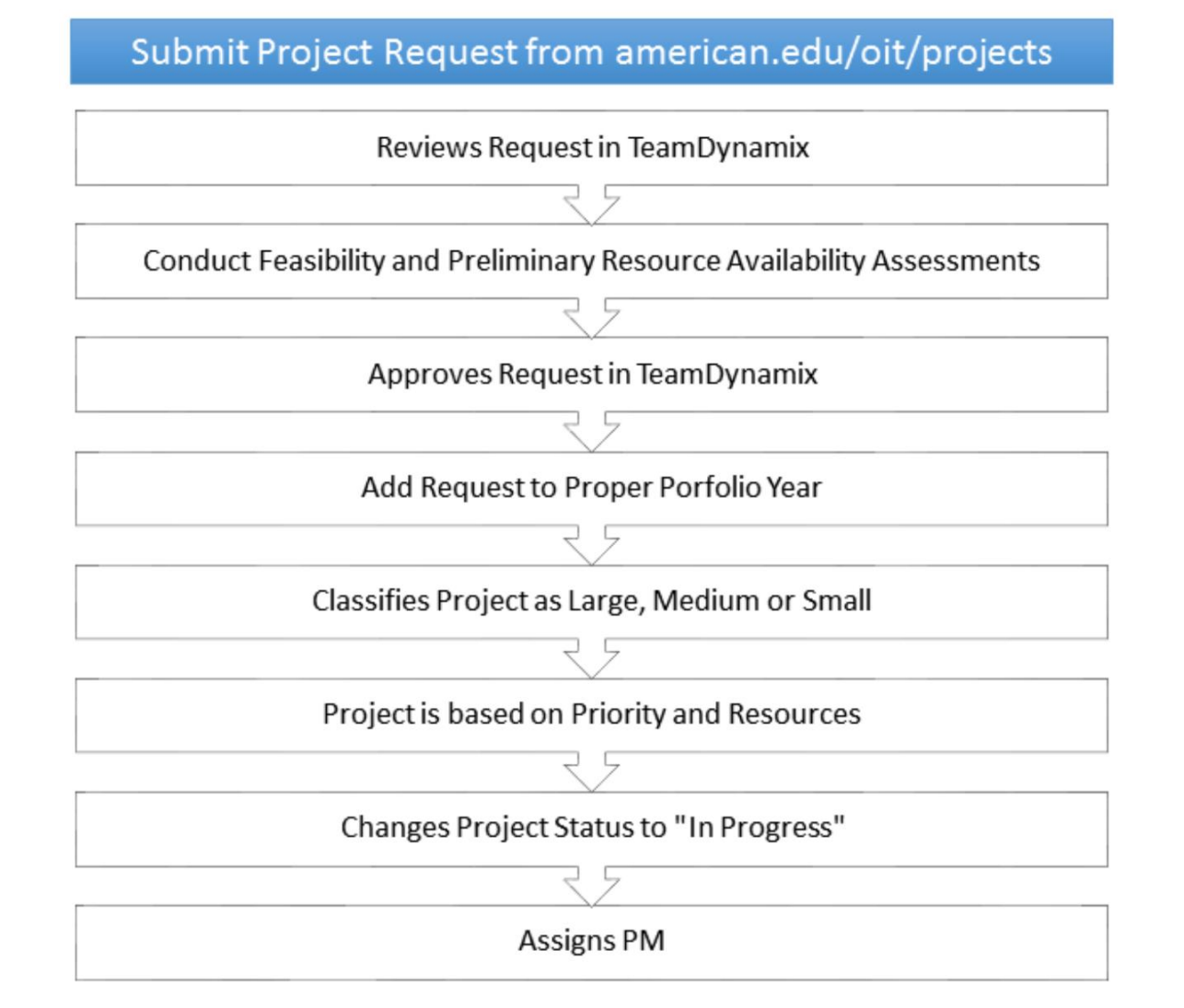

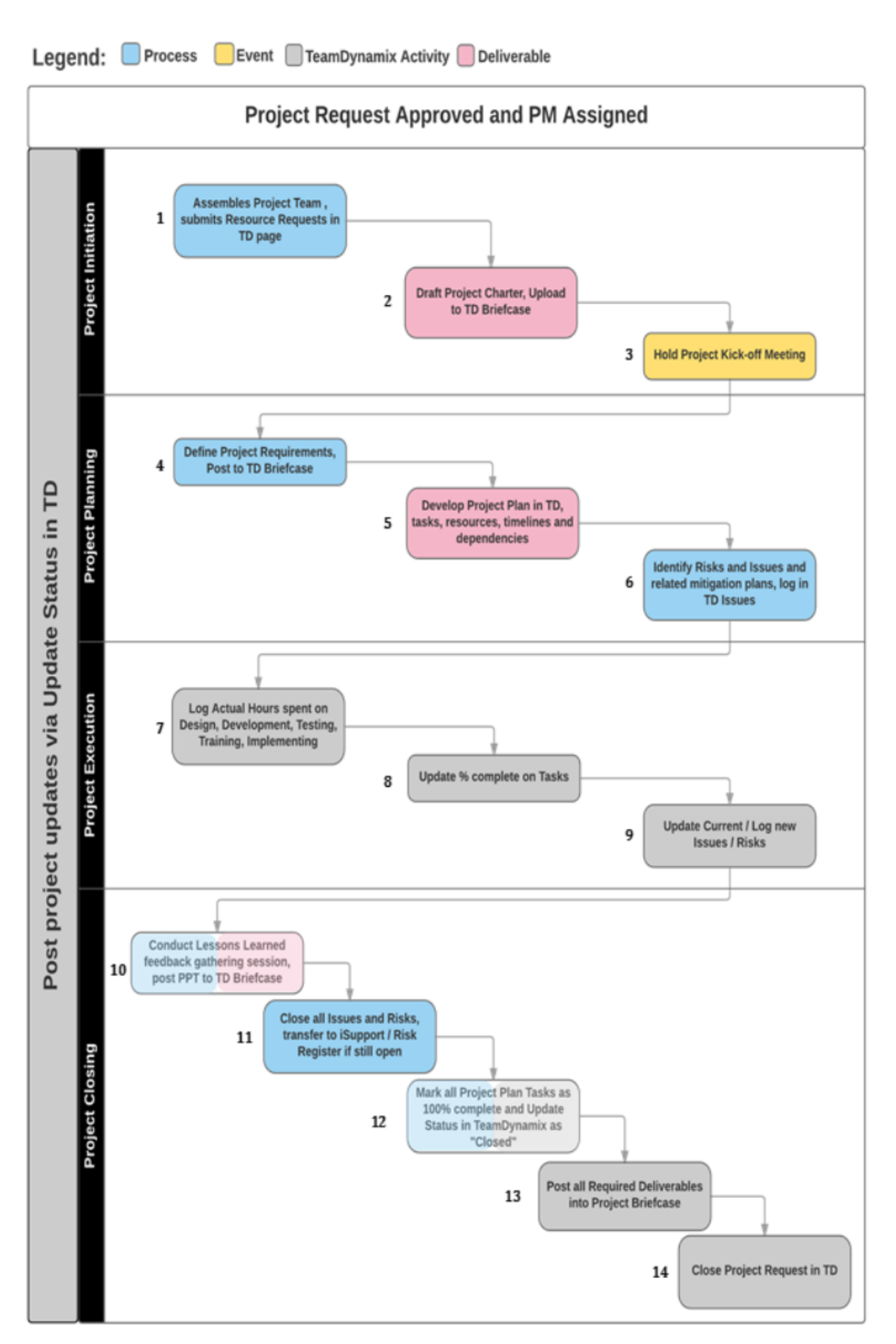

### **PROJECT SUBMISSION**

Project Managers will access the request form through the **SERVICES link** on the Project Management Office home page: <u>www.american.edu/oit/projects</u>

### **<u>1 - Submit Project Request</u>**

Go to <u>www.american.edu/oit/projects</u> and click on the appropriate portfolio to enter your new project request.

Review Users Guides, FAQ's and other Helpful Information in the Related Links section of this web

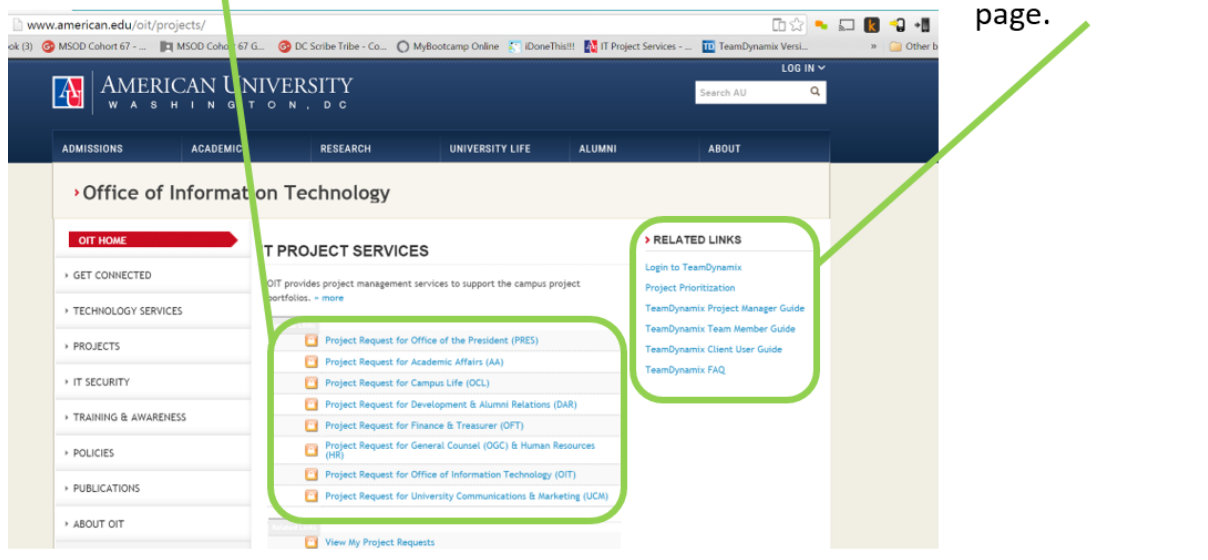

#### 1. Select "Users"

| TeamDy | namix <sup>The Lead</sup> | er in Higher Education ITS | M and PPM Software |         |           | Search  | Q     | 🛔 SIGN-IN |
|--------|---------------------------|----------------------------|--------------------|---------|-----------|---------|-------|-----------|
| HOME   | PRODUCTS                  | SERVICES                   | ABOUT              | SUPPORT | COMMUNITY | CAREERS | CONTA | CT US     |

# Sign-In to TeamDynamix

To login, you can also visit the unique web address assigned to your institution by TeamDynamix (e.g. brown.teamdynamix.com).

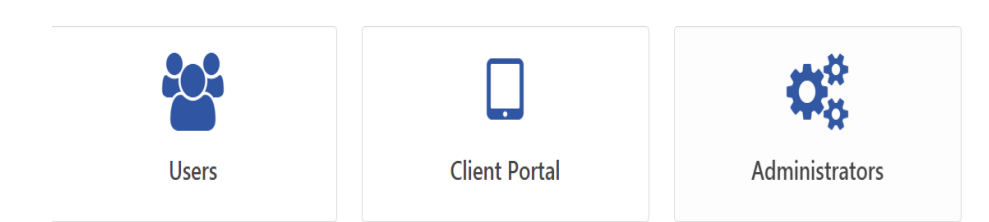

2. Log into TeamDynamix Using your AU credentials

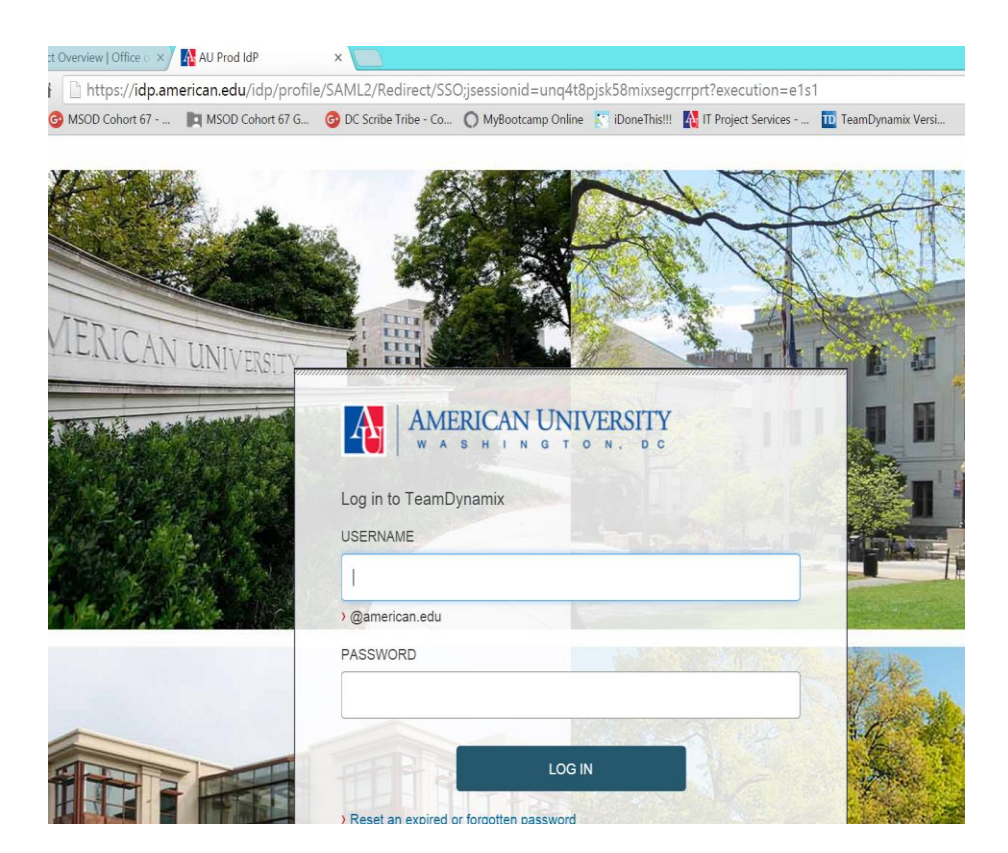

3. Fill in the details of your project request; fields with a \* are required.

| М Аме                           | RICAN UNI                                  | VERSITY                    |                   |                         |              |                |                   | search ser  | vices, kb | and questio | ns | ۹ | ۱ ک |
|---------------------------------|--------------------------------------------|----------------------------|-------------------|-------------------------|--------------|----------------|-------------------|-------------|-----------|-------------|----|---|-----|
| Home                            | Projects/                                  | Workspaces                 | Services          | Knowledge Base          | News         | Calenda        | r Questior        | ıs          |           |             |    |   |     |
| Project P                       | Requests                                   | Ticket Requ                | iests My F        | avorite My Rece         | nt My /      | Approvals      | Services A-       | Z Sea       | rch       |             |    |   |     |
| Service (                       | Catalog / Pr                               | oject Request fo           | or Office of Info | ormation Technology (   | OIT) / Proj  | iect Request   | for Office of Inf | ormation T  | echnolog  | y (OIT)     |    |   |     |
| Proj<br>(OIT                    | iect R<br>Γ)                               | equest                     | t for Of          | fice of Inf             | orma         | tion T         | echnol            | logy        |           |             |    |   |     |
| 🗸 Mar                           | rk Complete                                | 🖺 Save                     |                   |                         |              |                |                   | + Hel       | р — Н     | elp         |    |   |     |
| Project N                       | Name 😧 *                                   |                            |                   |                         |              |                |                   |             |           |             |    |   |     |
| Project N                       | lame                                       |                            |                   |                         |              |                |                   |             |           |             |    |   |     |
|                                 |                                            |                            |                   |                         |              |                |                   |             |           |             |    |   |     |
| Acct/Dep                        | pt * 😧                                     |                            |                   |                         |              |                |                   |             |           |             |    |   |     |
| Used to s                       | specify unde                               | r which departn            | ment in your org  | ganization this project | falls        |                |                   |             |           |             |    |   |     |
| Start ty                        | /ping                                      |                            |                   |                         |              |                |                   |             | Q         | ×           |    |   |     |
| Sponsor                         | Name * 😧                                   |                            |                   |                         |              |                |                   |             |           |             |    |   |     |
| Whoever<br>on the pr            | "owns" the<br>oject to begi                | project on beha<br>in.     | alf of the organi | zation. The person the  | at has overa | all responsibi | ity for a projec  | t and can a | uthorize  | vork        |    |   |     |
|                                 |                                            |                            |                   |                         |              |                |                   |             | 0         |             |    |   |     |
| Matte                           | o Becchi 🛪                                 |                            |                   |                         |              |                |                   |             | ~         | *           |    |   |     |
| Matte                           | o Becchi x                                 | ar Q *                     |                   |                         |              |                |                   |             | ų         | ×           |    |   |     |
| Mattee<br>Departm<br>Director I | o Becchi x<br>nent Manage<br>level (or abo | er 🕑 *<br>ve) who will app | prove the proje   | ct request              |              |                |                   |             | ď         | ×           |    |   |     |

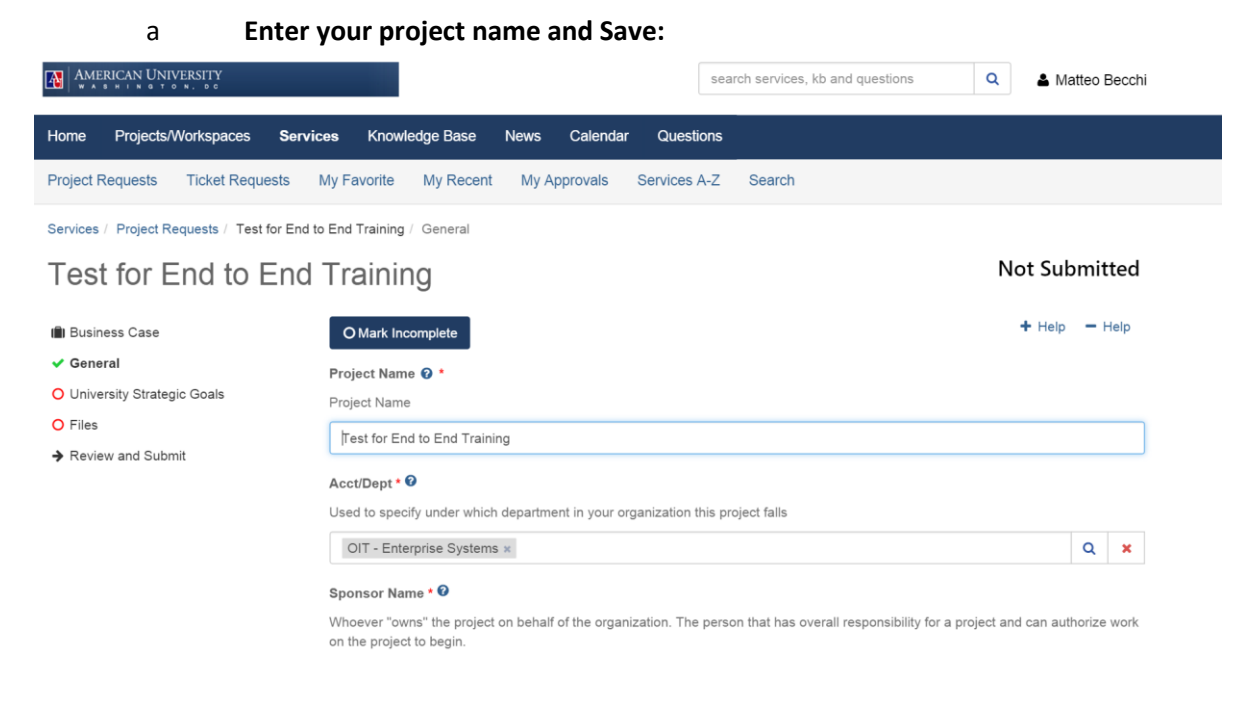

#### Attach files as appropriate

b

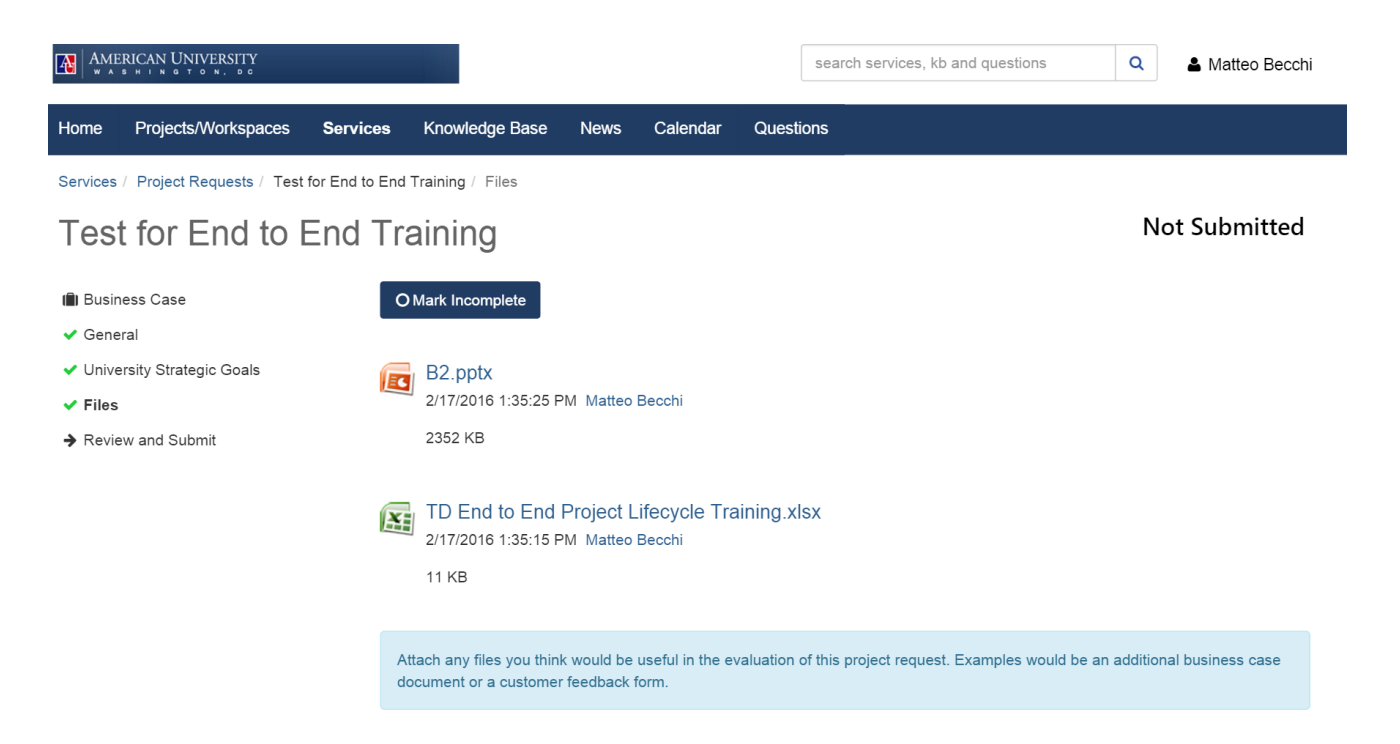

1. Once the form is complete, click the MARK COMPLETE button.

| Business Case                | Mark Complete Save Print                                                |                                                                  |
|------------------------------|-------------------------------------------------------------------------|------------------------------------------------------------------|
| O General                    | Technology Project Reg                                                  | lest                                                             |
| O University Strategic Goals | By clicking on the "Technology Project Request" abov                    | e, you will be taken to the page to request the service/project. |
| O Files                      | Category                                                                |                                                                  |
| » Review and Submit          | Project Request for Office of Information Technology<br>Project Name* 🗢 | (TIO)                                                            |
|                              | Acct/Dept* ♥                                                            |                                                                  |
|                              | Start typing                                                            | Q ×                                                              |
|                              | Sponsor Name* 😒                                                         |                                                                  |
|                              | Jacqueline Palumbo 🛪                                                    | Q 🗙                                                              |

#### 4. Review your project request information for accuracy and completeness, then click on Submit

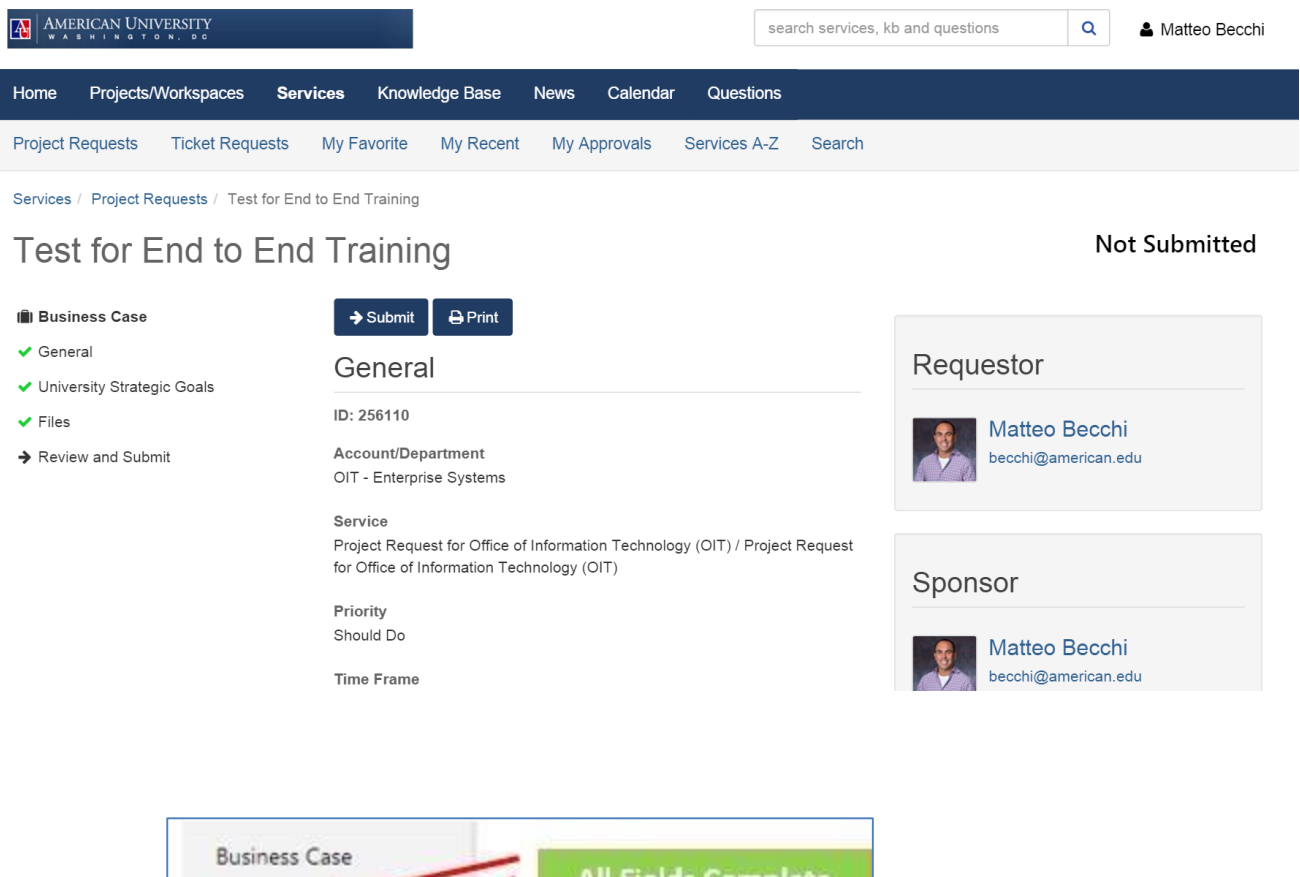

Business Case General University Strategic Goals Files Review and Submit

Complete the Submit process by clicking **OK** ono the warning message that appears:

| Te 🗙 📜                                                                                                    |                  |
|----------------------------------------------------------------------------------------------------|------------------|
| x.com/TDClient/Requests/ProjectRequests/ProjectBusinessCase.aspx?S=08                                                                                                    | &RID=YCg5a-nnlkı |
| DD Cohort 67 G<br>american.teamdynamix.com says:                                                                                                    | × oject Services |
| This action will mark this project request as Submitted. At this point the request will move into the review stage and will no longer be editable. Do you want to continue? | tb and questions |
| OK Cancel                                                                                                    | ]                |
| My Favorite                                                                                                    |                  |
| ind to End Training                                                                                                    |                  |
| d Training                                                                                                    |                  |
| → Submit Print                                                                                                    |                  |
| Canaral                                                                                                    | Paqua            |

The system will confirm that your request was submitted successfully:

|           | RICAN UNIVER<br>5 m i n g t o n. | SITY<br>• •                |                                           |                            |           |             | S            | earch services, kb and questions | Q |
|-----------|----------------------------------|----------------------------|-------------------------------------------|----------------------------|-----------|-------------|--------------|----------------------------------|---|
| Home      | Projects/Wo                      | rkspaces Se                | rvices Knowl                              | edge Base                  | News      | Calendar    | Questions    | 3                                |   |
| Project R | lequests T                       | ïcket Requests             | My Favorite                               | My Recent                  | My A      | pprovals    | Services A-Z | Search                           |   |
|           |                                  | What                       | <b>⊘</b> R<br>do you wa                   | equest<br>ant to do        | su<br>now | bmitte<br>? | d Suco       | cessfully!                       |   |
|           |                                  | View f<br>View f<br>View d | the request<br>the service<br>other reque | you just<br>catalog<br>sts | subm      | litted      |              |                                  |   |

<u>Note:</u> the Portfolio Manager will receive a notification informing them of this new request. The expected turnaround time for the Portfolio Manager to review and contact the requestor is generally 5 business days after the request has been submitted.

 The client can view the status of their projects from the **RELATED LINKS** section by clicking the *View My Project Requests* link on the website (<u>https://american.teamdynamix.com/TDClient/Requests/ProjectRequests/</u>).

| Related Links              |  |
|----------------------------|--|
| View My Project Requests   |  |
| View My Project Portfolio  |  |
|                            |  |
|                            |  |
| Frequently Asked Questions |  |

You can return to this page to check on the status of your request (see top right corner "In Workflow"):

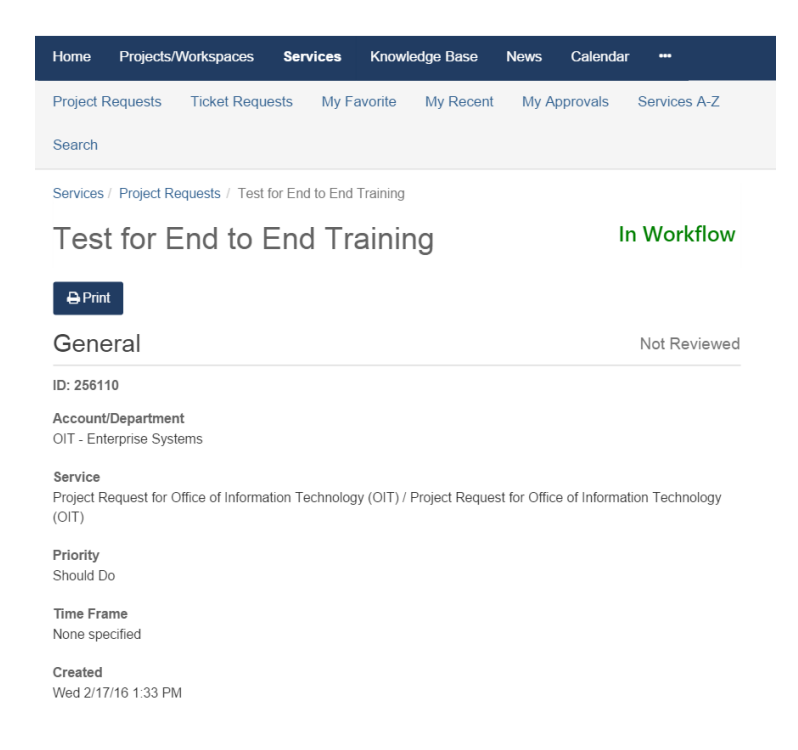

Project Request Status ranges as follows:

- 1. Not Submitted
- 2. Submitted
- 3. In Workflow
  - a. Initial Request Review
  - b. Determine/Validate Project Requirements and Scope
  - c. Size & Effort Estimation
  - d. Budget Review
  - e. Stakeholder/Process Owner Identification
  - f. Process Owner Review
  - g. Portfolio Manager Approval
  - h. Portfolio Owner Review
  - i. Final PMO Review
- 4. Approved
- 5. Declined

# FULFILLING YOUR OBLIGATIONS AS A PORTFOLIO MANAGER

- 1. Receive E-mail Notification
- 2. Review new Request in TD
- 3. Conduct Feasibility and Preliminary Resource Availability Assessments
- 4. Approve Project Request in TD

| TeamDynamix Request Workflow Assignment (Access Review)                                                                                                    |                                                                                                    |
|----------------------------------------------------------------------------------------------------|----------------------------------------------------------------------------------------------------|
| Hosein Nahidian <notify@teamdynamixapp.com><br/>Monday, September 19, 2016 at 4:30 PM<br/>To: Sharjil Hasan</notify@teamdynamixapp.com>                                     |                                                                                                    |
| Details<br>You are responsible for the current step ("Initial Request Review") in this project request's workflow.                                                          |                                                                                                    |
| Project Request Details                                                                                                    |                                                                                                    |
| Project<br>Access Review                                                                                                    |                                                                                                    |
| Acct/Dept<br>OIT - Enterprise Systems                                                                                                    | TeamDynamix Request Submitted (Access Review)                                                                                                    |
| Type<br>General / Portfolio - Office of Information Technology                                                                                                    | HNSein Nahidian <notify@teamdynamixapp.com><br/>Monday, September 19, 2016 at 4:30 PM<br/>To: Sharjil Hasan</notify@teamdynamixapp.com>                                        |
| Description<br>Deployment of NetIQ Access Review to allow data custodians auditing and self service capability<br>for granting and reviewing restricted permissions/access. | Details                                                                                                    |
| Workflow<br>OIT Project Approval Workflow                                                                                                    | Hosein Nahidian submitted this project request on Mon 9/19/16 4:30 PM Eastern Daylight Time. It<br>was automatically assigned to the "OIT Project Approval Workflow" workflow. |
| Workflow Step<br>Initial Request Review                                                                                                    | Project Request Details                                                                                                    |
| Created<br>Mon 9/19/16 4-28 PM Eastern Davlight Time by Hosein Nabidian                                                                                                    | Project<br>Access Review                                                                                                    |
| Evaluator<br>Sharii Hasan                                                                                                    | Acct/Dept<br>OIT - Enterprise Systems                                                                                                    |
| Time Frame<br>None Specified                                                                                                    | Type<br>General / Portfolio - Office of Information Technology                                                                                                    |
| Budget<br>\$0.00                                                                                                    | Description<br>Deployment of NetlQ Access Review to allow data custodians auditing and self service capability<br>for granting and reviewing restricted permissions/access.    |
| TDNext<br>https://american.teamdynamix.com/TDNext/Apps/Portfolios/ProjectExplorer.aspx?<br>RID=IWDWuDLB6c_                                                                  | TDNext https://american.teamdynamix.com/TDNext/Apps/Portfolios/ProjectExplorer.aspx? RID=I~WDWuDLB6c_                                                                          |

Notification of Request Submitted .... Assigned to Workflow

#### New Feature: Ability to Track Time Spent on Project Requests (TD v 9.4)

In previous versions, it was reported that considerable time was spent vetting out project requests and until 9.4 have not had the ability to track that time directly on the request. This problem has been addressed with project request time entry (special thanks to the team at **Boston College** for their contributions assisting in this redesign). Project request time entry works exactly like project time entry, so users will already know how to use it. You will also easily be able to see how much time was spent on the project request phase separately to the time spent once it becomes a project.

| TeamDynamix              |                     |                   |                      |                  |               |             |             | € 0         | 🔉 Chat   |
|--------------------------|---------------------|-------------------|----------------------|------------------|---------------|-------------|-------------|-------------|----------|
| Desktop Portfol          | io Planning Project | s / Workspaces    | Time & Expenses      | > × Ticket       | s Analysi     | s Briefcas  | e People    | e Calenda   | ar My Wo |
| C Refresh                |                     |                   |                      |                  |               |             |             |             |          |
| Time Entry               | 🔊 Resubmit          | + Add Time        | C Refresh            | 🖨 Print          |               |             |             |             | _        |
| Submitted Time           |                     | Ade               | d Time Entr          | V                |               |             |             |             | ×        |
| Submitted Time           | Status Ite          | em                |                      | /                |               |             |             |             | Hours    |
| Pending Time 24          | Adam Test 2.1 22    | 2 Pro             | ject/Workspace Time  | Issue Time       | e Ticket T    | ime Time    | e Off       |             | 24.00    |
| Expense Entry            | Rejected W          | orkspace<br>Proje | ct/Workspace *       | -                |               |             |             |             | 8.00     |
| Pending Expenses         | Approved W          | orkspace 9.3      | - project request co | llaboration - re | quest from to | dpp         |             | Ŧ           | 8.00     |
| Time Off Calendar        | Rejected W          | orkspace          | Type 🕜 *             |                  |               |             |             |             | 8.00     |
|                          |                     | Soft              | ware Development     |                  |               |             |             | Ŧ           | 24.00    |
| This Week: Not Submitted |                     |                   |                      |                  |               |             |             |             | 0.00     |
| Billable 0.0             |                     | 8                 | Sun Mon<br>/21 8/22  | Tue<br>8/23      | Wed<br>8/24   | Thu<br>8/25 | Fri<br>8/26 | Sat<br>8/27 | 24.00    |
| Non-Billable 0.0         |                     |                   | 0.0 0.0              | 0.0              | 0.0           | 0.0         | 0.0         | 0.0         |          |
| Total 0.0                |                     | Sun 8/ W          | ednesday descriptio  | n                |               |             |             |             |          |
| Last Week: Not Submitted | Total Hours         | 0.00              |                      |                  |               |             |             |             |          |
| Billable 0.0             |                     |                   |                      |                  |               |             |             |             |          |
| Non-Billable 0.0         | Comments            |                   |                      |                  |               |             |             |             |          |
| Total 0.0                |                     |                   |                      |                  |               |             |             |             | - 60     |
|                          | Adam adam@          | Torres Sa         | ve Cancel            |                  |               |             |             |             | ~        |
|                          | Submitt             | ted time report.  |                      |                  |               |             |             |             | _        |

### **PROJECT APPROVAL**

#### Project Approval by Portfolio Manager

Project requests should be discussed with the Portfolio Owner, and with the requestors, to discuss the scope of work. Once the Portfolio Owner has approved the request, the Portfolio Manager can track their project requests within the Portfolio Planning component of TeamDynamix.

#### Project Review and Approval for Portfolio Managers

The Portfolio Manager should use the following steps to evaluate a project request that has workflow:

- 1. Click on **PENDING MY APPROVAL** within **Portfolio Planning**.
- 2. Click on the **Project Request name** to open the **Business Case** window. The **Business Case Details** view will show which workflow, and step, the request is in.
- 3. Review the sections on the left side of the **Business Case** window. You can mark the section as complete if it requires no further review.
- 4. Any section marked with an asterisk must be reviewed and marked complete. Any section with a "lock" icon cannot be edited during this stage of the review process.

### **ACTIVATING A PROJECT**

To activate the project, follow the steps below:

- 1. Go to **MY WORK** application.
- 2. Click on the MY MANAGED PROJECTS in the left navigation menu.
- 3. Select the **INACTIVE** option and click on the **SEARCH** icon.

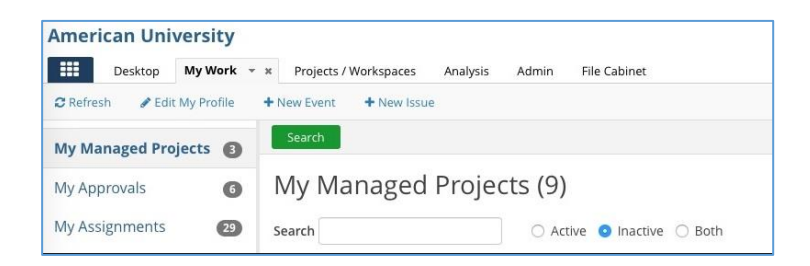

- 4. Click on the project that needs to be active. The Project Details window will display.
- 5. In the **Project Details** window, click the **ACTIONS** icon and select **ACTIVATE**. The project is now activated.

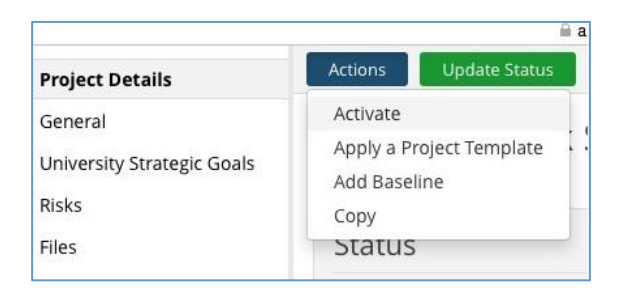

- a Go to My Work application
- b Click on 'My Managed Projects' in the left navigation menu

#### c Select the 'Inactive' option and click on the 'Search' icon

| American University                                                 | 🥌 36°F | <b>I</b> 0 | $\wp$ Chat | 🛔 Sharjil Hasan |
|---------------------------------------------------------------------|--------|------------|------------|-----------------|
| Desktop My Work 🔻 Projects / Workspaces Analysis Admin File Cabinet |        |            |            |                 |
| CRefresh     Pedit My Profile     + New Event     + New Issue       |        |            |            |                 |
| My Managed Projects (3)                                             |        |            |            |                 |
| My Approvals (9) My Managed Projects (9)                            |        |            |            |                 |
| My Assignments 29 Search O Active O Inactive O Both                 |        |            |            |                 |

4. Click on the project that needs to be activated. The Project Details window will be displayed.

| 🏐 Project Explorer - 256110: Test fo                                                                | r End to End Training - Internet Explorer                                                                                                    |                                                                                                    | o × |
|----------------------------------------------------------------------------------------------------|----------------------------------------------------------------------------------------------------|----------------------------------------------------------------------------------------------------|-----|
| https://american.teamdynamix.co                                                                     | m/TDNext/Apps/Projects/TeamManagement/ProjectExplorer.aspx?PID=YCg5a-nnlkw_                                                                                                    |                                                                                                    |     |
| Project Details                                                                                     | Actions Update Status Refresh Print                                                                                                    |                                                                                                    |     |
| General<br>University Strategic Goals<br>Risks                                                      | Test for End to End Training<br>Project ID: 256110                                                                                                    |                                                                                                    | New |
| Files<br>Expenses<br>Time Types<br>Role Forecasts<br>Resources<br>Score Card                        | Status<br>New (New)<br>0% complete, updated Mon 2/22/16 9:59 AM by Sharjil Hasan<br>The project Test for End to End Training has been activated.                                                                                       |                                                                                                    |     |
| Score Card<br>Stakeholders<br>Plans<br>Components<br>Workflows<br>Feed<br>Status Chart<br>Baselines | General Acct/Dept OIT - Enterprise Systems Service Project Request for Office of Information Technology (OIT) / Project Request for Office of Information Technology (OIT) Type General / Portfolio - Office of Information Technology | Manager(s)           Matteo Becchi           becchi@american.edu           Primary Manager           Sponsor |     |
|                                                                                                    | Health                                                                                                    |                                                                                                    |     |

d 5. In the Project Details window, click the 'Actions' icon and select 'Activate.' The project is now activated.

| • • •                      |                                                              |  |  |  |  |
|----------------------------|--------------------------------------------------------------|--|--|--|--|
| Project Details            | Actions Update Status                                        |  |  |  |  |
| General                    | Activate<br>Apply a Project Template<br>Add Baseline<br>Copy |  |  |  |  |
| University Strategic Goals |                                                              |  |  |  |  |
| Risks                      |                                                              |  |  |  |  |
| Files                      | Status                                                       |  |  |  |  |
|                            |                                                              |  |  |  |  |

5. Add request to proper Portfolio Year ("current" for this exercise)

Ø Project Explorer - 253687: Colleague Security Class Re... - Internet Explorer × CI. 🗲 🛞 🗷 https://american.teami 🗷 https://american.teamdynamix.com/TDNext/Apps/Projects/Tea 6 ☆ © 🙂 mManagement/ProjectExplorer.aspx?PID=aqDlb1aA94A + Expand All Help - Collapse All Help > Chat American University Project Details Save 🛔 Matteo Becchi Desktop Projects / General General C Refresh / Edit Projects/We Additional Project Information ø Project Budget Project Name \* 😵 Scoping & Level of Effort Estim Desktop ~ × Colleague Security Class Redesign (Role Based) Manage Projects/Workspace University Strategic Goals Sponsor 🕇 🙆 Reports Risks Kamalika Sandell 🗙 Q 🗙 Projects/Workspaces Expenses Search Time Types Acct/Dept \* 🛛 ated By Created Coll SQL - Computed Columns Role Forecasts OIT - Enterprise Systems × Q 🗙 - Coll SQL - Data Extract - Mail F Resources Service 🔞 O Coll SQL - Data Extract - OCL C Score Card Coll SQL - Data Extract - Rave
 Stakeholders Project Request for Office of Information Technology (OIT) / Project Request for Office of Information Fri 7/18/14 10:21 AM Q 🗙 Coll SQL - Data Extract - Starken Type \* 🔞 Fri 6/27/14 10:33 AM 🛕 Coll SQL - HR Fix Process General / Portfolio - Office of Information Technology × Q × A Coll SQL - Payroll Envision Auc Components Fri 6/5/15 4:28 PM A Colleague Security Class Rede: Workflows Portfolio(s) 📀 ▲ Colleague SQL Server Migratic Feed 15-16 OIT × Q 🗙 Tue 7/8/14 5:02 PM Develop framework for Agile F Status Chart O Ferrilli Classification 🕜 Baselines Implement Parchment transc Fri 8/28/15 8:47 AM ~ Improve Network & Server Ma Priority \* 🕜 Tue 10/20/15 11:19 AM Matteo - Card Wall ~ Should Do Matteo's Operational Time 20\* < 0 e 1 e x≣ 9 -٨ S w 0 3 (1)) **9** ÷ 3: TD

Within your project, click the General tab, scroll down to Portfolio(s) and click on the Search icon

| General / Portfolio - Office of Information Technology × | Q <b>X</b> |
|----------------------------------------------------------|------------|
| Portfolio(s) 😶                                           | 6          |
| 15-16 OIT \star                                          | ( Q ×      |
| Classification 🕑                                         | $\bigcirc$ |
| Classification V                                         |            |

Select the portfolio(s) to which your project belongs to by selecting the appropriate check box on the left side, then click on the Insert Checked button, and then click on Save in the prior screen

| nttps | //amer | ican. <b>teamdynamix.com</b> /TDNext/Apps/0/Share  | d/PortfolioLookupMulti?Key=QvFWi90Mivs_&AC=acb_taluPo              | rtfolio&Selected= | =1345,   |              | í |
|-------|--------|----------------------------------------------------|--------------------------------------------------------------------|-------------------|----------|--------------|---|
| Se    | arch   | Insert Checked                                     |                                                                    |                   | 38 F     | Portfolio(s) | 1 |
| earc  | h      |                                                    |                                                                    |                   |          |              |   |
|       | ID     | Name                                               | Description                                                        | Manager           | Projects | Requests     |   |
|       | 761    | 13-14 Academic Affairs                             |                                                                    | Randy Saba        | 4        | 0            |   |
|       | 758    | 13-14 Development and Alumni Relations<br>Closeout | Portfolio to track closeout of projects from 13-14 portfolio year. | Matt Alshab       | 1        | 0            |   |
|       | 759    | 13-14 Office of Campus Life Closeout               |                                                                    | Matt Alshab       | 0        | 0            |   |
|       | 760    | 13-14 Office of Finance and Treasurer Closeout     |                                                                    | Matt Alshab       | 0        | 0            |   |
|       | 676    | 14-15 Academic Affairs                             |                                                                    | Randy Saba        | 40       | 0            |   |
|       | 743    | 14-15 Development and Alumni Relations             |                                                                    | Matt Alshab       | 13       | 1            |   |
|       | 744    | 14-15 Human Resources                              |                                                                    | Matt Alshab       | 6        | 0            |   |
|       | 745    | 14-15 Office of Campus Life                        |                                                                    | Matt Alshab       | 13       | 0            |   |
|       | 651    | 14-15 Office of Information Technology             |                                                                    | Sharjil Hasan     | 61       | 0            |   |
|       | 742    | 14-15 OFT                                          |                                                                    | Matt Alshab       | 27       | 0            |   |
|       | 1089   | 15-16 Academic Affairs                             |                                                                    | Randy Saba        | 34       | 0            |   |
|       | 1280   | 15-16 DAR                                          |                                                                    | Matt Alshab       | 13       | 0            |   |
|       | 1291   | 15-16 OCL                                          |                                                                    | Matt Alshab       | 21       | 0            |   |
|       | 1281   | 15-16 OFT                                          |                                                                    | Matt Alshab       | 43       | 0            |   |
| _     | 1040   | 15 16 00000                                        |                                                                    | Mark Alabah       | 17       | 0            | • |

#### Project Explorer - 253687: Colleague Security Class Re... - Internet Explorer

- 🗆 ×

https://american.teamdynamix.com/TDNext/Apps/Projects/TeamManagement/ProjectExplorer.aspx?PID=aqDlb1aA94A\_

| Project Details                  | Save + Expand All Help - Coll.                                                                         | apse All | Help         |
|----------------------------------|----------------------------------------------------------------------------------------------------|----------|--------------|
| General                          | General                                                                                                |          |              |
| Additional Project Information   | General                                                                                                |          |              |
| Project Budget                   | Project Name * 🕫                                                                                       |          |              |
| Scoping & Level of Effort Estima | Colleague Security Class Redesign (Role Based)                                                         |          |              |
| University Strategic Goals       |                                                                                                    |          |              |
| Risks                            | Sponsor + 🔮                                                                                            |          |              |
| Expenses                         | Kamalika Sandell 😠                                                                                     | Q        | ×            |
| Time Types                       | Acct/Dept * 😡                                                                                          |          |              |
| Role Forecasts                   | OIT - Enterprise Systems *                                                                             | Q        | ×            |
| Resources                        |                                                                                                    |          |              |
| Score Card                       |                                                                                                    |          |              |
| Stakeholders                     | Project Request for Office of Information Technology (OIT) / Project Request for Office of Information | Q        | ×            |
| Plans                            | Type * 🛛                                                                                               |          |              |
| Components                       | General / Portfolio - Office of Information Technology *                                               | Q        | ×            |
| Workflows                        | Portfolio(s) 🕄                                                                                         |          |              |
| Feed                             | 15-16 OIT × Colleague SQL Server Migration ×                                                           | Q        | ×            |
| Status Chart                     |                                                                                                    |          |              |
| Baselines                        | Classification 🔮                                                                                       |          |              |
|                                  |                                                                                                    |          | $\sim$       |
|                                  | Priority * 🕫                                                                                           |          |              |
|                                  | Should Do                                                                                              |          | $\checkmark$ |

| 🙆 Project Explorer - 253687: Colle | ague Security Class Re Internet Explorer        |
|------------------------------------|-------------------------------------------------|
| https://american.teamdynamix.c     | om/TDNext/Apps/Projects/TeamManagement/ProjectE |
| Project Details                    | Save Changes saved.                             |
| General                            | Coperal                                         |
| Additional Project Information     | General                                         |
| Project Budget                     | Project Name * 🕫                                |
| Scoping & Level of Effort Estima   | Colleague Security Class Redesign (Role Based)  |
| University Strategic Goals         |                                                 |
| Risks                              | Sponsor 🕂 🥝                                     |
| Expenses                           | Kamalika Sandell 🗙                              |

#### 6. **Project is Scheduled based on Priority and Resources**

Further down on the general tab, select the project start and end dates as appropriate considering your portfolio priorities of demand and supply, and then Save

| 🖉 Project Explorer - 253687: Colle | ague Security Class Re Internet Explorer –                                                             |          | 2      | ×      |
|------------------------------------|----------------------------------------------------------------------------------------------------|----------|--------|--------|
| https://american.teamdynamix.co    | om/TDNext/Apps/Projects/TeamManagement/ProjectExplorer.aspx?PID=aqDlb1aA94A_                           |          |        |        |
| Project Details                    | Save + Expand All Help - Coll                                                                          | apse All | l Help | ^      |
| General                            | Project Request for Office of Information Technology (QIT) / Project Request for Office of Information | 0        |        |        |
| Additional Project Information     | Tochaology (OIT) ::                                                                                    | ~        | -      |        |
| Project Budget                     | Type * 😢                                                                                               |          |        |        |
| Scoping & Level of Effort Estima   | General / Portfolio - Office of Information Technology ×                                               | Q        | ×      |        |
| University Strategic Goals         |                                                                                                    | -        |        |        |
| Risks                              | Portfolio(s) 😧                                                                                         |          |        |        |
| Expenses                           | 15-16 OIT * Colleague SQL Server Migration *                                                           | Q        | ×      |        |
| Time Types                         | Classification 🙆                                                                                       |          |        |        |
| Role Forecasts                     |                                                                                                    |          | ~      |        |
| Resources                          | Drievity * 🖗                                                                                           |          |        |        |
| Score Card                         |                                                                                                    |          |        |        |
| Stakeholders                       | Should Do                                                                                              |          | •      |        |
| Plans                              | Start Date * 🛛 End Date * 🖓 Duration                                                                   |          |        |        |
| Components                         | 04/01/201 04/03/2017 522 weekdays                                                                      |          |        |        |
| Workflows                          | ● Apr ∨ 2015 ∨ ●                                                                                       |          |        |        |
| Feed                               | Su Mo Tu We Th Fr Sa                                                                                   |          |        |        |
| Status Chart                       | 29 30 31 <b>1 2 3 4</b>                                                                                |          |        |        |
| Baselines                          | 5 6 7 8 9 10 11                                                                                        |          |        |        |
|                                    | 12 13 14 15 16 17 18<br>ian-provided, security class structure leveraging a role-based security mo     | del.     |        |        |
|                                    | 19 20 21 22 23 24 25                                                                                   |          |        |        |
|                                    | <b>26 27 28 29 30</b> 1 2                                                                              |          |        |        |
|                                    |                                                                                                    |          |        | $\sim$ |

#### 7. Classifies Project as Large // Medium // Small

Scroll down to the very bottom of the General tab to select the project size

| Project Explorer - 253687: Colle | ague Security Class Re Internet Explorer                                     |                   | -         |             | $\times$ |    |
|----------------------------------|------------------------------------------------------------------------------|-------------------|-----------|-------------|----------|----|
| https://american.teamdynamix.co  | om/TDNext/Apps/Projects/TeamManagement/ProjectExplorer.aspx?PID=aqDlb1aA94A_ |                   |           |             |          |    |
| Project Details                  | Save Changes saved.                                                          | + Expand All Help | - Collaps | se All Help | ,        | ^  |
| General                          | Approved Budget Year 😧                                                       |                   |           |             |          |    |
| Additional Project Information   |                                                                              |                   |           | $\sim$      |          |    |
| Project Budget                   | Baseline Portfolio                                                           |                   |           |             |          |    |
| Scoping & Level of Effort Estima |                                                                              |                   |           |             |          |    |
| University Strategic Goals       |                                                                              |                   |           | •           |          |    |
| Risks                            | Portfolio Year 😧                                                             |                   |           |             |          |    |
| Expenses                         |                                                                              |                   |           | ~           |          |    |
| Time Types                       | Pank Order                                                                   |                   |           |             |          |    |
| Role Forecasts                   |                                                                              |                   |           |             |          |    |
| Resources                        |                                                                              |                   |           |             |          |    |
| Score Card                       | Scoping & Level of Effort Estimates                                          |                   |           |             |          |    |
| Stakeholders                     |                                                                              |                   |           |             |          |    |
| Plans                            | Assumptions                                                                  |                   |           |             |          |    |
| Components                       |                                                                              |                   |           |             |          |    |
| Workflows                        |                                                                              |                   |           |             |          |    |
| Feed                             |                                                                              |                   |           |             |          |    |
| Status Chart                     | Project Size 😧                                                               |                   |           |             |          |    |
| Baselines                        |                                                                              |                   |           |             |          | Í. |
|                                  | Mega                                                                         |                   |           |             | 11       |    |
|                                  | Large                                                                        |                   |           |             |          |    |
|                                  | Small                                                                        |                   |           |             |          |    |
| <i>(</i>                         | L                                                                            |                   |           |             |          | Y  |

### 8. Changes Project Status to "In Progress"

### From your Project Details tab, click on the Update Status button

| Project Explorer - 253687: Co                                                    | lleague Security Class Re Internet Explorer                                                                                                    |                                                 | -                           |       | × |
|----------------------------------------------------------------------------------|----------------------------------------------------------------------------------------------------|-------------------------------------------------|-----------------------------|-------|---|
| https://american.teamdynamix                                                     | .com/TDNext/Apps/Projects/TeamManagement/ProjectExplorer.aspx?PID=aqDlb                                                                                                    | o1aA94A_                                        |                             |       |   |
| Project Details                                                                  | Actions Update Status Refresh Print                                                                                                    |                                                 |                             |       | ^ |
| General<br>University Strategic Goals<br>Risks                                   | Colleague Security Class Redesign (R<br>Project ID: 253687                                                                                                    | ole                                             | In P                        | roces | s |
| Expenses                                                                         | Status                                                                                                    |                                                 |                             |       |   |
| Time Types<br>Role Forecasts<br>Resources<br>Score Card<br>Stakeholders<br>Plans | In Process (In Process)<br>5% complete, updated Wed 6/22/16 12:15 AM by TeamDynamix System Administr<br>Changed health from Green - On track to Yellow - At risk with corrective actions.<br>This project was automatically moved to Yellow health because it had not been up | rator<br>dated in 15 working days.              |                             |       |   |
| Workflows<br>Feed<br>Status Chart<br>Baselines                                   | Acct/Dept<br>OIT - Enterprise Systems<br>Service<br>Project Request for Office of Information Technology (OIT) / Project<br>Request for Office of Information Technology (OIT)<br>Type<br>General / Portfolio - Office of Information Technology                              | Manager(s) Matteo Becchi@america Primary Manage | c <b>hi</b><br>in.edu<br>er |       |   |

Select "In Process" from the New Status pull-down menu (top of the screen), adjust health and % complete as appropriate, and add in any comments, and notifications you deem necessary to announce the activation of your project:

| 🥥 Update Project Status - 253687: Colleague Security Class Re Internet Explorer               |                                                               | - 0        | × |
|-----------------------------------------------------------------------------------------------|---------------------------------------------------------------|------------|---|
| https://american.teamdynamix.com/TDNext/Apps/Projects/TeamManagement/ProjectStatusUpdate.aspx | PID=aqDlb1aA94A_                                              |            |   |
| Save                                                                                          |                                                               |            |   |
| Colleague Security Class Redesign (Role Based)<br>Project ID: 253687                          |                                                               | In Process |   |
| In Process                                                                                    | Issues                                                        |            |   |
| New<br>On Hold<br>Yellow                                                                      | <b>Open</b><br>12/13 (92.31<br>%)                             |            |   |
| Percent Complete 5 %                                                                          | Closed<br>1/13 (7.69 %)                                       |            |   |
| Comments                                                                                      | Tasks                                                         |            |   |
|                                                                                               | Completed<br>32/205 (15.61%)<br>In Process<br>40/205 (19.51%) |            |   |
|                                                                                               | <b>Overdue</b> 41/205 (20%)                                   |            |   |
| Notification                                                                                  | Not Started                                                   |            |   |
| Notify                                                                                        | 85/205 (41.46%)                                               |            |   |
| Notify Other People                                                                           | Delayed                                                       |            |   |

#### 9. Assigns PM

From the Resources tab, select Add Resources from the Actions button (top of your screen)

| 🙋 Project Explorer - 253687: Co | olleague Security Class Re Inte | ernet Explorer         |                        |                         |                 |           |              | -     |       |          | ×      |
|---------------------------------|---------------------------------|------------------------|------------------------|-------------------------|-----------------|-----------|--------------|-------|-------|----------|--------|
| https://american.teamdynamia    | x.com/TDNext/Apps/Projects/Te   | amManageme             | nt/ProjectExplorer     | .aspx?PID=aqD           | lb1aA94A        | _         |              |       |       |          | -      |
| Project Details                 | Actions Refresh                 | Print                  |                        |                         |                 |           |              |       |       |          |        |
| General                         | Add Resources                   |                        |                        |                         |                 | All R     | esource Requ | iests | Resou | irce Rep | port   |
| University Strategic Goals      | Remove Resources                | Delevery Dele          | Description of Data    | De al                   | <b>C</b> 1-1-1- |           | Dill Date    |       | 45    |          |        |
| Risks                           | Shift Schedules                 | Primary Kole           | Requested Role         | POOL                    | Status          | Approver  | BIII Kate    | Api   | 15    | ivia     | y 1: ^ |
| Expenses                        |                                 |                        |                        |                         |                 |           |              | Req   | Sch   | Req      | S      |
| Time Types                      | Alec Dhuse                      | InfoSec<br>Engineer    | InfoSec<br>Engineer    | Information<br>Security | Current         |           | \$0.00       |       |       |          |        |
| Role Forecasts                  | Andy Squires                    | System                 | System                 | Enterprise              | Current         |           | \$0.00       |       |       |          |        |
| Resources                       |                                 | Administrator<br>(App) | Administrator<br>(App) | Infrastructure          |                 |           |              |       |       |          |        |
| Score Card                      | Rrad Bice                       | Project                | Proiect Manager        | Enterprise              | Current         |           | \$0.00       |       |       |          |        |
| Stakeholders                    |                                 | Manager                |                        | Infrastructure          |                 |           |              |       |       |          |        |
| Plans                           | Crystal Price                   | Project                | Project Manager        | Student                 | Current         |           | \$0.00       |       |       |          |        |
| Components                      |                                 | Manager                |                        | Information<br>Systems  |                 |           |              |       |       |          |        |
| Workflows                       | Debra Gonski                    | System                 | System                 | Enterprise              | Current         |           | \$0.00       |       |       |          |        |
| Feed                            |                                 | Administrator<br>(App) | Administrator<br>(App) | Infrastructure          |                 |           |              |       |       |          |        |
| Status Chart                    | Eric Weakland                   | Project                | Project Manager        | Information             | Current         |           | \$0.00       |       |       |          |        |
| Baselines                       |                                 | Manager                |                        | Security                |                 |           |              |       |       |          |        |
|                                 | Laurie Ambach                   | Project<br>Manager     | Project Manager        |                         | Current         |           | \$0.00       |       |       |          | ~      |
|                                 | <                               |                        |                        |                         |                 |           |              |       |       | >        |        |
|                                 |                                 |                        | Budgeted               |                         |                 | Scheduled |              |       | 1     | Remain   | ning   |
|                                 | Currency                        |                        | \$0.00                 |                         |                 | \$0.00    |              |       |       | \$0      | 0.00   |
|                                 | Hours                           |                        | 0.00                   |                         |                 | 1,918.05  |              |       |       | -1,918   | B.05   |

Type any portion of the name of the PM you want to assign your project to, and click on Search; select your resource, and then click on the Next button.

| <i> [2]</i> Project Explorer - 253687: Coll | league Security Class F | Re Internet Ex        | kplorer                 |                   |           |               |             |            | -           | - 🗆    | ×          |    |
|---------------------------------------------|-------------------------|-----------------------|-------------------------|-------------------|-----------|---------------|-------------|------------|-------------|--------|------------|----|
| https://american.teamdynamix.               | com/TDNext/Apps/Pro     | ojects/TeamMar        | nagement/Projec         | tExplorer.asp     | k?PID=ac  | Dlb1aA94      | 1A_         |            |             |        |            |    |
| Project Details                             | Search Ne               | xt Cancel             |                         |                   |           |               |             |            |             | 1 R    | esource(s) |    |
| General                                     | Add Resc                |                       | (top 1 of 2)            |                   |           |               |             |            |             |        |            |    |
| University Strategic Goals                  | Add Rest                |                       | (tep 1012)              |                   |           |               |             |            |             |        |            |    |
| Risks                                       | Name                    | fil                   |                         |                   | ●E        | mployees      | 5 O Noi     | n Employ   | ees OB      | Both   |            |    |
| Expenses                                    |                         | <b>C</b> 1 <b>1 1</b> |                         |                   |           |               |             |            |             |        |            |    |
| Time Types                                  | Pri. Role               | Start typing          |                         | Q ×               | Res       | ource<br>Pool | Start       | yping      |             | Q      | ×          |    |
| Role Forecasts                              |                         |                       |                         |                   |           |               |             |            |             |        |            |    |
| Resources                                   |                         | whose capacity        | y is not manage         | a                 |           |               |             |            |             |        |            |    |
| Score Card                                  | When resources ar       | e added to the p      | roject, their bill rate | es will also be o | opied ove | er. These pi  | roject-leve | bill rates | will not be |        | ×          |    |
| Stakeholders                                | automatically upda      | ated by any future    | e changes to resou      | rce bill rates.   |           |               |             |            |             |        |            |    |
| Plans                                       |                         |                       |                         |                   |           |               |             |            |             |        |            |    |
| Components                                  | Resource                | Pri Func Role         | Resource Pool           | Reports To        | Jul 16    | Aug 16        | Sep 16      | Oct 16     | Nov 16      | Dec 16 | Jan 17     | Fe |
| Workflows                                   | Filemon Palero          | Project<br>Manager    | Architect*              | Joni Snyder       | 39.10     | 156.00        | 154.00      | 147.00     | 154.00      | 154.00 | 154.00     | 14 |
| Feed                                        |                         |                       |                         |                   |           |               |             |            |             |        |            |    |
| Status Chart                                | * resource assignm      | nent requires app     | roval                   |                   |           |               |             |            |             |        |            |    |
| Baselines                                   |                         |                       |                         |                   |           |               |             |            |             |        |            |    |
|                                             |                         |                       |                         |                   |           |               |             |            |             |        |            |    |
|                                             |                         |                       |                         |                   |           |               |             |            |             |        |            |    |
|                                             |                         |                       |                         |                   |           |               |             |            |             |        |            |    |
|                                             |                         |                       |                         |                   |           |               |             |            |             |        |            |    |
| L                                           | <                       |                       |                         |                   |           |               |             |            |             |        | )          | ≻  |
| https://american.teamdynamix.co             | m/TUNext/Apps/Proje     | ects/leamManad        | gement/Sch              |                   |           |               |             |            |             |        |            |    |

Request time for your resource as appropriate for your project (bottom of the window), and then click on the Save button.

| Project Explorer - 253687: 0 | Colleague Se               | ecurity Class R                       | e Internet f                            | Explorer                              |                             |                     |                    |                     | -                  |          | × |
|------------------------------|----------------------------|---------------------------------------|-----------------------------------------|---------------------------------------|-----------------------------|---------------------|--------------------|---------------------|--------------------|----------|---|
| https://american.teamdynan   | nix.com/TDN                | lext/Apps/Pro                         | jects/TeamMa                            | nagement/Pro                          | ojectExplorer.a             | spx?PID=aqDl        | lb1aA94A_          |                     |                    |          |   |
| Project Details              | Save                       | Distribute                            | Back                                    | Cancel                                |                             |                     |                    |                     |                    |          | ^ |
| General                      | Creat                      | e a Sche                              | edule fo                                | or Filem                              | on Palei                    | <b>O</b> (Step 2 d  | of 2)              |                     |                    |          |   |
| University Strategic Goals   |                            |                                       |                                         |                                       |                             |                     |                    |                     |                    |          |   |
| Risks                        |                            | Project:                              | Colleague Secu<br>Based)                | urity Class Rede                      | esign (Role                 | Project             | Dates: We          | ed 4/1/15 - Mon     | 4/3/17             |          |   |
| Expenses                     |                            |                                       | -1918.05                                |                                       |                             |                     |                    |                     |                    |          |   |
| Time Types                   | Un                         | scheduled<br>Hours:                   | 1510.05                                 |                                       |                             |                     |                    |                     |                    |          |   |
| Role Forecasts               |                            |                                       |                                         |                                       |                             |                     |                    |                     |                    |          |   |
| Resources                    | Description                | n                                     |                                         |                                       |                             |                     |                    |                     |                    |          |   |
| Score Card                   |                            |                                       |                                         |                                       |                             |                     |                    |                     |                    |          |   |
| Stakeholders                 |                            |                                       |                                         |                                       |                             |                     |                    |                     |                    |          |   |
| Plans                        | Notify r                   | esources that t                       | hey have been                           | added                                 |                             |                     |                    |                     |                    |          |   |
| Components                   | * One or r                 | more selected res                     | ource requires as                       | signment approva                      | il.                         |                     |                    |                     |                    |          |   |
| Workflows                    |                            |                                       |                                         |                                       |                             |                     |                    |                     |                    |          |   |
| Feed                         | Changing                   | schedule interval                     | will not preserve                       | the date ranges i                     | n which you've co           | nfigured hours. T   | he total number    | of hours entered w  | ill be spread acro | iss the  |   |
| Status Chart                 | complete                   | project date rang                     | e when the interv                       | al is changed.                        |                             | inguica nouisi n    |                    |                     | in be spread dere  |          |   |
| Baselines                    | Resources<br>added by      | can only be notif<br>the resource poo | fied of being adde<br>I approver during | ed if they do not<br>the approval pro | require resource a<br>cess. | pproval. If a resou | irce requires resc | ource approval, the | y can be notified  | of being |   |
|                              | Schedule                   | can be edited eith                    | her in terms of ho                      | urs or percent of                     | capacity. Use % to          | allocate percent    | of resource's cap  | acity (e.g. 50 %).  |                    |          |   |
|                              | <ul> <li>Months</li> </ul> | s O Weeks                             |                                         |                                       |                             |                     |                    |                     |                    |          |   |
|                              |                            | Jul 2016                              | Aug 2016                                | Sep 2016                              | Oct 2016                    | Nov 2016            | Dec 2016           | Jan 2017            | Feb 2017           | Mar 201  |   |
|                              | Capacity                   | 147.00                                | 161.00                                  | 154.00                                | 147.00                      | 154.00              | 154.00             | 154.00              | 140.00             | 161.0    |   |
|                              | Available                  | 39.10                                 | 156.00                                  | 154.00                                | 147.00                      | 154.00              | 154.00             | 154.00              | 140.00             | 161.0    |   |
|                              | Schedule                   | 0.00                                  | 0.00                                    | 0.00                                  | 0.00                        | 0.00                | 0.00               | 0.00                | 0.00               | 0.00     | ~ |

\*\* Once the resource's manager approves your resource request you will see that resource's name appear in the Resource tab of your project, with a Role of Project Manager. \*\*

# FULFILLING YOUR OBLIGATIONS AS A PROJECT MANAGER

### SETTING UP THE OPERATIONAL WORKSPACE

The **Operational Workspace** is used to set an individual's schedule by specifying hours or percent of a resource's capacity that will be allocated for production support. This will reduce a resource's capacity available for projects by the number of hours or percent specified. It is essential for the **Operational Workspace** to be set up <u>prior</u> to assigning resources or tasks to a project.

- 1. Go to the Workspaces Application.
- 2. Click on MANAGE WORKSPACES in the left navigation pane.

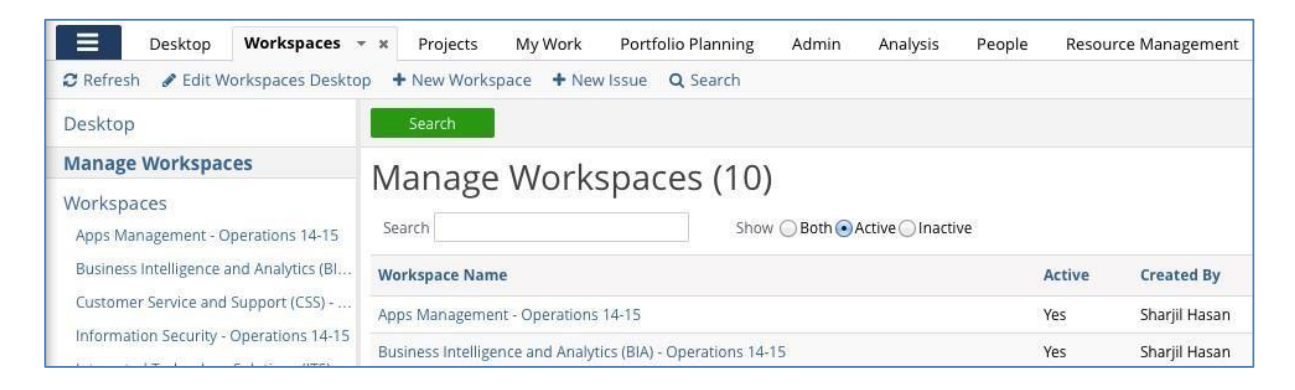

- 3. Click the Workspace you would like to edit.
- 4. In the selected Workspace pop-up window click the MEMBERS tab.

| 000                              |                  | Workspace Memb               | bers – Project Managen | nent Office (         |                                  | Ry        |
|----------------------------------|------------------|------------------------------|------------------------|-----------------------|----------------------------------|-----------|
| Project M<br>Workspace ID: 22649 | anagemer         | nt Office (PMO               | ) - Operatio           | ns 14-15              |                                  | Active    |
| Details                          | Gener            | al Members                   | Workflows              | Time Accounts         | Ticket Types                     |           |
| Actions                          | Refresh          |                              |                        |                       |                                  | 3 Members |
| Sea                              | rch              |                              |                        | Latest Scheduled Date | e from - to                      |           |
| Resource P                       | ool              | Q ×                          |                        | Page Siz              | e 30 🛟                           |           |
| Group By 🗘                       | 🔘 Next Users 🔘 C | Client Users 💿 Both          |                        |                       |                                  |           |
| Member                           | Client Scheduled | Title                        | Resource Pool          | Compan                | y Added                          | Status    |
| Ann Parambil                     | No               | Project Manager              | Project Manage         | ment Office Americar  | University Mon 8/25/14 1:07 P    | M Active  |
| Matteo Becchi                    | No               | IT Project Manager           | Project Manage         | ment Office Americar  | n University Mon 8/25/14 1:08 P  | M Active  |
| 🗹 Sharjil Hasan *                | No               | Director, Project Management | Office Project Manage  | ment Office Americar  | n University Mon 8/25/14 12:55 l | PM Active |

- 5. Select the individual whose schedule you want to edit by selecting the checkbox in front of the name.
- 6. Click the **ACTIONS** button and select **SET SCHEDULE**.

| Details       | General        | Members    |
|---------------|----------------|------------|
| Actions Ref   | resh           |            |
| Add People    |                |            |
| Remove People |                |            |
| Change Owner  |                | Q X        |
| Set Schedule  | rs 🔾 Client Us | ers 💽 Both |
| View Schedule |                |            |

7. Specify the time as Hours or as a Percent of Resource's Capacity.

| Jet Jene       | uule i      |         | arjii me | dSdff  |        |        |        |        |        |        |        |       |
|----------------|-------------|---------|----------|--------|--------|--------|--------|--------|--------|--------|--------|-------|
| Enter time as  |             |         |          |        |        |        |        |        |        |        |        |       |
| • Hours        |             |         |          |        |        |        |        |        |        |        |        |       |
| O Percent of P | course's C  | anacity |          |        |        |        |        |        |        |        |        |       |
| Fercencorra    | esources c  | apacity |          |        |        |        |        |        |        |        |        |       |
|                | sources c   | apacity |          |        |        |        |        |        |        |        |        |       |
| Resource(s)    | esource's c | apacity |          |        |        |        |        |        |        |        |        |       |
| Resource(s)    | Sep 14      | Oct 14  | Nov 14   | Dec 14 | Jan 15 | Feb 15 | Mar 15 | Apr 15 | May 15 | Jun 15 | Jul 15 | Aug 1 |

8. Click SAVE.

### **APPLYING A TEMPLATE TO THE PROJECT**

During the conversion process to a project, you can specify a **Project Template**. It is important to note that you can only apply a template at this time in the project process. Once the project has been created, you cannot go back and apply a template. Templates allow you to include a started project plan, set of issue categories, briefcase structure with documents and more. OIT has two sets of Project Templates: one for large projects, and one for small/medium projects. To apply a template to a project:

- 1. Click **PROJECT DETAILS** in the navigation pane.
- 2. Click ACTIONS, and, then, select APPLY A PROJECT TEMPLATE.

| + 1 | New Q Search               |                                        |                  |  |  |
|-----|----------------------------|----------------------------------------|------------------|--|--|
| ^   | Project Details            | Actions Update Status                  | : Refresh Print  |  |  |
|     | General                    | Deactivate                             | Training Project |  |  |
|     | University Strategic Goals | Apply a Project Template               | fraining Project |  |  |
|     | Risks                      | Add Baseline                           |                  |  |  |
|     | Expenses                   | Close                                  |                  |  |  |
| g   | Time Types                 | Acct/Dept<br>OIT - IT Customer Service |                  |  |  |

3. Click the **SEARCH** button. Select the **OIT Project Template**. You can also deselect any parts of the Project Template that you do not wish to use, for example the **Plans**.
| OIT Project Template               | Q 🗙              |
|------------------------------------|------------------|
| elect the parts of the Project Tem | plate to apply ⊽ |
| Plans Contacts                     |                  |
| EL CONdets                         |                  |
| ✓ Briefcase                        |                  |
| ✓ Briefcase ✓ Issues               |                  |

## DRAFT PROJECT CHARTER, UPLOAD TO TD BRIEFCASE

 Where can you find blank versions of the Project Charter?
 Option 1: Sharepoint Site, Project Charter Template – Large Projects https://myau.american.edu/dept/OIT/PMO/Templates/default.aspx

| SharePoint       Newster       Newster       Stare         BROWSE       Files       UBRARY       Sare         Image: Stress Project Sites       Image: Stress Project Office       Sare document or drag files here       Sare         Project Sites       Image: Project Office       Image: Stress Project Office       Sare       Click the MSWord document link are save the document link are save the document link are s                                                                                                    | ittps.//inydu.din                      | encan.euu/uept/on/rivio/remplates/uerauit.aspx                                                  |                                     |
|----------------------------------------------------------------------------------------------------|----------------------------------------|-------------------------------------------------------------------------------------------------|-------------------------------------|
| BROWSE FILES LIBRARY     OIT Project Office   Tim Richards - PM materials · Project Charters o     Project Sites   Project Office   SharePoint Migration   Libraries   V   Name   Modified   Modified By   Document Type   Site Pages   Counter 2   Shared Documents   Project Deliverables   Lessons Learned   Closed Projects 2013   Project Soura   Project Deliverables   Project Charter Template - Light   Project Documents   Project Deliverables   Project Charter Template - Light   Project Documents   Project Deliverables   Descons Learned   Closed Projects 2013   Project Deliverables   Project Deliverables   Project Deliverables   Project Deliverables   Project Deliverables   Project Charter Template - Light   Project Deliverables   Project Charter Template - Light   Project Charter Template - Light   Project Deliverables   Project Charter Template - Light   Project Charter Template - Light   Project Charter Template - Light   Project Charter Template - Light   Project Charter Template - Light   Project Charter Template - Light   Project Charter Template - Light   Project Charter Template - Light   Project Charter Template - Light   Project C                                                                                                    | SharePoint                             |                                                                                                 | Newsfeed OneDrive Sites             |
| Off Project Office   Tim Richards - PM materials > Project Charters ③   Project Sites   Project Office   SharePoint Migration   Libraries   V   Name   Modified   Modified By   Documents   High Risk Service Asset Network Segmentation Project   Shared Documents   Project Deliverables   Lessons Learned   Closed Projects 2013   Project Source   Project Charter Template - Light   Project Deliverables   Project Charter Template - Light   Project Charter Template - Light   Project Charter Temp                                                                                                    | BROWSE FILES LIBRARY                   |                                                                                                 | 🗘 SHA                               |
| Project Sites                                                                                                    | <b>MAU</b><br>PORTAL<br>Tim            | °™<br>Richards - PM materials → Project Charters ©                                              | Search this site                    |
| Project Office<br>SharePoint Migration   Libraries   V   Name   Modified   Modified By   Documents   Templates   V   Name   Modified   Modified By   Document Type   Count 2                                                                                                    Libraries <ul> <li> High Risk Service Asset Network Segmentation Project    September 5, 2013   Tim Richards      Project Deliverables  Project Charter Template - Light    September 5, 2013   Tim Richards    Project Charter Template - Light    September 5, 2013   Tim Richards  &lt;</li></ul>                                                                                                    | Project Sites                          | (+) new document or drag files here                                                             | document link an                    |
| Libraries Name Modified Modified By Document Type   Site Pages Count = 2   Shared Documents I high Risk Service Asset Network Segmentation Project September 5, 2013 Tim Richards   Project Deliverables PP MP Project Charter - Version 1.1 (Final) September 5, 2013 Sharjil Hasan   Lessons Learned PM BP Map for current Project Review Process - 6-27 September 5, 2013 Tim Richards   Project Documents Project Charter Template - Light September 5, 2013 Tim Richards   Project Documents Project Charter Template - Large Projects September 5, 2013 Tim Richards                                                                                                    | Project Office<br>SharePoint Migration | All Documents Templates ··· Find a file                                                         | save the docume<br>to your desktop. |
| Site Pages       Count= 2         Shared Documents       I High Risk Service Asset Network Segmentation Project       Im September 5,2013       Tim Richards         Project Deliverables       Im PPM Project Charter - Version 1.1 (Final)       Im September 5,2013       Sharjil Hasan Knowledge Base         Lessons Learned       Im PPM BP Map for current Project Review Process - 6-27       Im September 5,2013       Tim Richards         Closed Projects 2013       Im Project Charter Template - Light       Im September 5,2013       Tim Richards         Project Documents       Im Project Charter Template - Large Projects       Im September 5,2013       Tim Richards                                                                                                    | Libraries                              | ✓ □ Name Modified By Document Type                                                              |                                     |
| Shared Documents       I High Risk Service Asset Network Segmentation Project       Image: September 5, 2013       Image: Image: Imag                                                           | Site Pages                             | Count= 2                                                                                        | -                                   |
| Project Deliverables       PPM Project Charter - Version 1.1 (Final)        September 5, 2013       Image: September 5, 2013       Image: September 5, 2013         Lessons Learned       PPM BP Map for current Project Review Process - 6-27        September 5, 2013       Image: Time Richards         Closed Projects 2013       Project Charter Template - Light        September 5, 2013       Image: Time Richards         Project Documents       Project Charter Template - Large Projects        September 5, 2013       Image: Time Richards                                                                                                    | Shared Documents                       | 📔 High Risk Service Asset Network Segmentation Project 🛛 💀 September 5, 2013 🗌 Tim Richards     |                                     |
| Lessons Learned       PPM BP Map for current Project Review Process - 6-27        September 5, 2013        Tim Richards          Closed Projects 2013       Project Charter Template - Light        September 5, 2013         Tim Richards          Project Documents       Project Charter Template - Large Projects        September 5, 2013         Tim Richards                                                                                                    | Project Deliverables                   | 👔 PPM Project Charter - Version 1.1 (Final) 🛛 💀 September 5, 2013 🗌 Sharjil Hasan Knowledge Bas | e                                   |
| Closed Projects 2013  Project Charter Template - Light  Project Documents  Project Charter Template - Large Projects  Project Social Tim Richards  Project Charter Template - Large Projects  Project Social Tim Richards  Project Charter Template - Large Projects  Project Social Tim Richards  Project Charter Template - Large Projects  Project Social Tim Richards  Project Social Tim Richards  P | Lessons Learned                        | 🚯 PPM BP Map for current Project Review Process - 6-27 🛛 💀 September 5, 2013 🗌 Tim Richards     |                                     |
| Project Documents September 5, 2013 🗌 Tim Richards Knowledge Base                                                                                                    | Closed Projects 2013                   | Project Charter Template - Light September 5, 2013 🗆 Tim Richards                               |                                     |
|                                                                                                    | Project Documents                      | Project Charter Template - Large Projects September 5, 2013 🗆 Tim Richards Knowledge Bas        | e                                   |

**Option 2**: In the briefcase of newly formed project. <u>This is your best option</u>.

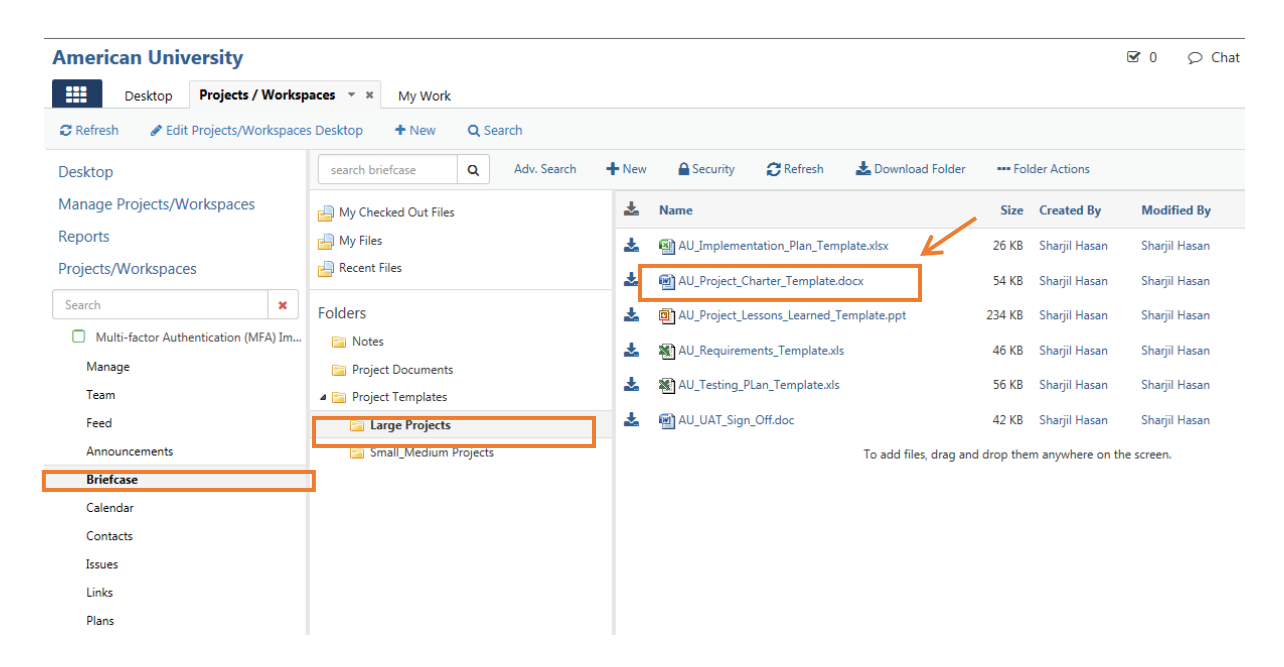

| American Universi                             | ity            |                               |                        |          |                          |                 |                       |             |               | <b>I</b> 0 | ♀ Chat |
|-----------------------------------------------|----------------|-------------------------------|------------------------|----------|--------------------------|-----------------|-----------------------|-------------|---------------|------------|--------|
| Desktop Proj                                  | jects / Worksp | aces 👻 🗶 My Work              |                        |          |                          |                 |                       |             |               |            |        |
| 😂 Refresh 🛛 🖋 Edit Projec                     | cts/Workspace  | s Desktop + New               | <b>L</b> Search        |          |                          |                 |                       |             |               |            |        |
| Desktop                                       |                | search briefcase              | Adv. Search            | + New    | Security                 | C Refresh       | 🛓 Download Folder     | Fol         | der Actions   |            |        |
| Manage Projects/Worksp                        | baces          | 🚽 My Checked Out Files        |                        | *        | Name                     |                 |                       | Size        | Created By    | Modifie    | ed By  |
| Reports                                       |                | 🚔 My Files                    |                        | *        | AU_Implemen              | tation_Plan_Ten | iplate.xlsx           | 26 KB       | Sharjil Hasan | Sharjil H  | lasan  |
| Projects/Workspaces                           |                | Recent Files Click th         | e download             |          | aU_Project_Ch            | arter_Template  | docx                  | 54 KB       | Sharjil Hasan | Sharjil H  | lasan  |
| Search                                        | ×              | Folders docum                 | ent                    | *        | AU_Project_Le            | ssons_Learned_  | Template.ppt          | 234 KB      | Sharjil Hasan | Sharjil H  | lasan  |
| <ul> <li>Multi-factor Authenticati</li> </ul> | tion (MFA) Im  | 🔄 Notes                       |                        | *        | X AU_Requirem            | ents_Template.x | s                     | 46 KB       | Sharjil Hasan | Sharjil H  | lasan  |
| Manage                                        |                | Project Documents             |                        | *        | AU_Testing_Pl            | .an_Template.xl | 5                     | 56 KB       | Sharjil Hasan | Sharjil H  | lasan  |
| leam<br>Feed                                  |                | Project Templates             |                        | *        | AU_UAT_Sign              | Off.doc         |                       | 42 KB       | Sharjil Hasan | Sharjil H  | lasan  |
| Announcements                                 |                | Small_Medium Proj             | ects                   |          |                          |                 | To add files, drag an | id drop the | m anywhere on | he screen. |        |
| Briefcase                                     |                |                               |                        |          |                          |                 |                       |             |               |            |        |
| Calendar                                      |                |                               |                        |          |                          |                 | Open or S             | ave a       | blank ver     | sion of    |        |
| Contacts                                      |                |                               |                        |          |                          |                 | document              | t to yo     | ur deskto     | p          |        |
| Issues                                        |                |                               |                        |          |                          |                 |                       | 1           |               |            |        |
| Links                                         |                |                               |                        |          |                          |                 |                       |             | 7             |            |        |
| Plans                                         | Dhaa           |                               |                        |          |                          |                 |                       |             |               |            |        |
| A Test for End to End Train                   | ning Do you    | want to open or save AU_Proje | ct_Charter_Template.do | сх (53.0 | KB) from <b>american</b> | .teamdynamix.   | com? C                | Dpen        | Save 🔻        | Cancel     | ×      |

2. Project Charter Table of Contents

### **Table of Contents**

The Table of Contents lists all the templatized sections that are required for each charter.

| 1. INTRODUCTION                        |
|----------------------------------------|
| 2. ROLES AND RESPONSIBILITIES          |
| 3. MILESTONES AND DELIVERABLES         |
| 4. PROJECT CHARTER ACCEPTANCE          |
| 5. DOCUMENT MANAGEMENT                 |
| 5.1. VERSION CONTROL                   |
| 5.2. DISTRIBUTION                      |
| 5.3. DOCUMENT NAME AND LOCATION        |
| 6. EXECUTIVE SUMMARY                   |
| 6.1. PROJECT GOALS AND OBJECTIVES      |
| 6.2. PROJECT RATIONALE                 |
| 6.3. IMPACT STATEMENT                  |
| 6.4. SCOPE                             |
| 6.5. OUT-OF-SCOPE                      |
| 6.6. RISKS ANALYSIS                    |
| 6.7. PROJECT APPROACH                  |
| 6.8. PROJECT CRITICAL SUCCESS CRITERIA |
| 6.9. BUDGET AND RESOURCES              |
| 7. DOCUMENTATION RETENTION (OPTIONAL)  |

3. Each section of the blank charter template will have an explanation of its required contents

#### 1. Introduction

The Project Charter defines the scope, objectives, and overall approach for the work to be completed. It is a critical element for initiating, planning, executing, controlling, and assessing the project. It should be the single point of reference on the project for project goals and objectives, scope, organization, estimates, work plan, and budget. In addition, it serves as a contract between the Project Team and the Project Sponsors, stating what will be delivered according to the budget, time constraints, risks, resources, and standards agreed upon for the project. Changes to scope will affect constraints such as time, cost, etc.

#### 6.1. Project Goals and Objectives

Project Goals and Objectives identify the most significant reasons for performing a project. Goals should describe improvements this project is expected to accomplish along with who will benefit from these improvements. This section should explain what various benefactors will be able to accomplish due to the project.

Check box or Link to university's strategic goals and objectives Pilot Projects....

#### 6.2. Project Rationale

Describe the reasons for undertaking this project.

- Is the project linked to the university's overall strategic plan and/or open audit issue?
- How will this request have an impact on students? How will it improve services to students, student retention, etc.?
- How will this request have an impact on staff productivity or innovation?
- How will this project result in improvements to the working environment, workflow improvement, etc.?
- What is the volume of data affected?
- 4. Once you have completed the Project Charter, you will need to upload the file to the Project Briefcase.

| S<br>d     | elect the fi<br>ocument is | le fol<br>s to b | der in the Brie<br>e uploaded to | efcase that<br>and click | t the<br>"New". |                 |                   |                |
|------------|----------------------------|------------------|----------------------------------|--------------------------|-----------------|-----------------|-------------------|----------------|
|            |                            |                  |                                  |                          |                 |                 |                   |                |
| aces – ×   | My Work                    |                  |                                  |                          |                 |                 |                   |                |
| Desktop    | + New                      | <b>Q</b> s       | earch                            | 7                        |                 |                 |                   |                |
| search br  | iefcase                    | ۹                | Adv. Search                      | + New                    | Security        | C Refresh       | 📥 Download Folder | Folder Actions |
| 📙 My Che   | cked Out Files             |                  |                                  | New                      | er              |                 | Size              | Created By     |
| 占 My Files | ;                          |                  |                                  |                          | From Computer   | device.pdf      | 827 KB            |                |
| 占 Recent I | Files                      |                  |                                  |                          | DUO Bulk Uplo   | ad Template.csv | 0 KB              |                |

| 🥖 New File - Int | ernet Explorer           |                                                             |
|------------------|--------------------------|-------------------------------------------------------------|
| https://ame      | ican.teamdynamix.com/TDN | ext/Apps/Projects/Briefcase/FileNew.aspx?fid=d43e780d-11    |
| Upload           |                          |                                                             |
| Add Fi           | le(s)                    | In the pop up window, select<br>the file(s) or folder to be |
| Select Files     | 0                        | uploaded from your desktop.                                 |
| Browse           | No file chosen           |                                                             |
| A maximu         | m of 200 MB of content o | can be uploaded at one time.                                |
| Notification     |                          |                                                             |
| Comments (       | 9                        |                                                             |

|            | Sew File - Internet Explorer                                                        |             |
|------------|-------------------------------------------------------------------------------------|-------------|
|            | https://american.teamdynamix.com/TDNext/Apps/Projects/Briefcase/FileNew.aspx?fid=d4 | 3e780d-11 🔒 |
|            | Upload                                                                              | ^           |
|            | Add File(s)                                                                         |             |
|            | Select Files * 😢                                                                    |             |
|            | Browse TD End to End Project Lifecycle Training - Overview.xlsx                     |             |
|            | A maximum of 200 MB of content can be uploaded at one time.                         |             |
|            | Description                                                                         |             |
|            | A description of the file or folders contents can be placed in this area.           |             |
|            | Notification                                                                        |             |
|            |                                                                                     |             |
|            | Comments 🛛                                                                          | ~           |
|            | You can choose to notify te<br>members that a document<br>uploaded.                 | am<br>was   |
|            |                                                                                     |             |
| Notificati | ion                                                                                 |             |
| Notificati | ion                                                                                 | Ŧ           |

5. Upload the file to the Project Briefcase

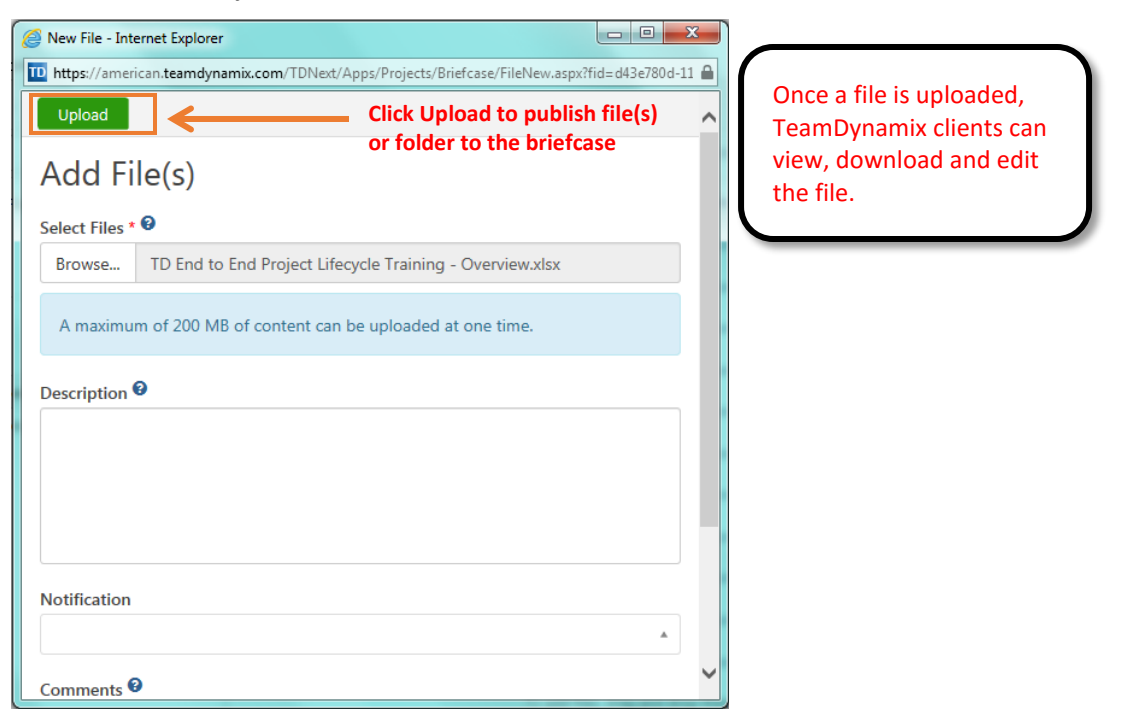

### HOLD THE PROJECT KICK-OFF MEETING

Basics of the kick-off meeting

- ➔ Who
- ➔ What
- ➔ How
- → When
- → How

Once you have held your kick-off meeting please be sure to upload your kick-off documentation into the TD Project Briefcase.

### ADDING A RESOURCE TO THE PROJECT

A Project does not have a status in TeamDynamix unless at least one resource has been assigned to it. To add a resource to a project, the resource must be added to the **Resource section** of the **Project Details** window. It is important to note that only resources that are added to the project will be available within the plan manager for task assignment. If the resource requires approval, it is important to note that the resource will not be officially added to the project until the resource manager approves the resource request. If there is a resource conflict the Project Manager will need to assign an alternate resource or consider a time shift for the project.

1. Click MANAGE PROJECTS / WORKSPACES

#### 2. Click the **PROJECT NAME**.

| American University                                                                           |               |                                                     |          |            |           |                        |                                                 | <b>S</b> (                  |  |  |
|-----------------------------------------------------------------------------------------------|---------------|-----------------------------------------------------|----------|------------|-----------|------------------------|-------------------------------------------------|-----------------------------|--|--|
| Desktop Projects / W                                                                          | orkspaces - × | My Work                                             |          |            |           |                        |                                                 |                             |  |  |
| ♂ Refresh               Ædit Projects/Workspaces Desktop               ↓ New         Q Search |               |                                                     |          |            |           |                        |                                                 |                             |  |  |
| Deskton                                                                                       | Search        |                                                     |          |            |           |                        |                                                 |                             |  |  |
| Manage Projects/Workspaces                                                                    | Mar           | age Projects/V                                      | Vorksp   | aces (2    | 2)        |                        |                                                 |                             |  |  |
| Projects/Workspaces                                                                           | Search        |                                                     |          | Active     | O Inactiv | re 🔿 Both              | ○ Projects ○ Workspa                            | aces 🖲 Both                 |  |  |
| Multi-factor Authentication (MFA)                                                             | ID ID         | Name                                                | PCT Comp | Status     | Health    | Status Date            | Туре                                            | Acct/Dept                   |  |  |
| Network Segmentation Phase 2                                                                  | 255904        | Multi-factor Authentication<br>(MFA) Implementation | 60%      | In Process | Green     | Tue 4/5/16<br>10:22 AM | Portfolio - Office of<br>Information Technology | OIT - Enterprise<br>Systems |  |  |

3. Click the project name to open the Project Details window.

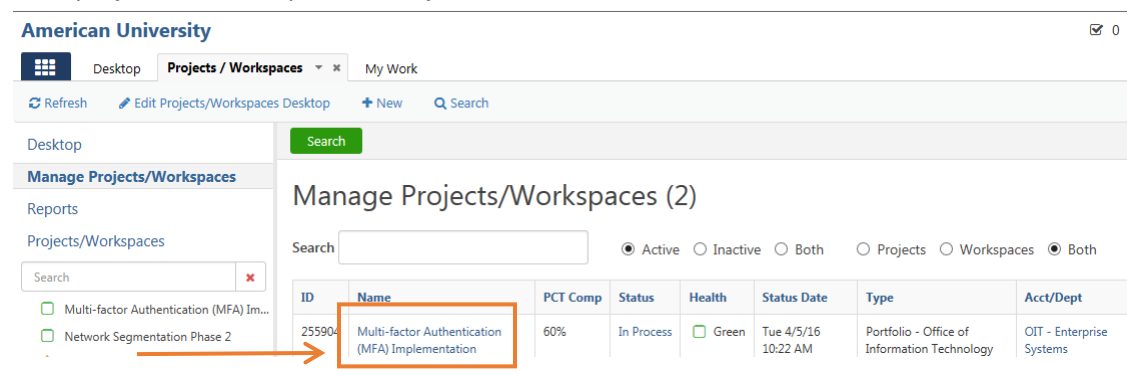

4. Click the arrow next to the project name to view the sub-headings

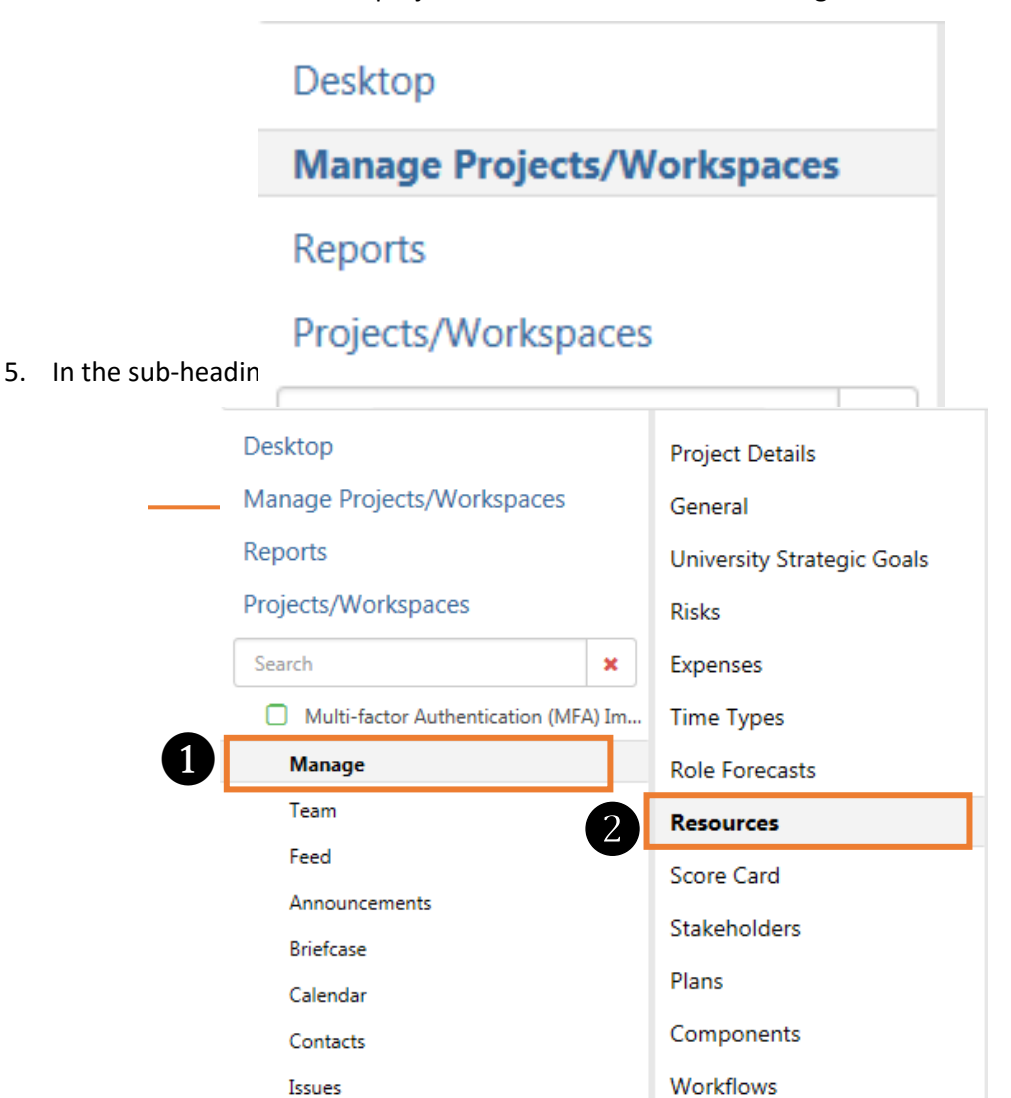

### 6. Click Action then ADD RESOURCE.

| 🔮 Project Explorer - 255904: Multi-factor Authentication Internet Explorer |                                    |                         |                         |                         |         |          |        |                              |      |       |          |
|----------------------------------------------------------------------------|------------------------------------|-------------------------|-------------------------|-------------------------|---------|----------|--------|------------------------------|------|-------|----------|
| TD https://american.teamdynamix.co                                         | m/TDNext/Apps/Projects/Te          | eamManagemen            | t/ProjectExplorer.asp   | px?PID=kitB7smu         | JDQ_    |          | _      |                              |      |       | <b>a</b> |
| Project Details                                                            | Actions Refres                     | h Print                 |                         |                         |         |          |        |                              |      |       |          |
| General                                                                    | Add Resources                      | I Resources All Resourc |                         |                         |         |          |        | urce Requests Resource Repor |      |       |          |
| University Strategic Goals                                                 | Remove Resources<br>Change Manager | imary Role              | Requested Role          | Pool                    | Status  | Approver | Feb    | 0 16                         | Ma   | ar 16 |          |
| Risks                                                                      | Shift Schedules                    |                         |                         |                         |         |          |        |                              |      |       |          |
| Expenses                                                                   |                                    | _                       |                         |                         |         |          |        | Req                          | Sch  | Req   | Sch I    |
| Time Types                                                                 |                                    | Project<br>Manager      | Project Manager         | Project<br>Management   | Current |          | \$0.00 |                              |      |       |          |
| Role Forecasts                                                             |                                    |                         |                         | Office                  |         |          |        |                              |      |       |          |
| Resources                                                                  |                                    | InfoSec<br>Engineer     | InfoSec<br>Engineer     | Information<br>Security | Current |          | \$0.00 |                              |      |       | 4.00     |
| Score Card                                                                 |                                    | System                  | System Engineer         | Systems                 | Current |          | \$0.00 |                              | 0.08 |       | 10.00    |
| Stakeholders                                                               | Engineer (SES)                     | (SES)                   | Engineering<br>Services |                         |         |          |        |                              |      | 10.00 |          |
| Plans                                                                      |                                    | Project                 | Project Manager         | Project                 | Current |          | \$0.00 |                              |      |       |          |
| Components                                                                 |                                    | Manager                 | r roject manager        | Management              | current |          | \$0.00 |                              |      |       |          |
| Workflows                                                                  |                                    |                         |                         | Office                  |         |          |        |                              |      |       |          |
| Feed                                                                       |                                    |                         |                         |                         |         |          |        |                              | 0.08 |       | 14.00    |
| Status Chart                                                               |                                    |                         |                         |                         |         |          |        |                              |      |       |          |
| Baselines                                                                  |                                    |                         |                         |                         |         |          |        |                              |      |       |          |
|                                                                            | <                                  |                         |                         |                         |         |          |        |                              |      |       | >        |
|                                                                            |                                    |                         | Budg                    | jeted                   |         | Schedul  | ed     |                              |      | Re    | maining  |
|                                                                            | Curr                               | ency                    | :                       | \$0.00                  |         | \$0      | .00    |                              |      |       | \$0.00   |
|                                                                            | Н                                  | ours                    |                         | 0.00                    |         | 204      | .29    |                              |      |       | -204.29  |

7. Click **SEARCH** to view all available resources or **FILTER** resources by name, primary role, resource pool and employee status.

| Project Explorer - 255904: Multi-face | ctor Authentication | Internet Explorer             |                               |                       |                               |       | • X |  |  |  |
|---------------------------------------|---------------------|-------------------------------|-------------------------------|-----------------------|-------------------------------|-------|-----|--|--|--|
| 10 https://american.teamdynamix.co    | m/TDNext/Apps/Proje | cts/TeamManagement/Proje      | ctExplorer.aspx?PID=kitl      | 37smuJDQ_             |                               |       | 6   |  |  |  |
| Project Details                       | Search Next Cancel  |                               |                               |                       |                               |       |     |  |  |  |
| General                               | Add Reso            | Add Resources (Step 1 of 2)   |                               |                       |                               |       |     |  |  |  |
| University Strategic Goals            |                     |                               |                               |                       | -                             |       |     |  |  |  |
| Risks                                 | Name                |                               |                               | Employees             | ○ Non Employees               | OBoth |     |  |  |  |
| Expenses                              |                     | <b>0</b>                      |                               |                       |                               |       |     |  |  |  |
| Time Types                            | Pri. Role           | Start typing                  | Q X                           | Resource<br>Pool      | Start typing                  | Q     | ×   |  |  |  |
| Role Forecasts                        | Include user        | r whose capacity is not a     | appaged                       |                       |                               |       |     |  |  |  |
| Resources                             |                     | s whose capacity is not in    | lanageu                       |                       |                               |       |     |  |  |  |
| Score Card                            | When resources a    | are added to the project, the | ir bill rates will also be co | opied over. These pro | ject-level bill rates will no | t be  | ×   |  |  |  |
| Stakeholders                          | automatically upo   | dated by any future changes   | to resource bill rates.       |                       |                               |       |     |  |  |  |
| Plans                                 |                     |                               |                               |                       |                               |       |     |  |  |  |
| Components                            |                     |                               |                               |                       |                               |       |     |  |  |  |
| Workflows                             |                     |                               |                               |                       |                               |       |     |  |  |  |
| Feed                                  |                     |                               |                               |                       |                               |       |     |  |  |  |
| Status Chart                          |                     |                               |                               |                       |                               |       |     |  |  |  |
| Baselines                             |                     |                               |                               |                       |                               |       |     |  |  |  |
|                                       |                     |                               |                               |                       |                               |       |     |  |  |  |
|                                       |                     |                               |                               |                       |                               |       |     |  |  |  |
|                                       |                     |                               |                               |                       |                               |       |     |  |  |  |

- Project Explorer 255904: Multi-factor Authentication... Internet Explorer - 0 - X to https://american.teamdynamix.com/TDNext/Apps/Projects/TeamManagement/ProjectExplorer.aspx?PID=kit87smuJDQ\_ ۵ Search Next Cancel Project Details General Add Resources (Step 1 of 2) University Strategic Goals Name Employees O Non Employees O Both Risks tyler Expenses Q 🗙 Pri. Role Start typing... Q 🗙 Start typing ... Resource Time Types Pool Role Forecasts  $\Box$  Include users whose capacity is not managed Resources When resources are added to the project, their bill rates will also be copied over. These project-level bill rates will not be automatically updated by any future changes to resource bill rates. Score Card Stakeholders Plans Components Workflows Feed Status Chart Baselines
- 8. You can "Filter" to find a resource by name, primary role, resource pool or employee status.

| 8 | 🥑 Funct | ional Role Lookup - Internet Explorer                                               |                                   |            | x |
|---|---------|-------------------------------------------------------------------------------------|-----------------------------------|------------|---|
| [ | 🔟 http  | s://american. <b>teamdynamix.com</b> /TDNext/Apps/0/Shared/FRoleLookupMulti.aspx?A0 | =acb_taluFunctionalRole&Selected= |            |   |
|   | Sea     | rch Insert Checked                                                                  |                                   | 27 Role(s) | ^ |
|   | Searc   | h                                                                                   |                                   |            |   |
|   |         | Role                                                                                | Created                           | Members    |   |
|   |         | BI Developer                                                                        | Wed 3/19/14 3:42 PM               | 8          |   |
|   |         | Business System Analyst                                                             | Wed 3/19/14 3:40 PM               | 5          |   |
|   |         | Communication / Documentation                                                       | Wed 3/19/14 3:41 PM               | 1          |   |
|   |         | Desktop Support Analyst                                                             | Wed 3/19/14 3:40 PM               | 0          |   |
|   |         | Help Desk Analyst                                                                   | Wed 3/19/14 3:40 PM               | 2          |   |
|   |         | IDM Administrator                                                                   | Wed 3/19/14 3:44 PM               | 2          |   |
|   |         | InfoSec Engineer                                                                    | Wed 3/19/14 3:42 PM               | 5          |   |
|   |         | ITS Developer                                                                       | Wed 7/9/14 9:24 AM                | 11         |   |
|   |         | Network Architect                                                                   | Wed 3/19/14 3:42 PM               | 1          |   |
|   |         | Network Engineer                                                                    | Wed 3/19/14 3:43 PM               | 12         |   |
|   |         | Notes Developer                                                                     | Wed 3/19/14 3:45 PM               | 2          |   |
|   |         | OIT Trainer                                                                         | Wed 3/19/14 3:43 PM               | 4          |   |
|   |         | Oracle DBA                                                                          | Wed 3/19/14 3:41 PM               | 2          |   |
|   |         | Participant                                                                         | Wed 10/30/13 3:08 PM              | 295        | ~ |

9. Click "**NEXT**" and you will notice that your resource has been populated after the search. You will notice the resource's availability for the time frame of the project.

| Project Explorer - 255904: Multi-fac | tor Authentication I             | internet Explorer           |                          |        |                          |                   |                 |        |            |
|--------------------------------------|----------------------------------|-----------------------------|--------------------------|--------|--------------------------|-------------------|-----------------|--------|------------|
| https://american.teamdynamix.com     | m/TDNext/Apps/Proje              | :ts/TeamManagement/P        | rojectExplorer.aspx?F    | PID=ki | itB7smuJDQ_              |                   | -               |        | <b>a</b>   |
| Project Details                      | Search Next Cancel 1 Kesource(s) |                             |                          |        |                          |                   |                 |        | esource(s) |
| General                              | Add Reso                         | Add Resources (Stop 1 of 2) |                          |        |                          |                   |                 |        |            |
| University Strategic Goals           |                                  |                             | 1012)                    |        |                          |                   |                 |        |            |
| Risks                                | Name                             | barron                      |                          |        | Employees                | O Non Em          | ployees C       | Both   |            |
| Expenses                             |                                  | OTT                         | •                        |        | _                        | <i></i>           |                 |        |            |
| Time Types                           | Pri. Kole                        | OIT Trainer ×               | ų                        | ×      | Resource<br>Pool         | Start typin       | g               | Q      | ×          |
| Role Forecasts                       |                                  | whose capacity is po        | t managed                |        |                          |                   |                 |        |            |
| Resources                            |                                  | whose capacity is no        | n manageu                |        |                          |                   |                 |        |            |
| Score Card                           | When resources a                 | re added to the project,    | their bill rates will al | o be   | copied over. These proje | ect-level bill ra | ates will not b | e      | ×          |
| Stakeholders                         | automatically upo                | lated by any future chang   | ges to resource bill r   | ates.  |                          |                   |                 |        |            |
| Plans                                |                                  |                             |                          |        |                          |                   |                 |        |            |
| Components                           | Kesource                         | Pri Func Kole               | Resource Pool            |        | Reports To               | Apr 16            | May 16          | Jun 16 | lotal      |
| Workflows                            | Suzanne Barror                   | OIT Trainer                 | IT Training*             | J      | lacqueline Palumbo       | 147.00            | 154.00          | 154.00 | 455.00     |
| Feed                                 |                                  |                             |                          |        |                          |                   |                 |        |            |
| Status Chart                         | * resource assign                | ment requires approval      |                          |        |                          |                   |                 |        |            |
| Baselines                            |                                  |                             |                          |        |                          |                   |                 |        |            |
|                                      |                                  |                             |                          |        |                          |                   |                 |        |            |
|                                      |                                  |                             |                          |        |                          |                   |                 |        |            |
|                                      |                                  |                             |                          |        |                          |                   |                 |        |            |
|                                      |                                  |                             |                          |        |                          |                   |                 |        |            |

10. Select a resource by clicking the resource's name and then create a schedule for the resource. Check the box to "Notify resource that they have been added" and then click "Save" to add the resource.

| Project Explorer - 255904: Multi-f.                                                                                                    | tor Authentication Internet Explorer                                                                                                    |                                                                                                    | x |
|----------------------------------------------------------------------------------------------------|----------------------------------------------------------------------------------------------------|----------------------------------------------------------------------------------------------------|---|
| https://american.teamdynamix.c                                                                                                    | m/TDNext/Apps/Projects/TeamManagement/ProjectExplorer.aspx?PID=kitB7sn                                                                                                    | nuJDQ_                                                                                                    |   |
| Project Details                                                                                                    | Save Distribute Back Cancel                                                                                                    |                                                                                                    | ^ |
| General                                                                                                    | Create a Schedule for Suzanne Ba                                                                                                    | arron (Step 2 of 2)                                                                                                    |   |
| University Strategic Goals                                                                                                    |                                                                                                    | · · ·                                                                                                    |   |
| Risks                                                                                                    | Project: Multi-factor Authentication (MFA) Pr                                                                                                    | roject Dates: Mon 2/15/16 - Fri 6/17/16                                                                                                    |   |
| Expenses                                                                                                    | implementation                                                                                                    |                                                                                                    |   |
| Time Types                                                                                                    | Unscheduled -204.29                                                                                                    |                                                                                                    |   |
| Role Forecasts                                                                                                    | nours:                                                                                                    |                                                                                                    |   |
| Resources                                                                                                    | Description                                                                                                    |                                                                                                    |   |
| Score Card                                                                                                    |                                                                                                    |                                                                                                    |   |
| Stakeholders                                                                                                    |                                                                                                    |                                                                                                    |   |
| Plans                                                                                                    | Notify resources that they have been added                                                                                                    |                                                                                                    |   |
| Components                                                                                                    |                                                                                                    |                                                                                                    |   |
| Workflows                                                                                                    | <ul> <li>One or more selected resource requires assignment approval.</li> </ul>                                                                                                    |                                                                                                    |   |
| Feed                                                                                                    |                                                                                                    |                                                                                                    |   |
| Status Chart                                                                                                    | Changing schedule interval will not preserve the date ranges in which you<br>be spread across the complete project date range when the interval is cha                                                                                                    | I've configured hours. The total number of hours entered will<br>anged.                                                                                                    |   |
| Baselines                                                                                                    | Resources can only be notified of being added if they do not require reso                                                                                                    | urce approval. If a resource requires resource approval, they                                                                                                    |   |
|                                                                                                    | can be notified of being added by the resource pool approver during the                                                                                                    | approval process.                                                                                                    |   |
|                                                                                                    | Schedule can be edited either in terms of hours or percent of capacity. Us                                                                                                    | e % to allocate percent of resource's capacity (e.g. 50 %).                                                                                                    |   |
|                                                                                                    |                                                                                                    |                                                                                                    |   |
|                                                                                                    | Months O Weeks                                                                                                    |                                                                                                    |   |
|                                                                                                    | Apr 2016                                                                                                    | May 2016 Jun 2016 Total                                                                                                    |   |
|                                                                                                    |                                                                                                    |                                                                                                    |   |
| Project Explorer - 255004: Multi-fi                                                                                                    | tor Authentication - Internet Evologer                                                                                                    |                                                                                                    | x |
| Project Explorer - 255904: Multi-fa<br>to https://american.teamdynamix.cc                                                                                                    | tor Authentication Internet Explorer<br>m/TDNext/Apps/Projects/TeamManagement/ProjectExplorer.aspx?PID=kit87sm                                                                                                    | nuDO                                                                                                    | × |
| Project Explorer - 255904: Multi-fa<br>the https://american.teamdynamix.co<br>page 10 page 10 p | tor Authentication Internet Explorer<br>m/TDNext/Apps/Projects/TeamManagement/ProjectExplorer.aspx?PID=kit87sm                                                                                                    | nuDQ_                                                                                                    | × |
| Project Explorer - 255904: Multi-fa the https://american.teamdynamix.cc Project Details                                                                                                    | tor Authentication Internet Explorer<br>m/TDNext/Apps/Projects/TeamManagement/ProjectExplorer.aspx?PID=kitB7sm<br>Save Distribute Back Cancel                                                                                                    | nuDQ_                                                                                                    |   |
| Project Explorer - 255904: Multi-fe<br>Inttps://american.teamdynamik.cc<br>Project Details<br>General                                                                                                    | tor Authentication Internet Explorer<br>m/TDNext/Apps/Projects/TeamManagement/ProjectExplorer.aspx?PID=kit87sm<br>Save Distribute Back Cancel<br>Description                                                                                                    | nuJDQ_                                                                                                    |   |
| Project Explorer - 255904: Multi-fr<br>Inttps://american.teamdynamic.co<br>Project Details<br>General<br>University Strategic Goals                                                                                                    | tor Authentication Internet Explorer<br>m/TDNext/Apps/Projects/TeamManagement/ProjectExplorer.aspx?PID=kit87sm<br>Save Distribute Back Cancel<br>Description                                                                                                    | nuDQ_                                                                                                    |   |
| Project Explorer - 255904: Multi-fr<br>Inttps://american.teamdynamix.co<br>Project Details<br>General<br>University Strategic Goals<br>Risks                                                                                                    | tor Authentication Internet Explorer<br>m/TDNext/Apps/Projects/TeamManagement/ProjectExplorer.aspx?PID=kit87sm<br>Save Distribute Back Cancel<br>Description                                                                                                    | nu/DQ_                                                                                                    |   |
| Project Explorer - 255904: Multi-fr<br>Inttps://american.teamdynamix.cc<br>Project Details<br>General<br>University Strategic Goals<br>Risks<br>Expenses                                                                                                    | tor Authentication Internet Explorer<br>m/TDNext/Apps/Projects/TeamManagement/ProjectExplorer.aspx?PID=kit87sm<br>Save Distribute Back Cancel<br>Description                                                                                                    | nuJDQ_                                                                                                    |   |
| Project Explorer - 255904: Multi-fr<br>Inttps://american.teamdynamix.cc<br>Project Details<br>General<br>University Strategic Goals<br>Risks<br>Expenses<br>Time Types                                                                                                    | tor Authentication Internet Explorer m/TDNext/Apps/Projects/TeamManagement/ProjectExplorer.aspx?PID=kit87sm Save Distribute Back Cancel Description Notify resources that they have been added                                                                                                    | nuJDQ_                                                                                                    |   |
| Project Explorer - 255904: Multi-fr<br>Inttps://american.teamdynamix.co<br>Project Details<br>General<br>University Strategic Goals<br>Risks<br>Expenses<br>Time Types<br>Role Forecasts                                                                                                    | tor Authentication Internet Explorer m/TDNext/Apps/Projects/TeamManagement/ProjectExplorer.aspx?PID=kit87sm Save Distribute Back Cancel Description Notify resources that they have been added * One or more selected resource requires assignment approval.                                                                                                    | nuDQ_                                                                                                    |   |
| Project Explorer - 255904: Multi-fr<br>Inttps://american.teamdynamic.co<br>Project Details<br>General<br>University Strategic Goals<br>Risks<br>Expenses<br>Time Types<br>Role Forecasts<br>Resources                                                                                                    | tor Authentication Internet Explorer m/TDNext/Apps/Projects/TeamManagement/ProjectExplorer.aspx?PID=kit87sm Save Distribute Back Cancel Description Notify resources that they have been added * One or more selected resource requires assignment approval.                                                                                                    | nuDQ_                                                                                                    |   |
| Project Explorer - 255904: Multi-fr<br>Inttps://american.teamdynamix.co<br>Project Details<br>General<br>University Strategic Goals<br>Risks<br>Expenses<br>Time Types<br>Role Forecasts<br>Resources<br>Score Card                                                                                                    | tor Authentication Internet Explorer m/TDNext/Apps/Projects/TeamManagement/ProjectExplorer.aspx?PID=kit87sm Save Distribute Back Cancel Description Notify resources that they have been added * One or more selected resource requires assignment approval. Changing schedule interval will not preserve the date ranges in which you be spread across the complete project date range when the interval is cha                                                                                                    | huDQ<br>ve configured hours. The total number of hours entered will<br>nged.                                                                                                    |   |
| Project Explorer - 255904: Multi-fr<br>Inttps://american.teamdynamix.co<br>Project Details<br>General<br>University Strategic Goals<br>Risks<br>Expenses<br>Time Types<br>Role Forecasts<br>Resources<br>Score Card<br>Stakeholders                                                                                                    | tor Authentication Internet Explorer m/TDNext/Apps/Projects/TeamManagement/ProjectExplorer.aspx?PID=kit87sm Save Distribute Back Cancel Description Notify resources that they have been added * One or more selected resource requires assignment approval. Changing schedule interval will not preserve the date ranges in which you be spread across the complete project date range when the interval is cha Resources can only be notified of being added if they do not require resources                                                                                                    | ive configured hours. The total number of hours entered will inged.                                                                                                    |   |
| Project Explorer - 255904: Multi-fr<br>Inttps://american.teamdynamix.ce<br>Project Details<br>General<br>University Strategic Goals<br>Risks<br>Expenses<br>Time Types<br>Role Forecasts<br>Resources<br>Score Card<br>Stakeholders<br>Plans                                                                                                    | tor Authentication Internet Explorer  m/TDNext/Apps/Projects/TeamManagement/ProjectExplorer.aspx?PID=kit87sm Save Distribute Back Cancel Description  Notify resources that they have been added  * One or more selected resource requires assignment approval.  Changing schedule interval will not preserve the date ranges in which you be spread across the complete project date range when the interval is cha Resources can only be notified of being added if they do not require resou can be notified of being added by the resource pool approver during the access the complete browner pool approver during the access the complete browner pool approver during the acces | Ve configured hours. The total number of hours entered will inged.                                                                                                    |   |
| Project Explorer - 255904: Multi-fr<br>Inttps://american.teamdynamix.cc<br>Project Details<br>General<br>University Strategic Goals<br>Risks<br>Expenses<br>Time Types<br>Role Forecasts<br>Resources<br>Score Card<br>Stakeholders<br>Plans<br>Components                                                                                                    | tor Authentication Internet Explorer  TDNext/Apps/Projects/TeamManagement/ProjectExplorer.aspx?PID=kit87sm Save Distribute Back Cancel Description  Notify resources that they have been added  * One or more selected resource requires assignment approval.  Changing schedule interval will not preserve the date ranges in which you be spread across the complete project date range when the interval is cha Resources can only be notified of being added if they do not require resou can be notified of being added by the resource pool approver during the Schedule can be edited either in terms of hours or percent of capacity. Uss                                                                                                    | ive configured hours. The total number of hours entered will<br>inged.<br>urce approval. If a resource requires resource approval, they<br>approval process.<br>e % to allocate percent of resource's capacity (e.g. 50 %).                                                                                               |   |
| Project Explorer - 255904: Multi-fr<br>Inttps://american.teamdynamic.co<br>Project Details<br>General<br>University Strategic Goals<br>Risks<br>Expenses<br>Time Types<br>Role Forecasts<br>Resources<br>Score Card<br>Stakeholders<br>Plans<br>Components<br>Workflows                                                                                                    | tor Authentication Internet Explorer m/TDNext/Apps/Projects/TeamManagement/ProjectExplorer.aspx?PID=kit87sm Save Distribute Back Cancel Description Notify resources that they have been added * One or more selected resource requires assignment approval. Changing schedule interval will not preserve the date ranges in which you be spread across the complete project date range when the interval is cha Resources can only be notified of being added if they do not require reso can be notified of being added by the resource pool approver during the Schedule can be edited either in terms of hours or percent of capacity. Use                                                                                                    | Ve configured hours. The total number of hours entered will<br>inged.<br>urce approval. If a resource requires resource approval, they<br>approval process.<br>e % to allocate percent of resource's capacity (e.g. 50 %).                                                                                                |   |
| Project Explorer - 255904: Multi-fr<br>Inttps://american.teamdynamix.co<br>Project Details<br>General<br>University Strategic Goals<br>Risks<br>Expenses<br>Time Types<br>Role Forecasts<br>Resources<br>Score Card<br>Stakeholders<br>Plans<br>Components<br>Workflows<br>Feed                                                                                                    | tor Authentication Internet Explorer<br>m/TDNext/Apps/Projects/TeamManagement/ProjectExplorer.aspx?PID=kit87sm<br>Save Distribute Back Cancel<br>Description<br>Notify resources that they have been added<br>* One or more selected resource requires assignment approval.<br>Changing schedule interval will not preserve the date ranges in which you<br>be spread across the complete project date range when the interval is cha<br>Resources can only be notified of being added if they do not require resource<br>can be notified of being added by the resource pool approver during the a<br>Schedule can be edited either in terms of hours or percent of capacity. Use<br>@ Months O Weeks                                                                                                    | ve configured hours. The total number of hours entered will<br>inged.<br>urce approval. If a resource requires resource approval, they<br>approval process.<br>e % to allocate percent of resource's capacity (e.g. 50 %).                                                                                                |   |
| Project Explorer - 255904: Multi-fr<br>Inttps://american.teamdynamix.co<br>Project Details<br>General<br>University Strategic Goals<br>Risks<br>Expenses<br>Time Types<br>Role Forecasts<br>Resources<br>Score Card<br>Stakeholders<br>Plans<br>Components<br>Workflows<br>Feed<br>Status Chart                                                                                                    | tor Authentication Internet Explorer m/TDNext/Apps/Projects/TeamManagement/ProjectExplorer.aspx?PID=kit87sm Save Distribute Back Cancel Description Notify resources that they have been added * One or more selected resource requires assignment approval. Changing schedule interval will not preserve the date ranges in which you be spread across the complete project date range when the interval is cha Resources can only be notified of being added if they do not require resor can be notified of being added by the resource pool approver during the Schedule can be edited either in terms of hours or percent of capacity. Use Months O Weeks                                                                                                    | NUDQ                                                                                                    |   |
| <ul> <li>Project Explorer - 255904: Multi-free</li> <li>Project Details</li> <li>General</li> <li>University Strategic Goals</li> <li>Risks</li> <li>Expenses</li> <li>Time Types</li> <li>Role Forecasts</li> <li>Resources</li> <li>Score Card</li> <li>Stakeholders</li> <li>Plans</li> <li>Components</li> <li>Workflows</li> <li>Feed</li> <li>Status Chart</li> <li>Baselines</li> </ul>                                                                                                    | tor Authentication Internet Explorer m/TDNext/Apps/Projects/TeamManagement/ProjectExplorer.aspx?PID=kit87sm Save Distribute Back Cancel Description Notify resources that they have been added * One or more selected resource requires assignment approval. Changing schedule interval will not preserve the date ranges in which you be spread across the complete project date range when the interval is cha Resources can only be notified of being added if they do not require reso can be notified of being added by the resource pool approver during the Schedule can be edited either in terms of hours or percent of capacity. Use  Months O Weeks Apr 2016 Capacity 147.00                                                                                                    | NUDQ                                                                                                    |   |
| <ul> <li>Project Explorer - 255904: Multi-fr         Intips://american.teamdynamix.ce     </li> <li>Project Details         General         University Strategic Goals         Risks         Expenses         Time Types         Role Forecasts         Resources         Score Card         Stakeholders         Plans         Components         Workflows         Feed         Status Chart         Baselines</li></ul>                                                                                                    | tor Authentication Internet Explorer m/TDNext/Apps/Projects/TeamManagement/ProjectExplorer.aspx?PID=kit87sm Save Distribute Back Cancel Description Notify resources that they have been added * One or more selected resource requires assignment approval. Changing schedule interval will not preserve the date ranges in which you be spread across the complete project date range when the interval is cha Resources can only be notified of being added if they do not require reso can be notified of being added by the resource pool approver during the schedule can be edited either in terms of hours or percent of capacity. Use Months Weeks Apr 2016 Capacity Available 147.00                                                                                                    | We configured hours. The total number of hours entered will inged.         vec approval. If a resource requires resource approval, they approval process.         e % to allocate percent of resource's capacity (e.g. 50 %).         May 2016       Jun 2016       Total 154.00         154.00       154.00       455.00 |   |
| Project Explorer - 255904: Multi-fr<br>Inttps://american.teamdynamix.co<br>Project Details<br>General<br>University Strategic Goals<br>Risks<br>Expenses<br>Time Types<br>Role Forecasts<br>Resources<br>Score Card<br>Stakeholders<br>Plans<br>Components<br>Workflows<br>Feed<br>Status Chart<br>Baselines                                                                                                    | tor Authentication Internet Explorer m/TDNext/Apps/Projects/TeamManagement/ProjectExplorer.aspx?PID=kit87sm Save Distribute Back Cancel Description Notify resources that they have been added * One or more selected resource requires assignment approval. Changing schedule interval will not preserve the date ranges in which you be spread across the complete project date range when the interval is cha Resources can only be notified of being added if they do not require reso can be notified of being added by the resource pool approver during the Schedule can be edited either in terms of hours or percent of capacity. Use Months O Weeks Apr 2016 Capacity 147.00 Available 147.00 Schedule 0.00                                                                                                    | will DQ                                                                                                    |   |
| <ul> <li>Project Explorer - 255904: Multi-fr         Intips://american.teamdynamix.cc     </li> <li>Project Details         General         University Strategic Goals         Risks         Expenses         Time Types         Role Forecasts         Resources         Score Card         Stakeholders         Plans         Components         Workflows         Feed         Status Chart         Baselines         Status Chart         Baselines         Output         Description:         Description:         Description:         Role: Forecast:         Resources         Score Card         Stakeholders         Plans         Components         Workflows         Feed         Status Chart         Baselines         Description:         Components         Workflows         Feed         Status Chart         Baselines         Description:         Description:</li></ul>                                                                                                    | tor Authentication Internet Explorer m/TDNext/Apps/Projects/TeamManagement/ProjectExplorer.aspx?PID=kit87sm Save Distribute Back Cancel Description Notify resources that they have been added * One or more selected resource requires assignment approval. Changing schedule interval will not preserve the date ranges in which you be spread across the complete project date range when the interval is cha Resources can only be notified of being added if they do not require resource rao be notified of being added by the resource pool approver during the schedule can be edited either in terms of hours or percent of capacity. Use Months O Weeks Notify 147.00 Schedule 0.00 Remaining 147.00                                                                                                    | May 2016         Jun 2016         Total           154.00         154.00         455.00           0.00         0.00         0.00                                                                                                    |   |

- 11. In addition to adding resources, occasionally resources may need to be pulled off a project. To remove a resource from a project:
  - Select the **REMOVE RESOURCE** button.

- Select the resource to remove and also select a resource to delegate project resource to. When a resource is removed, any tasks that resource owns in a project plan will be reassigned to the **Delegate To** resource.
- Select whether or not to associate the materials to the new resource. Then, click the Remove Resource button. If you choose to delegate the materials, project documents, issues, contacts, etc. will be delegated to the new resource. Otherwise, these items will be deleted. It is important to note that project tasks will not be deleted and will always be delegated to the new resource.

| <pre>{emove/Delegate*</pre>             |                             |
|-----------------------------------------|-----------------------------|
| Pamula Tyler                            | (A.)                        |
| Delegate To                             |                             |
| Jacqueline Palumbo                      | τ.                          |
| Action                                  |                             |
| Remove person and delete all associated | l materials                 |
| Remove person and delegate associated   | materials to another person |

### ADDING NON-OIT STAFF TO A PROJECT

Clients (non-OIT member AU Staff) will need to have a Client account created before they can be added to a project in TeamDynamix. You will need to obtain the person's name, email address, phone number and the project role and submit the request to the OIT Help Desk so that access may be granted to the project application. Once their account is created, add them to the project. Client users will need to follow the steps below to access TeamDynamix:

- 1. Go to https://american.teamdynamix.com
- 2. Click SIGN IN.
- 3. Click CLIENT PORTAL.
- 4. Log into TeamDynamix using your AU credentials.

### ADDING A CONTRACTOR AND/OR VENDOR TO A PROJECT

A contractor and/or vendor will need to have a Client account created before they can be added to a project in TeamDynamix. You will need to obtain the person's name, email address, phone number and the project role and submit the request to the OIT Help Desk so that access may be granted to the project application. Once their account is created, add them to the project, then have them follow the steps above.

### **DEFINE PROJECT REQUIREMENTS, POST TO TD BRIEFCASE**

As one of the first steps in project planning phase, project requirements must be defined and added to TD project documents.

Project requirements document is required for all size of project from small to large, as one of the main project deliverables.

A template can be found and downloaded from project briefcase.

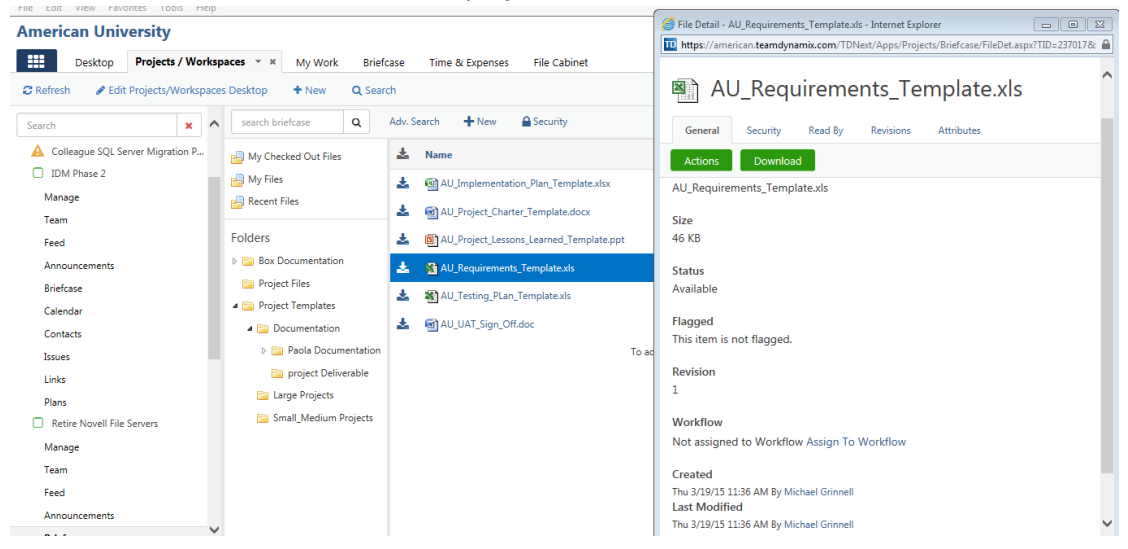

Accordingly, after gathering the project requirements with the project team, it can be uploaded to briefcase as part of the project deliverables documents, by clicking on NEW button and choosing "file from my computer" and upload the completed requirements document.

| American University                 |                                     |                    | 🖉 New File - Internet Explorer                                                                   | seinvand   |
|-------------------------------------|-------------------------------------|--------------------|--------------------------------------------------------------------------------------------------|------------|
| Desktop Projects / Work             | spaces 👻 🗶 My Work Briefcase Time & | Expenses File Cabi | 100 https://american.teamdynamix.com/TDNext/Apps/Projects/Briefcase/FileNew.aspx?fid=94365872-fd |            |
| C Refresh 🕜 Edit Projects/Workspace | ces Desktop + New Q Search          |                    | Upload                                                                                           | •          |
| Briefcase                           | search briefcase Q Adv. Search      | + New 🔒 Security   | Add File(s)                                                                                      | 1 file     |
| Calendar                            | 👜 My Checked Out Files              | 📩 Name             | Select Files * 🚱                                                                                 | <b>I</b> N |
| Issues                              | Hy Files                            | 🛓 🗐 Novell Retir   | Browse No file chosen                                                                            | AM •       |
| Links<br>Plans                      | Folders                             |                    | A maximum of 200 MB of content can be uploaded at one time.                                      |            |
| Retire Novell File Servers          | Box Documentation                   |                    | Notification                                                                                     |            |
| Manage                              | 🔄 Project Files                     |                    | A                                                                                                |            |
| Team                                | a 📴 Project Templates               |                    |                                                                                                  |            |
| Feed                                | a 🔄 Documentation                   |                    | Comments @                                                                                       |            |
| Announcements                       | Paola Documentation                 |                    |                                                                                                  |            |
| Briefcase                           | 📁 project Deliverable               |                    |                                                                                                  |            |
| Calendar                            | 🔚 Large Projects                    |                    |                                                                                                  |            |
| Contacts                            | Small_Medium Projects               |                    |                                                                                                  |            |
| Issues                              |                                     |                    |                                                                                                  |            |
| Links                               |                                     |                    | 1                                                                                                |            |

# ADDING A PROJECT PLAN, MANAGING TASKS, TIMELINES AND DEPENDENCIES

Develop Project Plan in TD, tasks, resources, timelines and dependencies

Once a project request has been approved by the Portfolio Owner you will find it under **PROJECTS** on the TeamDynamix **Desktop**. A sample plan will be applied to the Project, unless you deselected this option. You can choose to update the sample plan, delete the plan and start over by creating a new plan, or import a Microsoft Project XML file to use as the project plan.

The process of converting a **project request** to a **project** includes updating the project plan, looking for the availability of resources, determining project dates, and assigning resources to the project.

1. Click on the Project name to open the **Project Details** window from the Desktop. You will see the default settings that created by the Portfolio Owner.

| Project Explorer - 229318: ShareP | oint 2013 Training Pr Internet Explorer                                                                                    |                     |
|-----------------------------------|----------------------------------------------------------------------------------------------------|---------------------|
| https://american.teamdynamix.     | .com/TDNext/Apps/Projects/TeamManagement/ProjectExplorer.aspx?PID=obbDfbdYkio_                                             | <u> </u>            |
| Project Details                   | Actions Update Status Refresh Print                                                                                        | ^                   |
| General                           | SharePoint 2013 Training Project                                                                                           |                     |
| University Strategic Goals        | Project ID: 229318                                                                                                    | - No Status         |
| Risks                             | General                                                                                                    |                     |
| Expenses                          |                                                                                                    |                     |
| Time Types                        | Acct/Dept<br>OIT - IT Customer Service                                                                                     | Manager(s)          |
| Resources                         | Service                                                                                                    |                     |
| Score Card                        | Project Request for Office of Information Technology (OIT) / Project Request for<br>Office of Information Technology (OIT) | jpalum@american.edu |
| Stakeholders                      |                                                                                                    |                     |
| Plans                             | l ype<br>General / Portfolio - Office of Information Technology                                                            |                     |
| Components                        | Portfolio(s)                                                                                                    | Sponsor             |
| Workflows                         | <ul> <li>14-15 Office of Information Technology (Sharjil Hasan)</li> </ul>                                                 | 1                   |
| Feed                              | Description                                                                                                    | Jacqueline Palumbo  |
| Status Chart                      | Create documentation, training courses, video guides, and endures reference for<br>SharePoint 2013.                        |                     |
| Baselines                         | Shirt on coust                                                                                                    |                     |
|                                   | Priority                                                                                                    |                     |
|                                   | Should Do                                                                                                    |                     |
|                                   | Status                                                                                                    |                     |
|                                   | - No Status [No Status]                                                                                                    |                     |
|                                   | 0% complete, updated on Tue 10/14/14 4:42 PM by Sharjil Hasan                                                              |                     |
|                                   | Converted Project Request with status of Requested to Project with status of No Status.                                    |                     |

- 2. You can also access this information by taking the following steps:
  - a. Click on the **PROJECTS** tab.
  - b. Click on Manage

| American University                                                                |                            | 4                                                                                | ► 64°F | ☑ 0     | р (I    |
|------------------------------------------------------------------------------------|----------------------------|----------------------------------------------------------------------------------|--------|---------|---------|
| Desktop Projects • ×                                                               | My Work Briefcase Wo       | rkspaces                                                                         |        |         |         |
| CRefresh 🖋 Edit Projects Desktop 🕇                                                 | New Q Search               |                                                                                  |        |         |         |
| Desktop                                                                            | Project Details            | Actions Update Status Refresh Print                                              |        |         |         |
| Manage Projects                                                                    | General                    | ShareDoint 2012 Training Project                                                 |        |         |         |
| Reports                                                                            | University Strategic Goals | Project ID: 229318                                                               |        |         |         |
| Projects                                                                           | Risks                      | General                                                                          |        |         |         |
| <ul> <li>Business Intelligence and Analytics Trai</li> </ul>                       | Expenses                   |                                                                                  |        |         |         |
| <ul> <li>CommonSpot v.9 Upgrade Training Pr</li> <li>OIT Tech Expo 2015</li> </ul> | Time Types                 | Acct/Dept<br>OIT - IT Customer Service                                           | N      | /lanage | er(s)   |
| - OIT Training You Tuby Channel                                                    | Resources                  | Service                                                                          |        |         | laceu   |
| - Private Team 🚯                                                                   | Score Card                 | Project Request for Office of Information Technology (OIT) / Project Request for |        |         | ipalum( |
| Select an IT Service Management Solut                                              | Stakeholders               | Office of Information Technology (OIT)                                           |        |         | 21      |
| - SharePoint 2 Training Project                                                    | Diane                      | Туре                                                                             |        |         |         |
| Manage                                                                             | Plans                      | General / Portfolio - Office of Information Technology                           |        |         |         |
| Team                                                                               | Components                 | Portfolio(s)                                                                     | S      | ponso   | r       |
| ream                                                                               | Workflows                  | <ul> <li>14-15 Office of Information Technology (Sharjil Hasan)</li> </ul>       |        |         |         |

3. Click **PLANS**, then click the**SAMPLE PLAN.** 

| General                    | Plans (1)                                  |              |                 |                 |                  |                         |           |         |          |
|----------------------------|--------------------------------------------|--------------|-----------------|-----------------|------------------|-------------------------|-----------|---------|----------|
| University Strategic Goals |                                            |              |                 |                 |                  |                         |           |         |          |
| Risks                      | Title                                      | Tasks*       | Starts          | Ends            | Created By       | Created                 | Published | Est Hrs | Act. Hrs |
| Expenses                   | Sample Project Plan - Name &<br>Project ID | 64<br>Tasks  | Wed<br>10/15/14 | Thu<br>10/16/14 | Sharjil<br>Hasan | Tue 10/14/14 4:42<br>PM | No        | 0.00    | 0.00     |
| Time Types                 |                                            |              |                 |                 |                  |                         |           | 0.00    | 0.00     |
| Resources                  |                                            |              |                 |                 |                  |                         |           |         |          |
| Score Card                 | Task count does not include pa             | arent tasks. |                 |                 |                  |                         |           |         |          |
| Stakeholders               |                                            |              |                 |                 |                  |                         |           |         |          |
| Plans                      |                                            |              |                 |                 |                  |                         |           |         |          |

4. Click CHECK OUT to edit the plan.

|      | Plans  | List                                      | Gantt                        | Details Fe                                       | ed Cale                                                                 | endar     | Priority  | Resources                 | Custom View    | Backups | Tickets  | Burndown |         | 0                               |
|------|--------|-------------------------------------------|------------------------------|--------------------------------------------------|-------------------------------------------------------------------------|-----------|-----------|---------------------------|----------------|---------|----------|----------|---------|---------------------------------|
| Sat  | ve 🔒 P | Refresh<br>Check Out<br>Print +<br>Manage | ≟ Export *                   | <ul> <li>Expand →</li> <li>Collapse →</li> </ul> | <ul> <li>Cut</li> <li>Copy</li> <li>Paste</li> <li>Clipboard</li> </ul> | Find:     | ıde hidde | n tasks in resu<br>Search | Next Prev      |         |          |          |         |                                 |
|      |        |                                           |                              |                                                  | 2015                                                                    |           |           |                           |                |         |          |          |         | Plans (1) .                     |
| embe | er     | October<br>SharePoi                       | N. sember<br>nt 2013 Trainin | December<br>g Project                            | Januar                                                                  | y Fe      | bruary    | March                     | April          | May     | June     | July     | August  | □ Include Inactive + Q          |
|      |        | I                                         |                              |                                                  |                                                                         |           |           |                           |                |         |          |          |         | Sample Project Plan - Name &    |
|      | WBS    | Icon                                      | s Title                      | 2                                                |                                                                         |           | Sta       | rt Date                   | End Date       | Durati  | Priority | Est Hrs  | Act Hrs | Wed 10/15/2014 - Thu 10/16/2014 |
|      |        | 0                                         | Sar                          | nple Project Pla                                 | in - Name <mark>8</mark>                                                | & Project | ID (P W   | ed 10/15/2014             | Thu 10/16/2014 | 2 days  | None     | 0.00     | 0.00    |                                 |
| 1    | 1      | 0                                         |                              | Project Initia                                   | ation                                                                   |           | W         | ed 10/15/2014             | Thu 10/16/2014 | 2 days  | None     | 0.00     | 0.00    |                                 |

5. Click directly in a field to edit the sample text.

|   | WBS | lcons | Title                                      | Start Date     | End Date       | Durati   | Priority  |
|---|-----|-------|--------------------------------------------|----------------|----------------|----------|-----------|
|   |     | 00    | Sharepoint 2013 Training Project (Plan Sum | Mon 10/13/2014 | Mon 7/27/2015  | 192 days | None None |
| 1 | 1   | 0     | Project Definition                         | Mon 10/13/2014 | Mon 11/10/201- | 21 days  | None None |
| 2 | 1.1 | ~     | Define Project Plan and Time Frame         | Mon 10/13/2014 | Mon 10/13/2014 | 1 day    | None None |
| 4 | 1.2 |       | Develop Project Charter                    | Wed 11/5/2014  | Mon 11/10/2014 | 4 days   | None      |
| 6 | 2   |       | Project Planning and Analysis              | Tue 11/11/2014 | Tue 1/20/2015  | 39 days  | None      |

6. Click on **EXPAND** on the **Ribbon** to view all project details.

| 1    | Mans | List                   | Gantt                                         | Detaile | Faad     | Caler       | idar  | Priority    | Resources       | Custor      | n View |
|------|------|------------------------|-----------------------------------------------|---------|----------|-------------|-------|-------------|-----------------|-------------|--------|
| Save | C Re | fresh<br>eck Out<br>nt | <ul> <li>Export •</li> <li>Options</li> </ul> | Expand  | •<br>• • | Cut<br>Copy | Find: | clude hidde | n tasks in resu | Next<br>Its | Prev   |
|      |      | Manage                 |                                               | View    |          | Clipboard   |       |             | Search          |             |        |

7. You can also click directly in the plan to view the project details.

|       | Plans   | List G        | antt De         | tails      | Feed        | Calendar     | Priori   | ty Resources                    | Custom View    | Backups   | Tickets    | Burndown              |           |
|-------|---------|---------------|-----------------|------------|-------------|--------------|----------|---------------------------------|----------------|-----------|------------|-----------------------|-----------|
|       | () Ref  | resh          | Print -         | E E        | Expand +    | 🐰 Cut        | + Inser  | rt 👚 Move Up                    | ♦ Milestone *  | - % +     | Find:      |                       | Nex       |
| Sav   | e 🛃 Und | io Checkout   | Export          | : <u> </u> | Lollapse +  | Copy         | X Dele   | te 🔸 Move Down<br>lent 津 Indent | Story *        | Start Soc | oner 🗌 Ind | clude hidden tasks ir | n results |
|       |         | Manage        |                 |            | View        | Clipboard    |          | Ti                              | asks List      |           |            | Search                |           |
|       |         |               |                 |            | 2015        | 5            |          |                                 |                |           |            |                       |           |
| ember | 00      | tober N       | lovember        | Decem      | ber J       | January      | February | March                           | April          | May       | June       | July                  | August    |
|       |         | SharePoint 20 | 13 Training Pro | oject      |             |              |          |                                 |                |           |            |                       |           |
|       |         |               |                 |            |             |              |          |                                 |                |           |            |                       |           |
|       | WBS     | Icons         | Title           |            |             |              |          | Start Date                      | End Date       | Durati    | Priority   | Est Hrs               | Act Hrs   |
|       |         | 0             | Sharep          | oint Tra   | aining Proj | ect (Plan Su | ımmary   | Wed 10/15/2014                  | Thu 10/16/2014 | 2 days    | None       | 0.00                  | 0.00      |
| 1     | 1       | 0             | 4               | Project I  | Initiation  |              |          | Wed 10/15/2014                  | Thu 10/16/2014 | 2 days    | None       | 0.00                  | 0.00      |
| 2     | 1.1     | 0             |                 | ▶ Initia   | ate Project | t Request    |          | Wed 10/15/2014                  | Thu 10/16/2014 | 2 days    | None       | 0.00                  | 0.00      |
| 5     | 1.2     | 0             |                 | > Asse     | mble Proj   | ect Team     |          | Wed 10/15/2014                  | Thu 10/16/2014 | 2 days    | None       | 0.00                  | 0.00      |
| 7     | 1.3     | 0             |                 | > Deve     | elop Proje  | ct Charter   |          | Wed 10/15/2014                  | Thu 10/16/2014 | 2 days    | None       | 0.00                  | 0.00      |
| 10    | 1.4     | 0             |                 | ⊳ Proje    | ect Kickoff |              |          | Wed 10/15/2014                  | Thu 10/16/2014 | 2 days    | None       | 0.00                  | 0.00      |
| 12    | 2       | 0             | 4               | Project    | Planning a  | and Analysis | 5        | Wed 10/15/2014                  | Thu 10/16/2014 | 2 days    | None       | 0.00                  | 0.00      |
| 13    | 2.1     | 0             |                 | Deve       | elop Proje  | ct Schedule  | 8        | Wed 10/15/2014                  | Thu 10/16/2014 | 2 days    | None       | 0.00                  | 0.00      |

8. Use the **Insert**, **Delete**, and **Move Up** and **Move Down** buttons to customize the project plan, or rightclick for a full menu of options.

|   | S     | harepoint 201 | 3 Training Project                                                                                                    | 3        | Task Details                                                                                                    |   |                |          |           |
|---|-------|---------------|----------------------------------------------------------------------------------------------------|----------|----------------------------------------------------------------------------------------------------|---|----------------|----------|-----------|
|   | WBS   | Icons         | Title                                                                                                    |          | Update                                                                                                    |   | End Date       | Durati   | Priority  |
|   |       | 00            | Sharepoint 2013 Traini                                                                                                    | 2        | Comment                                                                                                    | 4 | Mon 7/27/2015  | 192 days | None      |
|   | 1     | 0             | Project Definition                                                                                                    | *        | Cut Text                                                                                                    | 4 | Mon 11/10/2014 | 21 days  | None None |
|   | 1.1   | ~             | ▲ Define Projec                                                                                                    |          | Copy Text                                                                                                    | 4 | Mon 10/13/2014 | 1 day    | None      |
|   | 1.1.1 | ~             | Define Pro                                                                                                    |          | Paste                                                                                                    | 4 | Mon 10/13/2014 | 1 day    | None      |
|   | 1.2   |               | 🔺 Develop Proj                                                                                                    | +        | Insert Task                                                                                                    |   | Mon 11/10/2014 | 4 days   | None      |
|   | 1.2.1 | •             | Finalize Pr                                                                                                    |          | Add New Child Task                                                                                                    |   | Mon 11/10/201- | 4 days   | None      |
|   | 2     |               | ▲ Project Planning                                                                                                    | ×        | Delete Task                                                                                                    | - | Tue 1/20/2015  | 39 days  | None      |
|   | 2.1   |               | Develop Proj                                                                                                    |          | Move Up                                                                                                    |   | Sun 11/23/2014 | 9 days   | None      |
|   | 2.2   |               | 🔺 Develop Train                                                                                                    | *        | Niove Down                                                                                                    |   | Tue 1/20/2015  | 30 days  | None      |
|   | 2.2.1 |               | Determine                                                                                                    |          | Indent                                                                                                    |   | Fri 11/28/2014 | 2 days   | None      |
|   | 2.2.2 |               | Prepare Ti                                                                                                    | 4        | Add External Predecessor                                                                                                    |   | Sun 1/4/2015   | 17 days  | None      |
|   | 2.2.3 |               | Develop S                                                                                                    |          | Baseline                                                                                                    |   | Tue 1/20/2015  | 11 days  | None      |
|   | 3     | 0             | Project Execution                                                                                                    | della la | Unbaseline                                                                                                    | 8 | Sun 11/30/2014 | 29 days  | None      |
|   | 4     | O             | Project Closing                                                                                                    |          | Milestone                                                                                                    |   | Mon 7/27/2015  | 189 days | None      |
| 1 | 4.1   | 0             | Document Le                                                                                                    | 5        | Split into resource subtasks                                                                                                    |   | Fri 10/17/2014 | 2 days   | None None |
| ß | 4.2   | 0             | Recognize Tea                                                                                                    | +        | Make this Start Sooner                                                                                                    |   | Fri 10/17/2014 | 2 days   | None      |
|   |       |               | The second second | 1. 1957  | The start starts and a start start start on the start of the start start st |   |                |          |           |

9. Once you are done editing the Project Plan, click **SAVE & CHECK IN**.

10. The **Project Tasks** will display. The **Project Task Icons** display the status of the task:

| ✓ Task is 100% complete.                                        |
|-----------------------------------------------------------------|
| Task is started.                                                |
| O Task is overdue.                                              |
| ♦ Task is a milestone.                                          |
| ▲ Task is delayed because it has a predecessor that is overdue. |
| 🍘 Task has an attachment.                                       |
| Task has an issue associated with it.                           |

11. You can click the **GANTT** tab on the **Ribbon** to view the plan in Gantt chart format.

### **IMPORTING A PROJECT PLAN**

You can easily import a project plan from an existing Project Template, TeamDynamix file, or a Microsoft Project XML file. Follow the steps below to import a project plan. See screen shots below.

- 1. For your project, click on **Plans** from the left navigation menu.
- 2. Click **NEW** in the menu tab.
- 3. In the New Plan window, under the **"Do you want to create this plan from anything?"** section, select one of the following:
  - Use a plan from an existing Project Template
  - TeamDynamix .TDPlan File
  - Microsoft Project XML

|                                    |             |                                           | american.team | dynamix.com   |                | Ċ                |
|------------------------------------|-------------|-------------------------------------------|---------------|---------------|----------------|------------------|
| American University                |             |                                           |               |               |                |                  |
| Desktop My Work Proje              | cts / Works | paces – ×                                 |               |               |                |                  |
| CRefresh / Edit Projects/Workspace | s Desktop   | + New Q Search                            |               |               |                |                  |
| Projects/Workspaces                | New         | Refresh Print                             |               |               |                |                  |
| Search ×                           |             |                                           |               |               |                |                  |
| Apps Management - Operations       | Plans       | 5 (1)                                     |               |               |                |                  |
| AVST Unified Messaging Implem      | ID          | Title                                     | Туре          | Starts        | Ends           | Created By       |
| Manage                             | 4005000     |                                           |               |               |                |                  |
| Team                               | 1835203     | AVST Voicemail Deployment Project<br>Plan | S Waterfall   | Wed<br>9/2/15 | Wed<br>8/31/16 | Sharjil<br>Hasan |
| Feed                               |             |                                           |               |               |                |                  |
| Announcements                      |             |                                           |               |               |                |                  |
| Briefcase                          |             |                                           |               |               |                |                  |
| Calendar                           | Task cou    | nt does not include parent tasks.         |               |               |                |                  |
| Contacts                           |             |                                           |               |               |                |                  |
| Issues                             |             |                                           |               |               |                |                  |
| Links                              | 1           |                                           |               |               |                |                  |
| Plans                              |             |                                           |               |               |                |                  |

| 🚔 american.teamdynamix.com                         |  |
|----------------------------------------------------|--|
| Save                                               |  |
|                                                    |  |
| New Plan                                           |  |
| Name *                                             |  |
|                                                    |  |
|                                                    |  |
| Description                                        |  |
|                                                    |  |
|                                                    |  |
|                                                    |  |
|                                                    |  |
|                                                    |  |
| - +0                                               |  |
| Type * 🔮                                           |  |
|                                                    |  |
| Do you want to create this plan from anything?     |  |
| Use a plan from an existing Project Template       |  |
| IeamDynamix .TDPlan File     Microsoft Project YML |  |
| No (Create an empty plan)                          |  |
|                                                    |  |
| Do you want to check this plan out now?            |  |
| Yes () No                                          |  |

# EXPORTING A PROJECT PLAN

You can export a project plan by clicking **EXPORT** on the **List** tab and selecting one of the options.

| Pl     | ans List                                                                        | Gantt                                         | Details                                                                                   | Feed                        | Cale                               | endar  | Priority   | Resources                | Cust | om View | Backups | Tickets | Burndown |
|--------|---------------------------------------------------------------------------------|-----------------------------------------------|-------------------------------------------------------------------------------------------|-----------------------------|------------------------------------|--------|------------|--------------------------|------|---------|---------|---------|----------|
| Save   | <ul> <li>Refresh</li> <li>Check Out</li> <li>Print *</li> <li>Manage</li> </ul> | Export Export                                 | <ul> <li>Expand</li> <li>snapshot a</li> <li>to Excel</li> <li>to Project &gt;</li> </ul> | l ∓ 🛛 🐰<br>s .tdplan<br>KML | Cut<br>opy<br>aste<br>oard<br>2015 | Find:  | lude hidde | n tasks in res<br>Search | Next | Prev    |         |         |          |
| tember | October<br>Sharef<br>Sharep                                                     | Novem<br>Point 2013 Train<br>Oint 2013 Traini | ber De<br>ing Project<br>ing Project                                                      | cember                      | J                                  | anuary | Febru      | ary M                    | arch | Apri    | 1       | May     | June     |

# USING WINDOWS PLAN MANAGER (VS. WEB PLAN MANAGER)

You can Install the Windows Plan Manager from the Downloads App within TD:

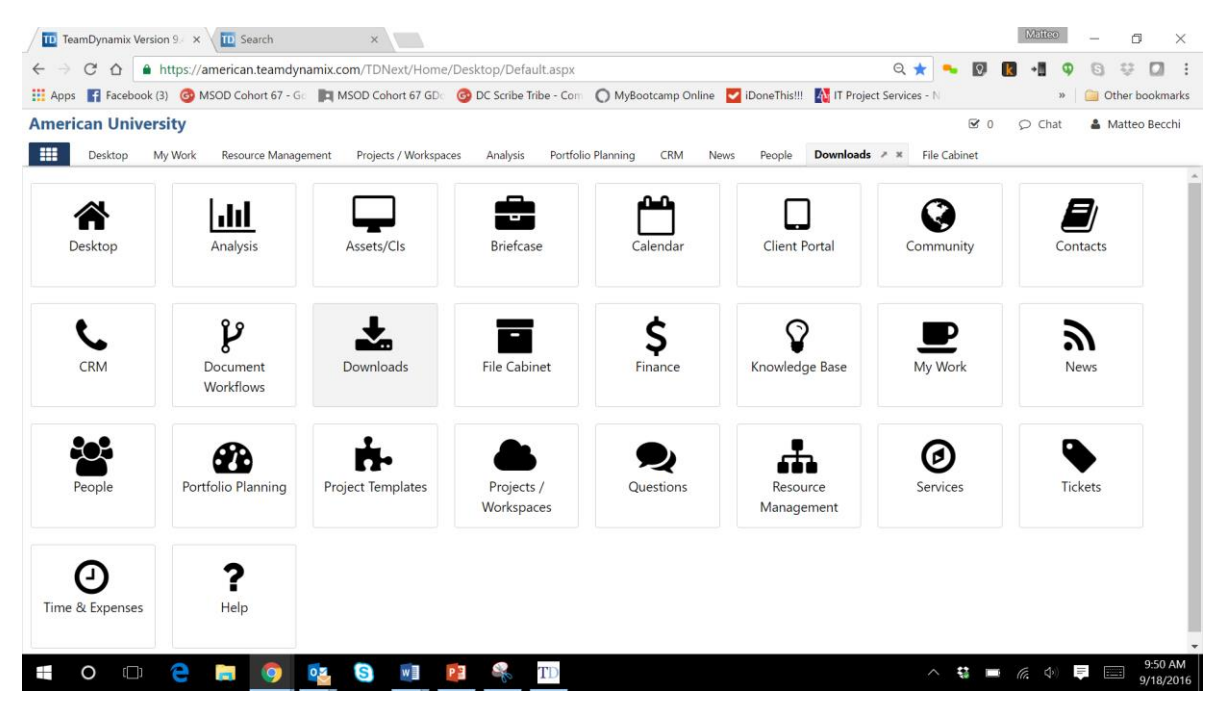

Once installed, be sure to update the TDNext URL with the proper AU path:

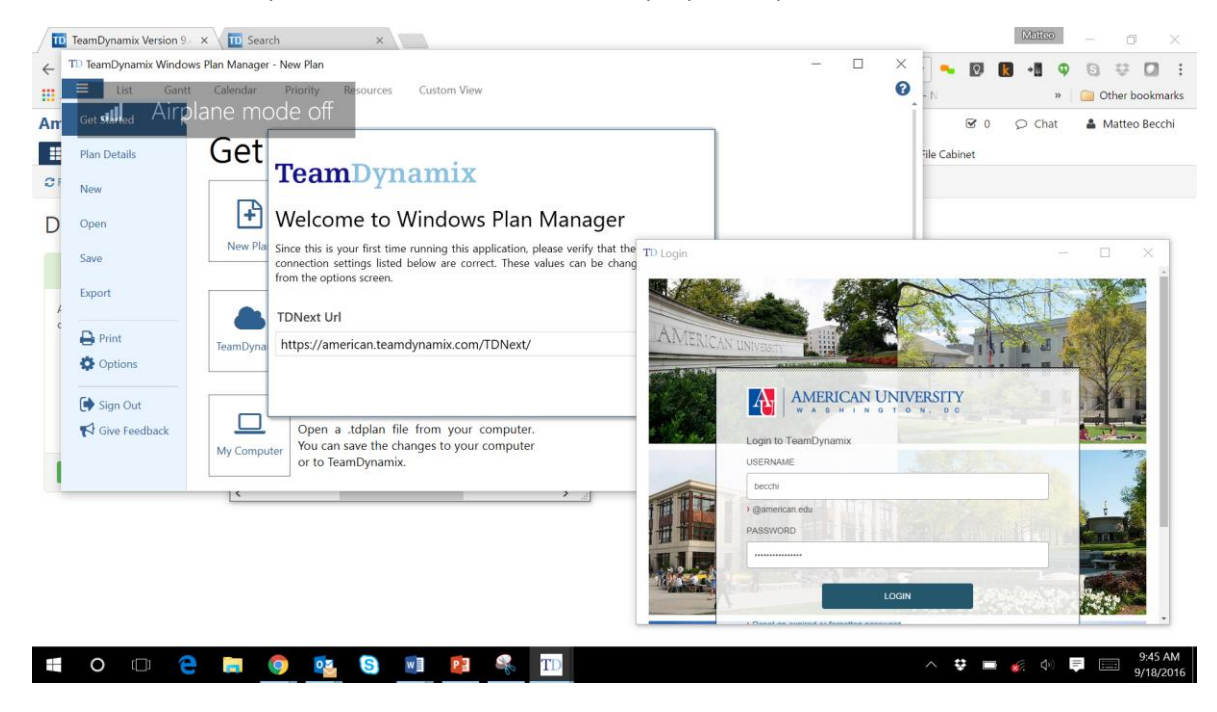

Alternatively, you can view and manage your project plan using the Web Plan Manager:

#### Enhanced Web Plan Manager in TD v. 9.4

Version 9.4 TD PPM removes the dependence on Silverlight for managing project plans. This version phases out Silverlight and launches a new version of Web Plan Manager, written using HTML5 and JavaScript. Project users now have Card Wall, Web Plan Manager, and Windows Plan Manager in their toolbox for managing projects. The new Web Plan Manager can be used from any browser on a Mac or PC and runs up to **40%** faster than the Silverlight Plan Manager.

| Sta | ndard Pro | oject Testi | ng / Scr                                             | ବ୍ତ ( | Get a Li      | ink      | CN       | Check | ( in | <b>່ວ</b> Undo | Check Ou | Search         |   |   |   | ۹ ≡ |
|-----|-----------|-------------|------------------------------------------------------|-------|---------------|----------|----------|-------|------|----------------|----------|----------------|---|---|---|-----|
|     | Collapse  | All 👻 I     | 🗃 Gantt 💌 🔊 Feed 💌                                   |       | •             |          |          |       |      |                |          |                |   |   |   |     |
|     | WBS       | Status      | Title                                                | , O(  | ct 11 20<br>w | )15<br>т | F        | s     | s    | м              | Oct '    | I8 2015<br>w т | F | s | s | м   |
| 0   |           |             | Screenshots                                          |       |               |          |          |       |      |                |          |                |   |   |   |     |
| 27  | 8.4.1     | ~           | Provide default feedback filters on initial page los | a     |               |          |          |       |      |                |          |                |   |   |   |     |
| 28  | 8.4.2     | 0           | Provide default feedback filters on initial page los | a     | 5             |          |          |       |      |                |          |                |   |   |   |     |
| 29  | 8.4.3     | <b>A</b>    | Provide default feedback filters on initial page los | a 🤸   |               |          |          |       |      |                |          |                |   |   |   |     |
| 30  | 8.5       | <b>A</b>    | Add permission helpers for briefcase actions         |       |               |          |          |       |      |                | 5        |                |   |   |   |     |
| 31  | 8.5.1     | 0           | Add permission helpers for briefcase actions - S     | F     |               |          | <b>b</b> |       |      |                |          |                |   |   |   |     |
| 32  | 8.5.2     | <b>A</b>    | Add permission helpers for briefcase actions - D     | e     |               |          | 4        | -     |      | -              |          |                |   |   |   |     |
| 33  | 8.5.3     | <b>A</b>    | Add permission helpers for briefcase actions - Te    | e     |               |          |          |       |      | ×              |          |                |   |   |   |     |
| 34  | 8.6       | <b>A</b>    | Disable request validation on all Project General/   | F     |               |          |          |       |      | , <b>m</b>     |          |                |   |   |   |     |
| 35  | 8.6.1     | 0           | Disable request validation on all Project Gen        | •     |               |          |          |       |      |                |          |                |   |   |   |     |
| 36  | 8.6.1.1   | 0           | Audit HTML encoding is properly applied in           |       |               |          |          |       |      |                |          |                |   |   |   |     |
| 37  | 8.6.1.2   | A           | Disable request validation on all applicable         | F     |               |          |          |       |      |                |          |                |   |   | Ļ |     |
| 38  | 8.6.2     | A           | Disable request validation on all Project General    | v     |               |          |          |       |      |                |          |                |   |   |   | >   |
| 39  | 8.7       | A           | ▲ Add selectable/filterable "Benefits" to            | Þ     |               |          |          |       |      |                |          |                |   |   |   |     |
| 4   |           |             |                                                      |       |               |          |          |       |      |                |          |                |   |   |   | E.  |

# ASSIGNING RESOURCES TO A TASK

- 1. Use the Horizontal Scroll Bar to scroll to the far right portion of the Project Plan screen.
- 2. Click the **RESOURCES** tab to display all the resources assigned to the project.
- 3. Drag and drop the **Resource** in the appropriate task. Multiple resources can be assigned to the same task.

| Jacqueline Palumbo<br>(Manager)<br>OIT Trainer | Suzanne B                                                                                         | arron                                |                        |
|------------------------------------------------|---------------------------------------------------------------------------------------------------|--------------------------------------|------------------------|
| Pamula Tyler<br>OIT Trainer                    | Feed<br>Refresh Print                                                                             | Working On                           | Assignments            |
| Suzanne Barron<br>OIT Trainer                  | Suzanne Barron<br>SharePoint 2013 Trainin<br>Checked in version 2.<br>2 hours ago<br>Comment Like | g Project / File / Introduction to S | harepoint2010 (1).docx |

4. Double-click the resource name to **add** or **remove** a resource to the task or to adjust percentages.

| Suzanne Barron [100%]; | • |
|------------------------|---|
| Manage Resources       |   |
| 🔲 Jacqueline Palumbo   |   |
| Suzanne Barron         |   |

You can also change the % assignment of any task to resources using the "% Assigned" slider bar within the task details screen, "Resources" tab:

| Save 2 R | ew • • Save & Check In<br>Dpen • D Undo Check Out<br>kefresh Print<br>Manage | • Task Details - Project Plan: Session 1<br>Session 1<br>TeamDynamix Training / Project Plan |                          |               |                   | • ×             |             |
|----------|------------------------------------------------------------------------------|----------------------------------------------------------------------------------------------|--------------------------|---------------|-------------------|-----------------|-------------|
| Status   | Title Project Plan (Plan Summary)                                            | Task Relationships (1) Rese                                                                  | ources (1) Work Alert    | s Issues Time | Types             |                 |             |
| 0        | Create Training Content (S                                                   | Auto-distribute resource assignments                                                         | 🖨 Print                  |               |                   |                 | 2%]; Anth   |
| <b>A</b> | Group all Training Content (                                                 |                                                                                              | _                        |               |                   |                 | 100%];      |
| ×        | Plan Training Schedule with                                                  | Name                                                                                         | Date Assigned            | Is Assigned   | % Assigned        | Est. Hours      | alf [100%]; |
| ×        | Draft and Send Communicat                                                    | Matteo Becchi                                                                                | Thu 5/26/2016            |               | 100 %             | 0.00            | alf [100%]  |
| 0        | Send Calendar Invites for I                                                  | Ann Parambil                                                                                 |                          |               |                   |                 | alf [100%]  |
| A        | Review / Validate the 3 Cla                                                  | Anthony Wallace                                                                              |                          |               |                   |                 | 0%];        |
| 0        | Deliver Training                                                             | Cathylynn Metcalf                                                                            |                          |               |                   |                 | 4.2%]; An   |
| 0        | 4 Team Member Training                                                       | Samer Atawneh                                                                                |                          |               |                   |                 | 2.2%]; An   |
| 0        | Session 1                                                                    | Sharjil Hasan                                                                                |                          |               |                   |                 | 100%];      |
| A        | Session 2                                                                    | Sheila Hosseinvand                                                                           |                          |               |                   |                 | 5%]; Antł   |
| ▲ ₽      | Session 3                                                                    |                                                                                              |                          |               |                   |                 | 5%]; Antł   |
| 0        | Session 4                                                                    |                                                                                              |                          |               |                   |                 |             |
| 0        | Session 5                                                                    |                                                                                              |                          |               |                   |                 |             |
| 0        | Session 6                                                                    |                                                                                              |                          |               |                   |                 |             |
| 0        | Session 7                                                                    | Total                                                                                        |                          |               | 100 %             | 0.00            |             |
| 0        | Session 8                                                                    | This task is 100 % assigned.                                                                 |                          |               |                   |                 |             |
| A        | PM Training Sessions                                                         | Tue 6/28/2016                                                                                | e //26/2016 21 days None | 0.00 3.       | 00 8 % 0.00 80 +3 | Ann Parambil [2 | e5%]; Anth  |

### **CREATING PROJECT ISSUES AND RISKS**

Identifying issues and risk is your way to ensure quality in the project. All project team members are encouraged to use this tool to communicate issues and risks with the team. Note that you can add an existing category, or add one into TeamDynamix for use on this project only.

#### **Definitions:**

A *risk* is a potential problem that needs a mitigation strategy to avoid impacting a project's success. A **risk** is an uncertainty with some degree of likeliness to happen.

An **issue** is a function associated with a project that may impede continuation and adversely affect the project. An **issue** is something real, something that has already been encountered and must be dealt with.

- 1. To create a new issue click on **ISSUES** on the **Project** navigation pane.
- 2. Click on **PROJECTS/WORKSPACES**, then select your project from the left hand side.

| American University                                                                                |            |                                                         |          |              |
|----------------------------------------------------------------------------------------------------|------------|---------------------------------------------------------|----------|--------------|
| Desktop Projects / Works                                                                           | paces 👻 K  | File Cabinet Briefcase My V                             | Vork Ass | sets/CIs     |
| CRefresh / Kefresh                                                                                 | es Desktop | + New Q Search                                          |          |              |
| Desktop                                                                                            | Search     |                                                         |          |              |
| Manage Projects/Workspaces                                                                         |            |                                                         |          |              |
| Reports                                                                                            | Man        | age Projects/Work                                       | space    | s (6)        |
| Projects/Workspaces                                                                                | Search     |                                                         | A (2)    | active 🔘 1   |
| Search 🗶                                                                                           | 10         |                                                         | DCT C    | <i>C</i> • • |
| <ul> <li>Digital Marketing Recruiter Initiatives</li> </ul>                                        | ID         | Name                                                    | PCT Comp | Status       |
| Operational Reports                                                                                | 255155     | Digital Marketing Recruiter Initiatives                 | 70%      | In Process   |
| - Private Team 🚯                                                                                   |            |                                                         |          |              |
| Project Management Office (PMO)                                                                    | 257734     | Operational Reports                                     | 70%      | In Process   |
| Recruiter Training                                                                                 |            |                                                         |          |              |
| Shorelight MAP Application Intergrati                                                              | . 257737   | Recruiter Training                                      | 30%      | In Process   |
| SPExS Modular Masters                                                                              |            |                                                         |          |              |
| A Test for End to End Training                                                                     | 257708     | Shorelight MAP Application Intergration<br>in Recruiter | 95%      | In Process   |
| <ul> <li>UCM Digital Marketing Project: New</li> <li>Undergraduate Recruiter Implementa</li> </ul> | 257712     | SPExS Modular Masters                                   | 75%      | In Process   |

- 3. Choose Issues
- 4. Click **NEW**.
- 5. Enter a brief description in the **Title** field, and detailed description in the **Description** field.
- 6. Select **ISSUE** for the **Category**. Note: you can add an existing category, or add one into TeamDynamix for use on this project only.

| Save                                           |   |
|------------------------------------------------|---|
| New Issue                                      |   |
| Title*                                         |   |
| Resource availability                          |   |
| Category*<br>Issues                            |   |
| Priority*                                      |   |
| Medium/Low                                     |   |
| Status*                                        |   |
| Open 🔽 🗌 Alert me when this Issue is closed    |   |
| Description                                    |   |
| Primary resource is needed on another project. | ~ |

- 7. Complete all the required fields denoted with a red asterisk.
- 8. Click the **SAVE** button; you'll receive a confirmation.
- 9. To create a new Risk, follow the steps above, but select RISK for the Category.

| Save                    | ^ |
|-------------------------|---|
| New Issue               |   |
| Title*                  |   |
| Training space          |   |
| Category* Risks         |   |
| Priority*<br>Medium/Low |   |

10. You can also move an existing issue from your current project to another project

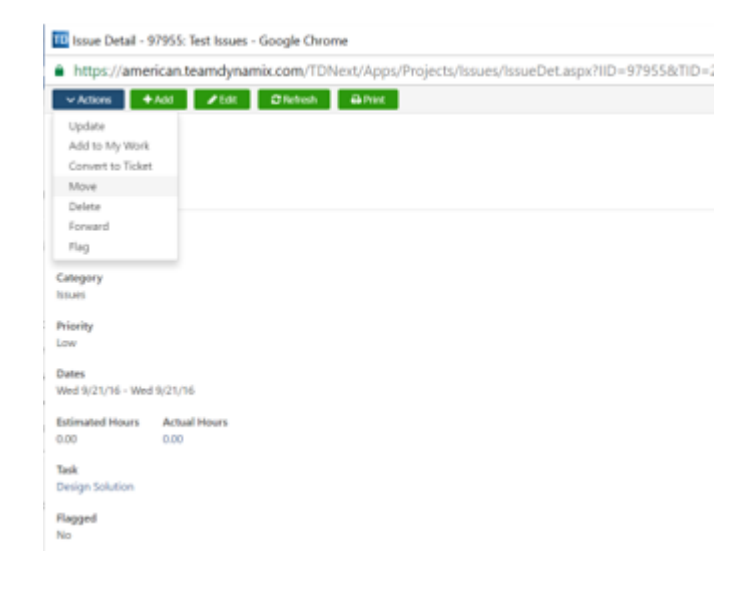

| 🔟 Move Issue - 97955: Test Issues - Google Chrome                 | _     |        | $\times$ |
|-------------------------------------------------------------------|-------|--------|----------|
| https://american.teamdynamix.com/TDNext/Apps/Projects/Issues/Issu | eMove | aspx?T | ID Q     |
| Save Cancel                                                       |       |        | 4        |
| Move Issue                                                        |       |        |          |
| Created Sun 9/18/16 11:13 AM                                      |       |        |          |
| Project/Workspace *                                               |       |        | _        |
|                                                                   |       |        | <u> </u> |
| Title *                                                           |       |        | _        |
| Test Issues                                                       |       |        |          |
| Estimated Hours                                                   |       |        |          |
| Status *                                                          |       |        | _        |
| Open                                                              |       |        | <u> </u> |
| Start Date Due Date                                               |       |        | . 1      |
| 09/21/2016 09/21/2016                                             |       |        | - 1      |
| Priority *                                                        |       |        |          |
| Low                                                               |       |        | •        |
| Category *                                                        |       |        |          |
|                                                                   |       |        | •        |

### WORKING WITH PROJECT TEAMS

- 1. Click on the Project Name in the Navigation Pane of the Project Desktop.
- 2. Click TEAM.
- 3. Click the team member's **NAME** to see the details of what they are working on, their assignments, and their accomplishments on this project. You have the ability to comment or update information from this window.

|    | Plans List Ga                                                                                                    | antt Details         | Feed Calen                                   | dar Prior | ity Resources      | Custom Vie | ew Back  | tups  | Tickets B | urndown      |                                            |
|----|----------------------------------------------------------------------------------------------------|----------------------|----------------------------------------------|-----------|--------------------|------------|----------|-------|-----------|--------------|--------------------------------------------|
| Sa | Ve Gresh Sefresh Sefre | ptions Expan         | d ▼ 3 Cut p<br>se ▼ 1 Copy<br>Paste Cipboard | Find:     | idden tasks in res | Next Prev  |          |       |           |              |                                            |
| -  | Wallage                                                                                                    | View                 | chipboard                                    |           | Jearch             |            | 1        |       | 2015      |              |                                            |
|    | March April                                                                                                    | May Ju               | ine July                                     | August    | September          | October    | November | Decem | ber Janu  | ary Februar  | y March April May J                        |
|    | Select an IT Serv                                                                                                    | ice Management Solu  | tion for American Univ                       | ersity    |                    |            |          |       |           |              |                                            |
|    | 11 Service Manag                                                                                                    | gement system select | on                                           |           |                    |            |          |       |           |              |                                            |
|    |                                                                                                    | Start Date           | End Date                                     | Durati    | Priority           | Est Hrs    | Act Hrs  | %     | Rem. Hrs  | Predecessors | Resources                                  |
|    | nt System Selection (F                                                                                                    | Tue 4/1/2014         | Fri 5/15/2015                                | 279 days  | None               | 1070.00    | 505.00   | 69 %  | 336.00    |              |                                            |
| 1  | endations & Insights                                                                                                    | Tue 4/1/2014         | Wed 5/14/2014                                | 32 days   | None None          | 40.00      | 40.00    | 100 % | 0.00      |              | Terry Fernandez [100%];                    |
| 2  | ndscape                                                                                                    | Tue 4/1/2014         | Fri 9/19/2014                                | 121 days  | None               | 20.00      | 10.00    | 100 % | 0.00      |              | Steve Kelly [0%]; Terry Fernandez [0%];    |
| 3  |                                                                                                    | Tue 4/1/2014         | Mon 9/22/2014                                | 122 days  | None None          | 95.00      | 80.00    | 100 % | 0.00      |              | Jacqueline Palumbo [0%]; Kelvin Wilson [0% |
| 4  | : on RFP                                                                                                    | Mon 9/22/2014        | Mon 9/29/2014                                | 6 days    | None               | 1.00       | 1.00     | 100 % | 0.00      |              | Terry Fernandez [100%];                    |
| 5  | P & Provide Feedback                                                                                                    | Mon 9/22/2014        | Mon 9/29/2014                                | 6 days    | None               | 36.00      | 0.00     | 100 % | 0.00      |              | Cathy Hubbs [13%]; Eric Weakland [13%]; Ja |
| 6  | PCD to Publish RFP                                                                                                    | Sun 9/28/2014        | Tue 9/30/2014                                | 2 days    | None               | 2.00       | 2.00     | 100 % | 0.00      |              | Terry Fernandez [100%];                    |
| 7  | of Intent to Bid                                                                                                    | Wed 10/1/2014        | Mon 10/6/2014                                | 4 days    | None               | 1.00       | 1.00     | 100 % | 0.00      |              | Terry Fernandez [100%];                    |
| -  |                                                                                                    |                      |                                              |           |                    |            |          |       |           |              |                                            |

### **CREATING PROJECT ANNOUNCEMENTS**

Use the Project Announcement feature to communicate with Team Members.

- 1. Click **ANNOUNCEMENTS**, then **NEW ANNOUNCEMENT** in the navigation pane of the **Project Desktop**.
- 2. Click the **Project Name** in the navigation pane of the **Project Desktop**.
- 3. Type a **Title** for the announcement, then select the project(s). You can choose an expiration date for the announcement.
- 4. If you select **NOTIFY ALL**, every project member will be notified. Therefore, it is recommended that users add this view to the **Projects Desktop**.

### **USING THE PROJECT BRIEFCASE**

The **Project Briefcase** is the central repository for project documents. You can access all documents in the TeamDynamix Briefcase by clicking on the **BRIEFCASE** tab. The **Briefcase** allows you upload and save multiple revisions of a document. You can also notify team members that a document has been added to the briefcase.

| American Univ       | ersity   |                |           |     |            |
|---------------------|----------|----------------|-----------|-----|------------|
| Desktop             | Projects | My Work        | Briefcase | т х | Workspaces |
| search briefcase    | Q        | Advanced Searc | n 🕒 🖬     |     |            |
| By Checked Out File | 5        |                |           |     |            |
| 📙 My Files          |          |                |           |     |            |
| 📑 Recent Files      |          |                |           |     |            |

You can access the **Briefcase** for a specific project by clicking on the **Briefcase link** under the **Project** name.

| American University                                                                                                    |                                                                                                    | 🖾 65°F |
|----------------------------------------------------------------------------------------------------|----------------------------------------------------------------------------------------------------|--------|
| Desktop Projects • ×                                                                                                    | My Work Briefcase Workspaces                                                                           |        |
| Refresh Projects Desktop Projects     Business Intelligence and Analytics     CommonSpot v.9 Upgrade Training     OIT Tech Expo 2015     OIT Training You Tube Channel     Private Team     Select an IT Service Management S,     SharePoint 2013 Training Project Manage Team Feed Announcements Briefcase | Advanced Search  Advanced Search  My Checked Out Files My Files Recent Files Folders Project Templates |        |

1. Click on the **ADD NEW** button, it oupload and name a <u>new</u> folder, or, you can open an existing project folder.

| earch briefcase | Q | Advanced Search | Đ | • | ± | Ø | Ŵ | C | ≫ | 6 |
|-----------------|---|-----------------|---|---|---|---|---|---|---|---|
| Michaeladoutil  | - |                 |   |   |   |   |   |   |   |   |

- 2. Click the **SINGLE** or **MULTIPLE** upload buttons, . You can also drag and drop the files to move them.
- 3. You can choose to notify team members and that a document was uploaded.

| Select users that you would like to notify |  |
|--------------------------------------------|--|
|                                            |  |
| □ Jacqueline Palumbo                       |  |
| 🗌 Pamula Tyler                             |  |
| Suzanne Barron                             |  |
| inter Ontional Email Comments              |  |

4. Team members will not be able to publish a file after it is uploaded. Once a file is uploaded, TeamDynamix clients can view the file.

### UPLOADING A DOCUMENT

1. Open Briefcase Tab: The Briefcase allows users to store project documents in Team Dynamix.

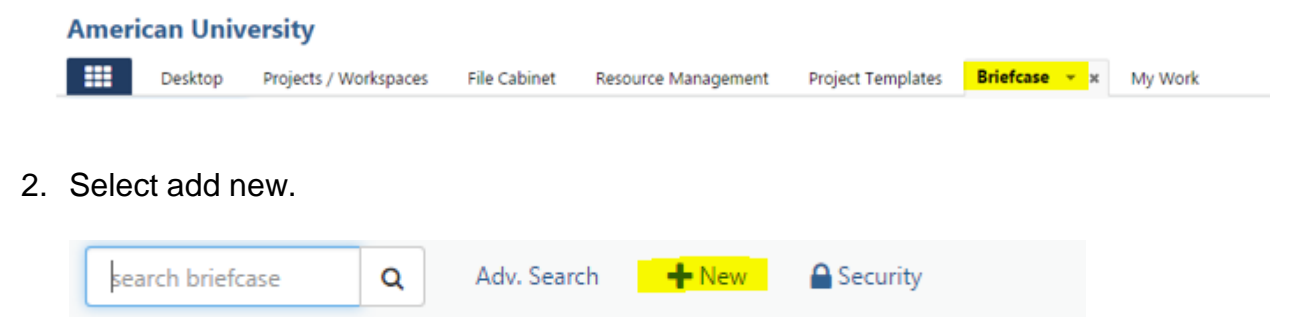

3. Select the project name from the left navigation pane. Create a folder to store all uploaded documents.

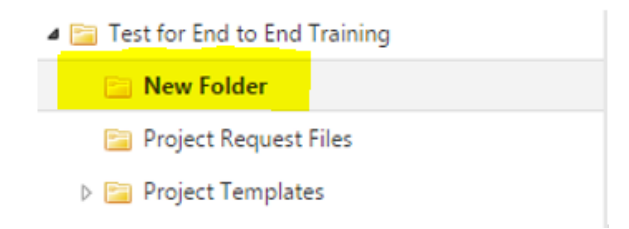

4. Click on upload to select a file stored on your computer.

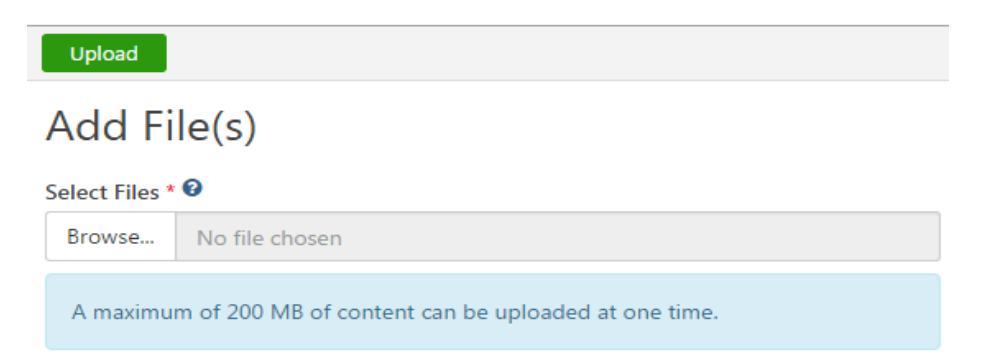

5. The document uploaded will be stored in the designated folder for other team members to access the contents.

| * | Name                               | Size   | Created By    | Modified By   | Modified            |
|---|------------------------------------|--------|---------------|---------------|---------------------|
| * | Required Project Deliverables.pptx | 940 KB | Matteo Becchi | Matteo Becchi | Wed 5/11/16 2:23 PM |

To add files, drag and drop them anywhere on the screen.

### EDITING A DOCUMENT

You must check out a document prior to editing, in order to utilize the version control feature.

- 1. Double-click the document name.
- 2. Click ACTIONS to view a full menu and, then, select CHECK OUT.

| General             | Security | Read By                      | Revision      |
|---------------------|----------|------------------------------|---------------|
| Actions             | Download |                              |               |
| Move                |          |                              |               |
| Сору                | ePoint 2 | 010 \ Introduction to Sharep | oint2010.docx |
| Rename              |          |                              |               |
| Add to File Cabinet |          |                              |               |
| Forward             |          |                              |               |
|                     |          |                              |               |
| Delete              |          |                              |               |

- 3. Once the document is selected, click **DOWNLOAD** to download the document.
- 4. Edit, Save and Check In the document.
  - Note: only one person can check out a document at time, however multiple team members can upload *new* versions of a document to the application.
  - TeamDynamix will hold all document revisions in the **REVISION HISTORY** tab.

### **DELETING A DOCUMENT IN TEAMDYNAMIX**

Click on the file and the File Detail form will be displayed. Under the General tab, click the Actions icon and select Delete. WARNING: DO NOT CLICK ON THE 'TRASH' ICON TO DELETE A FILE. IT WILL DELETE THE ENTIRE FOLDER INSTEAD. A FILE CAN ONLY BE DELETED FROM THE FILE DETAIL FORM. If you accidentally delete a folder, the folder can be restored, but it will require a support call to TeamDynamix.

### USING SHAREPOINT AND TEAMDYNAMIX

SharePoint and TeamDynamix may be used in tandem on projects. All OIT Projects should be tracked in TeamDynamix, with documents stored in the Project Briefcase. This allows documents to be checked in and out, and version control to be utilized. If the project includes external team members who do not have a TeamDynamix account, you may also need to use a SharePoint site to review and store documentation.

### TRACKING AND UPDATING WORK AND TIME

### **MY WORK**

TeamDynamix automatically stores all assignments for the project in **MY ASSIGNMENTS** on the **MY WORK tab**. It is recommended that you choose to filter your assignments to display in **MY WORK**. To do this:

1. Click ADD next to the assignment you want to add to My Work.

| My Assignments (2)                                                                                                    |                              |                 |                |
|----------------------------------------------------------------------------------------------------|------------------------------|-----------------|----------------|
| Group Sort Project                                                                                                    |                              | ~               | Page Size 10 🔽 |
| Show Future Items 🗹 Show Group Assignments 🗹                                                                               |                              |                 |                |
| Conduct Pilot or Proof of Concept                                                                                          | Date(s)                      | Creator         | Add            |
| Select an IT Service Management Solution for American University > Plan > IT Service Management System<br>Selection > Task | Fri 12/5/14 - Thu<br>4/30/15 | Terry Fernandez |                |
| 🔎 Comment 🔳 Update 🔸 Add Time                                                                                              |                              |                 |                |

2. My Work will display the filtered assignments. You will use the My Work view to update progress.

| Evaluate Vendor Presentations & Demos                                      |    |            |                                     |                   |                  | 60 %                   |
|----------------------------------------------------------------------------|----|------------|-------------------------------------|-------------------|------------------|------------------------|
| Project<br>Select an Π Service Management Solution for American University |    |            | Dates<br>Fri 11/14/14 - Fri 12/5/14 | Est Hrs<br>100.00 | Act Hrs<br>12.00 | Remaining Hrs<br>40.00 |
| Percent Complete*                                                          |    |            |                                     |                   |                  |                        |
| 60                                                                         |    |            |                                     |                   |                  |                        |
| Time Type                                                                  | Ho | ours On    |                                     |                   |                  |                        |
|                                                                            | *  | 11/12/2014 |                                     |                   |                  |                        |
|                                                                            | Q  |            |                                     |                   |                  |                        |
| Documentation<br>Meeting                                                   | ^  |            |                                     |                   |                  | ^                      |
| Planning<br>Project Work                                                   | ~  |            |                                     |                   |                  |                        |

# REPORTING TIME IN THE WORKSPACE

#### MY TIME CARD

While TeamDynamix is not a time management system, users are required to report time spent on all tasks related to a project. You track hours worked by using **My Time Card**. To track time worked against a project task you will use the **My Work tab**.

- 1. Go to the MY WORK application.
- 2. Click on **MY TIME CARD** in the left navigation menu.
- 3. Then click on the + SIGN under your task

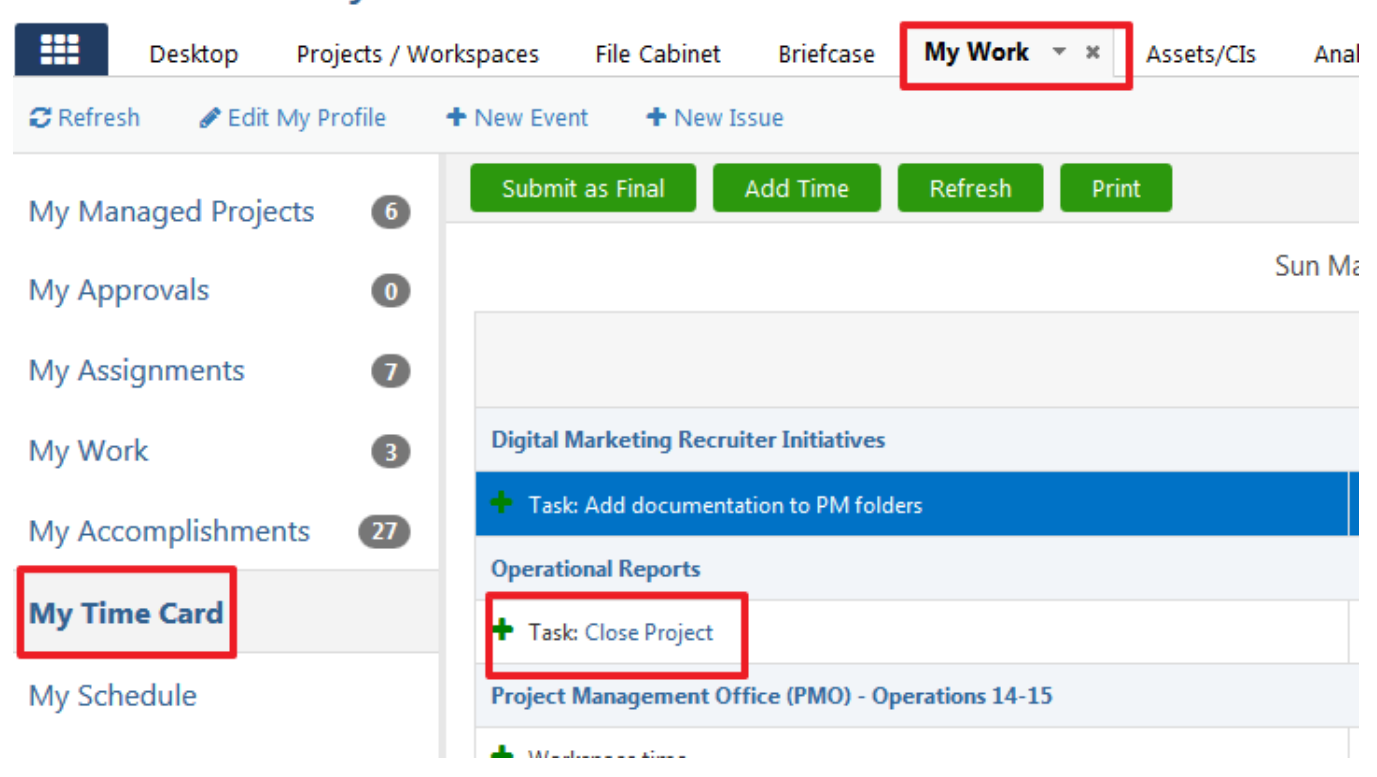

# **American University**

- 3. This provides you a window where you can enter number of hours for the day.
- 4. Add the number of hours for the day for which you are reporting time.

| Desktop Projects           | / Workspaces File Cabinet | Briefcase My Work 👻  | × Assets/CIs Analys  | is People   | Document Worl    | kflows      |
|----------------------------|---------------------------|----------------------|----------------------|-------------|------------------|-------------|
| CRefresh 🕜 Edit My Profile | + New Event + New Iss     | sue                  |                      |             |                  |             |
| My Managed Projects        | Submit as Final           | Add Time Refresh     | Print                |             |                  |             |
| My Approvals               | Add Time Entr             | ry                   |                      | ×           | 2016 📆 🔇         | Ø           |
| My Assignments             |                           |                      |                      |             | n Mon<br>18 5/09 | Tue<br>5/10 |
| My Work                    | Time Type                 | Sun May 8 2016 - Sat | May 14 2016 🛛 🔊      |             |                  |             |
| My Accomplishments         |                           |                      |                      | •           |                  |             |
| My Time Card               | Sun Mon<br>5/8 5/9        | Tue Wed<br>5/10 5/11 | Thu Fri<br>5/12 5/13 | Sat<br>5/14 | 0.00 0.00        | 0.0         |
| My Schedule                | 0.0                       | 0.0 💌 0.0 💌          |                      | 0.0         |                  |             |
| My Feed                    | Wednesday description     | on                   |                      |             |                  |             |
| My Briefcase               |                           |                      |                      |             |                  |             |

5. Select the associated **Time Type** using the drop down.

| Submit as Final Add Time Refresh Print |         |
|----------------------------------------|---------|
| Add Time Entry                         | × ‡20   |
| 🔇 Sun May 8 2016 - Sat May 14 2016 💽   | n<br>18 |
| Time Type 😮                            | •       |
| Admin Time                             | 0.00    |
| Design<br>Development                  |         |
| Documentation<br>Implementation        |         |
| Maintenance<br>Meeting                 |         |

6. Click Save.

### Updating Time worked on Project Tasks

Project Team Members need to update progress and time worked on a weekly basis. This information can be accessed by clicking on the **MY WORK** tab.

1. Click on **UPDATE** to update work progress

| American Univers     | sity                                                                                                    |                              | <b>e</b> 0 5  |
|----------------------|----------------------------------------------------------------------------------------------------|------------------------------|---------------|
| Desktop Pr           | rojects / Workspaces File Cabinet Briefcase My Work 🕆 🗶 Assets/CIs Analysis People Document Workflo                                                                                                    | WS                           |               |
| CRefresh Sector My   | Profile + New Event + New Issue                                                                                                    |                              |               |
| My Managed Projects  | 6 Refresh New To Do Print                                                                                                    |                              |               |
| My Approvals         | • My Work (3)                                                                                                    |                              |               |
| My Assignments       | Add documentation to PM folders                                                                                                    | Date(s)                      | Creator       |
| My Work              | Digital Marketing Recruiter Initiatives > Plan > Digital Marketing - Recruiter Initiatives (only) Project Plan > Task                                                                                                    | Mon 3/14/16 - Fri<br>4/15/16 | Ann Parambil  |
| My Accomplishments   | 22                                                                                                    |                              |               |
| My Time Card         | 2 Close Project                                                                                                    | Date(s)                      | Creator       |
| My Schedule          | Operational Reports > Plan > Operational Reports - GR Units > Task                                                                                                    | Mon 6/13/16 - Mon<br>6/13/16 | Ann Parambil  |
| My Feed              | Comment                                                                                                    |                              |               |
| My Briefcase         | 3 Deliver Training Session 1                                                                                                    | Date(s)                      | Creator       |
|                      | Test for End to End Training > Plan > Project Plan > Task                                                                                                    | Fri 6/17/16 - Mon<br>6/20/16 | Matteo Becchi |
| My Upcoming Events 🕃 | Comment     Dupdate     Add Time     Add Time     Move to Top     Add     Add |                              |               |

| Save Refresh                                                                                                    |    |   |                                                                                                    |
|----------------------------------------------------------------------------------------------------|----|---|----------------------------------------------------------------------------------------------------|
| Deliver Training Session 1                                                                                                    |    |   |                                                                                                    |
| Percent Complete *                                                                                                    |    |   | Details                                                                                                    |
| Time Type       Hours       On         Analysis       3       5/19/2016         Comments       Met with project coordinator to understand task requirement and provided documentatio | n. |   | Project<br>Test for End to End Training<br>Dates<br>Fri 6/17/16 - Mon 6/20/16<br>Est Hrs<br>0.00<br>Act Hrs<br>0.00<br>Remaining Hrs |
| Notification                                                                                                    |    |   | 0.00                                                                                                    |
| Cathylynn Metcalf, Matteo Becchi (Manager), Sharjil Hasan                                                                                                    |    | * |                                                                                                    |
| Notify Other People                                                                                                    |    |   |                                                                                                    |
| Start typing                                                                                                    | Q  | × |                                                                                                    |

- 2. Update **Percentage Complete** (required field), add time type and hours worked. You may also add comments, and notify team members.
- 3. Click **SAVE** when done.

### UPDATING PROJECT STATUS

Projects should be updated on a weekly basis. The standard project update contains the following components:

Summary – Overall summary of the state of the project Recent Accomplishments – What happened in the last week / month Activities Planned Ahead – What do you plan to happen in the next week / month Overall Project Timeline – High level timeline of major project pieces Issues – New issue, or updates to existing ones Risks – New risks, or updates to existing ones

To update a project:

1. Select the **Project** name in the **Desktop**.

#### **American University**

| ≡         | Desktop Projects My Work Briefcase Workspaces Resource Management                                                                  |       |  |
|-----------|----------------------------------------------------------------------------------------------------|-------|--|
| C Refresh | 🖌 🖋 Edit Desktop 🔸 New Desktop 🖌 Manage Desktops 🖶 Print                                                                           |       |  |
| Project   | ls                                                                                                    | • C × |  |
|           | Business Intelligence and Analytics Training Project                                                                               |       |  |
| 25%       | Jacqueline Palumbo                                                                                                    |       |  |
|           | Wed 10/1/14 - Fri 7/31/15                                                                                                    |       |  |
|           | Work with the Business Intelligence and Analytics Team to update and enhance the Business Intelligence and Informer trainingmore   |       |  |
| 20%       | OIT Tech Expo 2015                                                                                                    |       |  |
|           | Jacqueline Palumbo                                                                                                    |       |  |
|           | Sun 3/1/15 - Sun 11/1/15                                                                                                    |       |  |
|           | Work with senior management to host a campus-wide OIT Expo highlighting OIT services and staff.                                    |       |  |
| 30%       | Retention and Student Success Analytics                                                                                            |       |  |
|           | Kirill Lobachyov, Victoria Edrington                                                                                               |       |  |
|           | Fri 11/7/14 - Fri 7/31/15                                                                                                    |       |  |
|           | Provide AU Academic Units, Senior Leadership, and Commuinty At-Large with interactive and easy to use information products to more |       |  |
|           | SharePoint 2013 Training Project                                                                                                   |       |  |
|           | Jacqueline Palumbo                                                                                                    |       |  |
| 20%       | Tue 10/14/14 - Fri 7/31/15                                                                                                    |       |  |
|           | Create documentation, training courses, video guides, and endures reference for SharePoint 2013.                                   |       |  |

#### 2. Click UPDATE STATUS

| Project Details                       | Actions Úpdate Status Refresh Print                                                                                        | ^                   |  |
|---------------------------------------|----------------------------------------------------------------------------------------------------|---------------------|--|
| General<br>University Strategic Goals | SharePoint 2013 Training Project                                                                                           | Green               |  |
| Risks                                 | General                                                                                                    |                     |  |
| Expenses                              |                                                                                                    |                     |  |
| Time Types                            | Acct/Dept<br>OIT - IT Customer Service                                                                                     | Manager(s)          |  |
| Resources                             | Service                                                                                                    | Jacqueline Palumbo  |  |
| Score Card                            | Project Request for Office of Information Technology (OIT) / Project Request for<br>Office of Information Technology (OIT) | jpalum@american.edu |  |
| Stakeholders                          |                                                                                                    |                     |  |

- 3. Fill in the following fields and click **Save**. See screen shot below.
  - New Status From the drop down list, select 'In Process', 'New', or 'On Hold'.
  - Health From the drop down list, select 'Green', 'Yellow', or 'Red'
  - **Percent Complete –** Enter the percentage completed for the project.
  - **Comments** Provide a summary update for the project including accomplishments, high-level timeline, next steps, issues and risks.
  - Notification From the drop down list, select 'All' to notify the project team members.
| Update Project Status - 256110: TeamDynamix Trainir                                                                       | g - G           | oogle ( | Chrome —                      |          | $\times$ |  |
|----------------------------------------------------------------------------------------------------|-----------------|---------|-------------------------------|----------|----------|--|
| https://american.teamdynamix.com/TDNext//                                                                                 | Apps            | /Proje  | cts/TeamManagement/ProjectS   | tatusUpd | la E     |  |
| Save                                                                                                    |                 |         |                               |          |          |  |
| TeamDynamix Training<br>Project ID: 256110                                                                                |                 |         | In                            | Proces   | s        |  |
| New Status *                                                                                                    |                 |         |                               |          |          |  |
| In Process                                                                                                    |                 | •       | Issues                        |          |          |  |
| Health                                                                                                    |                 |         | <b>Open</b><br>1/1 (100.00 %) |          |          |  |
| Green                                                                                                    |                 | •       |                               |          |          |  |
| Percent Complete                                                                                                    |                 |         | Tasks                         |          |          |  |
| Comments                                                                                                    | Completed       |         |                               |          |          |  |
| Summary – Overall summary of the state of the project                                                                     | 17/153 (11.11%) |         |                               |          |          |  |
| Recent Accomplishments – What happened in the last week /<br>Activities Planned Ahead – What do you plan to happen in the | montł<br>e next | ו       | In Process                    |          |          |  |
| week / month                                                                                                    |                 |         | 2/153 (1.31%)                 |          |          |  |
| Issues – New issue, or updates to existing ones                                                                           | pieces          | 5       | Overdue                       |          |          |  |
| Risks – New risks, or updates to existing ones                                                                            |                 |         | 03/133 (34.2370)              |          |          |  |
| I                                                                                                    |                 |         | Not Started                   |          |          |  |
|                                                                                                    |                 | 6       | 51/155 (24.1676)              |          |          |  |
| lotification                                                                                                    |                 |         | 14/153 (9.15%)                |          |          |  |
| Start typing                                                                                                    |                 |         | Milestones                    |          | ×        |  |
| letify Other Deeple                                                                                                    |                 |         | 0/10 (0%)                     |          |          |  |
| Start typina                                                                                                    | 0               | *       |                               |          |          |  |
|                                                                                                    | ~               | ~       |                               |          |          |  |
| Other Email Addresses                                                                                                    |                 |         | Actual Hours                  |          |          |  |
|                                                                                                    |                 |         | Tasks                         |          |          |  |

4. Click the **SAVE** button when done. You can choose to notify the project team members and other stakeholders when updating the project status.

# TRACK ACCOMPLISHMENTS

Use **MY ACCOMPLISHMENTS** view to track work that you have completed on the project.

| Jacqueline Palumbo 🗸                                              | My Work - x Eriefcase                                                                                                    |                                  | 😡 Help 🦛 8               |
|-------------------------------------------------------------------|----------------------------------------------------------------------------------------------------|----------------------------------|--------------------------|
| 🕻 Refresh 🥒 Edit My Profile 🔸                                     | New Event + New Issue                                                                                                    |                                  |                          |
| My Managed Projects (2)<br>My Approvals (0)<br>My Assignments (3) | Send         Output         Totay         Yesterday         This Week         Last Week         This Month         Custom         6/30/2014 - 7/6/2014           Send out Communication Notification for TD Training         TrainDynamic Software Implementation > TeamDynamic Implementation > Task         Comment         Update         Add Time | Completed<br>Men 6/30/14 3:56 PM | Creator<br>Sharjil Hasan |
| My Work (4)<br>My Accomplishments (1)<br>My Time Card             |                                                                                                    |                                  |                          |

The **Project Feed** automatically tracks all Status Changes, Edits, Comments, and Likes for the project. It also tracks replies to emails generated by the feed. Most feed items are system generated, however you can also contribute directly to the Feed.

- 1. Click the Project Name in the navigation pane of the Project Desktop.
- 2. Click FEED.
- 3. Click **COMMENT** to contribute directly to the Feed. Select the Team Members you wish to notify by email.
- 4. You can select **LIKE** any entries in the Feed.

| Your training completion has been tracked in the QIT Training Database. Thanks for attending today | All<br>Alex Nyce (Project Manager<br>Andrew El-Kadi |
|----------------------------------------------------------------------------------------------------|-----------------------------------------------------|
|                                                                                                    | Ann Parambil                                        |
| Save Cancel                                                                                        |                                                     |
| added Thomas Nouven to the project by approving a resource request                                 |                                                     |
| an hour ago                                                                                        |                                                     |
|                                                                                                    |                                                     |

## WORKING WITH THE PROJECT CALENDAR

You will only see calendar items related to the projects you are involved in.

- 1. Click on the **Project Name** in the navigation pane of the **Project Desktop**.
- 2. Click CALENDAR.
- 3. Select one of the view choices.

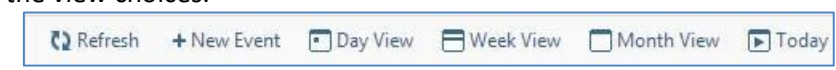

4. You can also click **SHOW** to select what to display on the calendar.

| _       | 17 mm                       |
|---------|-----------------------------|
| •**     | My Events                   |
| 18<br>N | Issues                      |
|         | <ul> <li>Mybraes</li> </ul> |
|         | Tasks                       |
|         | My Tasks                    |
|         | Time Off                    |
|         | My Time Off                 |
|         | Tickets                     |
|         |                             |

## **CLOSING OUT A PROJECT**

You will need to complete all five steps in order to close a project.

1. Conduct Lessons Learned feedback gathering session, post PPT to TD Briefcase

| 🔄 🛈 🔒   https://american.teamdynamix    | .com/TDNext/Home/Desktop/Default.aspx          | C Q Star                                 | rch                             | ☆ 白 ♡           | \$ A @ 0            | ≡   |
|-----------------------------------------|------------------------------------------------|------------------------------------------|---------------------------------|-----------------|---------------------|-----|
| Most Visited () Getting Started () HP D | ownload Store 🛃 Web Sice Gallery 🔛 Pedro Calde | ron de la B                              |                                 | ₿1 p0           | Nat 👗 Samer Atawne  | eh  |
| C Refresh C Edit Projects / Workspa     | ces Desitoo + New Q Search                     | e Management veopie snercase             |                                 |                 |                     | •   |
| Calendar                                | search briefcase Q Adv. Search                 | +New @Security @Refresh &Download Folder | *** Folder Actions              |                 | 6 file              | les |
| Contacts                                |                                                | 4 8                                      | for footally                    | M-00-00         |                     | -   |
| Issues                                  | My Checked Out Files                           | 2 Name                                   | Size Created by                 | modified by in  | noamea              | ~   |
| Links                                   | My Files                                       | AU_Implementation_Plan_Template.xlsx     | 26 KB Matteo Becchi             | Matteo Becchi V | Ved 5/11/16 2:23 PM | •   |
| Plans                                   | Recent Files                                   | AU_Project_Charter_Template.docx         | 54 KB Matteo Becchi             | Matteo Becchi V | Ved 5/11/16 2:23 PM | •   |
| A Test for End to End Training          | Folders                                        | Lessons_Learned_Template.ppt             | 234 KB Matteo Becchi            | Matteo Becchi V | Ved 5/11/16 2:23 PM | •   |
| Details                                 | 🔄 Project Request Files                        | * Stall Requirements Templateuts         | an and the sources participa    | Matteo Recchi V | Ved 5/11/16 2:21 PM | -   |
| Team                                    | # 🔛 Project Templates                          |                                          | St KD - Martin Barchi           | Martin Breaki   |                     |     |
| Feed                                    | 🔛 Large Projects                               | Au_resong_PLan_remplate.us               | 30 NB Matteo Secon              | Matteo Becchi V | Ved 3/11/16 2/23 PM | •   |
| Announcements                           | 🔤 Small_Medium Projects                        | AU_UAT_Sign_Off.doc                      | 42 KB Matteo Becchi             | Matteo Becchi V | Ved 5/11/16 2:23 PM | •   |
| Briefcase                               |                                                | To add files, dru                        | ag and drop them anywhere on th | e screen.       |                     |     |
| Calendar                                |                                                |                                          |                                 |                 |                     |     |
| Contacts                                |                                                |                                          |                                 |                 |                     |     |
| lisues                                  |                                                |                                          |                                 |                 |                     |     |
| Links                                   |                                                |                                          |                                 |                 |                     |     |
| Plans<br>Tart Diniart Samer 5-22-15     |                                                |                                          |                                 |                 |                     |     |
| Test Project samer 5-22-15              | 1                                              |                                          |                                 |                 |                     |     |
| Team                                    |                                                |                                          |                                 |                 |                     |     |
| Feed                                    |                                                |                                          |                                 |                 |                     |     |
| Announcements                           |                                                |                                          |                                 |                 |                     |     |
| Reletase                                |                                                |                                          |                                 |                 |                     |     |
| Calendar                                |                                                |                                          |                                 |                 |                     |     |
| Contacts                                |                                                |                                          |                                 |                 |                     |     |

2. Close all Issues and Risks, transfer to iSupport / Risk Register if still open

| New Issue                                          |   |
|----------------------------------------------------|---|
| Title*                                             |   |
| Error Message in screen capture                    |   |
| Category*<br>Issues                                |   |
| Priority*                                          |   |
| Status*                                            |   |
| Description                                        |   |
| Cannot grab a screen capture due to error message. | ^ |

3. Mark all Project Plan Tasks as 100% complete

| -  | Q Refresh → Print -<br>✓ Save & Check in ± Deport *<br>iĝij Undo Checkout O Options<br>Mintege | Collapse +         | A Cut<br>Copy<br>Copy<br>Coboard | + Insert<br>X Delete<br># Outdent | Move Up<br>Hove Dow<br>El Indent | Hiestone *     Baseline *     Story *     Tasks List | Assign<br>B Start Sconer | A Forego<br>A Backgr | ound + Find: 1         | idden tar | iks in resul | Next Prev<br>ts | 3                           |
|----|------------------------------------------------------------------------------------------------|--------------------|----------------------------------|-----------------------------------|----------------------------------|------------------------------------------------------|--------------------------|----------------------|------------------------|-----------|--------------|-----------------|-----------------------------|
| -  | February, 2016                                                                                 | March, 2           | 214                              |                                   | April, 2016                      |                                                      | May, 2016                | _                    | June, 2016             |           | 3494 2016    |                 | Plans (2)                   |
|    | Total for the                                                                                  | d to find Tiaming  |                                  |                                   |                                  |                                                      |                          |                      |                        |           |              | $\sim$          | Include Inactive            |
| _  |                                                                                                |                    |                                  |                                   |                                  | Project P                                            | 64 -                     |                      |                        |           | _            |                 | Project Plan                |
|    |                                                                                                |                    |                                  |                                   |                                  | Start Dute                                           | End Date                 | Durati               | Priority 0             | Ext.Hes   | Ad Bis       | % Rev           | Tue 5/3/2016 - Wed 7/6/2016 |
| 18 | Define Project Requirements, PE                                                                | At taxing builde   | e                                |                                   |                                  | Fri 5/20/2016                                        | Mon 5/23/2016            | Thebyth              | 10110 100 ren 5/27/201 | 6 0.30    | tays Que     | Nobel           |                             |
| 19 | Develop Project Plan in TD, task                                                               | s, resources, tim  | elines and                       | dependenci                        | es                               | Tue 5/24/2016                                        | wed 5/25/2016            | 2 days               | None None              | 0.30      | 0.0          | 0%              |                             |
| 20 | Identify Risks and Issues and relu                                                             | ated mitigation p  | lans, log ir                     | TD Issues                         |                                  | Thu 5/26/2016                                        | Fri 5/27/2016            | 2 days               | III None               | 0.30      | 000          | 0%              |                             |
| 21 | ject Execution                                                                                 |                    |                                  |                                   | Tue 5/3/2016                     | Mon 5/9/2016                                         | 5 days                   | None None            | 0.90                   | 000       | 0.%          |                 |                             |
| 22 | Log Actual Hours spent on Design, Development, Testing, Training, Implementing                 |                    |                                  | ementing                          | Tue 5/3/2016                     | Tue 5/3/2016                                         | 1 day                    | III None             | 0.30                   | 00        | 0%           |                 |                             |
| 25 | Update % complete on Tasks                                                                     |                    |                                  |                                   |                                  | Wed 5/4/2016                                         | Thu 5/5/2016             | 2 days               | None None              | 0.30      | 000          | 0%              |                             |
| 24 | Update Current / Log new Issuer                                                                | r/Risks            |                                  |                                   |                                  | Fri 5/6/2016                                         | Mon 5/9/2016             | 2 days               | III None               | 0.30      | 00           | 0%              |                             |
| 25 | ject Closing                                                                                   |                    |                                  |                                   |                                  | Tue 5/10/2016                                        | Mon 5/23/2016            | 10 days              | III None               | 1.50      | 00           | 0%              |                             |
| 26 | Conduct Lessons Learned feedb                                                                  | ack gathering set  | ision, post                      | PPT to TD B                       | riefcase                         | Tue 5/10/2016                                        | Wed 5/11/2016            | 2 days               | III None               | 0.30      | 00           | 0%              |                             |
| 27 | Close all issues and Risks, transfe                                                            | er to iSupport / F | tisk Registe                     | r if still oper                   | 5                                | Thu 5/12/2016                                        | Fri 5/13/2016            | 2 days               | None None              | 0.30      | 00           | 0.%             |                             |
| 28 | Mark all Project Plan Tasks as 10                                                              | 0% complete        |                                  |                                   |                                  | Mon 5/16/2016                                        | Tue 5/17/2016            | 2 days               | III None               | 0,30      | 000          | 100             |                             |
| 29 | Post all Required Deliverables in                                                              | to Project Briefc  | ase                              |                                   |                                  | Wed 5/18/2016                                        | Thu 5/19/2016            | 2 days               | III None               | 0.30      | 000          | 0%              |                             |
| 50 | Close Project Request in TD                                                                    |                    |                                  |                                   |                                  | Fri 5/20/2016                                        | Mon 5/23/2016            | 2 days               | None None              | 0.30      | 000          | 0%              |                             |
| 31 | urring Steps                                                                                   |                    |                                  |                                   |                                  | Tue 5/3/2016                                         | Mon 5/9/2016             | 5 days               | III None               | 0.30      | 0.00         | 0%              |                             |
| 32 | Post project updates via Update                                                                | Status in TD       |                                  |                                   |                                  | Tue 5/3/2016                                         | Mon 5/9/2016             | 5 days               | None None              | 0,30      | 0.00         | 0.%             |                             |
| 55 | all Training Content (Steps and S                                                              | icreen Shots) int  | o 1 Docum                        | ent                               |                                  | Mon 5/30/2016                                        | Fri 6/3/2016             | 5 days               | III None               | 0.00      | 0.0          | 0.%             | · memory                    |
|    |                                                                                                |                    |                                  |                                   |                                  |                                                      |                          |                      | 1                      |           |              |                 | Plans (2) Resources (7)     |

- 4. Post all Deliverables into the Project Briefcase
- 5. Close Project Request in TD
  - a. From Manage Project, change the project status to CLOSE.

| Project Details            | Actions                       | Update Status | Refresh  |
|----------------------------|-------------------------------|---------------|----------|
| General                    | Deactivate                    |               | Training |
| University Strategic Goals | Apply a Proje                 | Training      |          |
| Risks                      | Add Baseline                  | 8             |          |
| Expenses                   | Close                         |               |          |
| Time Types                 | Acct/Dept<br>OIT - IT Custome | er Service    |          |

Complete the close process, then click the CLOSE button.

| Close                                                                                                    |                 |
|----------------------------------------------------------------------------------------------------|-----------------|
| Close Project                                                                                                    |                 |
| Contribute files to the File Cabinet                                                                                                    |                 |
| You should add any necessary items from this project to the File Cabinet before closing it. Adding files to the File Cabinet will allow us<br>access information stored in this project at a later time, even after the project is closed. Click the "Go To Briefcase" link below to add fil<br>the File Cabinet. | ers to<br>es to |
| Go To Briefcase                                                                                                    |                 |
| Close unfinished items                                                                                                    |                 |
| Issues (0 unfinished)                                                                                                    |                 |
| Tasks (46 unfinished)                                                                                                    |                 |
| * All resource requests will be cancelled.<br>* All resource schedules will be changed to end today.<br>* All tickets associated with unfinished tasks will be reverted.                                                                                                    |                 |
| Request feedback                                                                                                    |                 |
| Closure Survey 🗵                                                                                                    |                 |
| $\checkmark$                                                                                                    |                 |
| There are no project surveys currently available for use. If you wish to use a project survey, please notify your TeamDynamiz administrator.                                                                                                    | c               |
| Choose the closed project status                                                                                                    |                 |
| Active                                                                                                    |                 |
| Active: This will allow users on this Project to continue to report time and expenses on this Project.                                                                                                    |                 |
| O Inactive: This will disallow users to add time and expenses on this Project.                                                                                                    |                 |

- 6. Post all Required Deliverables into Project Briefcase
  - a. Add **Briefcase** files to the **File Cabinet**. The **File Cabinet** is a document repository that is accessible once the project is closed.

| TrainingDept - CommonSpot9.xlsx |            |                            |                        |            |  |  |  |  |
|---------------------------------|------------|----------------------------|------------------------|------------|--|--|--|--|
| General                         | Security   | Read By                    | Revisions              | Attributes |  |  |  |  |
| Actions                         | Download   |                            |                        |            |  |  |  |  |
| Move                            |            |                            |                        |            |  |  |  |  |
| Сору                            | ject \ Pro | ject Documents \ TrainingD | ept - CommonSpot9.xlsx |            |  |  |  |  |
| Rename                          |            |                            |                        |            |  |  |  |  |
| Add to File Cabine              | t          |                            |                        |            |  |  |  |  |
| Forward                         |            |                            |                        |            |  |  |  |  |
| Delete                          |            |                            |                        |            |  |  |  |  |
| Flag                            |            |                            |                        |            |  |  |  |  |
| Check Out                       |            |                            |                        |            |  |  |  |  |
| NEVISION                        |            |                            |                        |            |  |  |  |  |

# **TEAMDYNAMIX REPORTING**

TeamDynamix allows you to easily run status reports from a project that that you are a resource on. There are five types of reports in TeamDynamix:

- 1. Status
- 2. Issue
- 3. Plan(s)
- 4. Time
- 5. BBPM

#### **STATUS REPORTS**

This report displays the following details for a project for the specified date range:

- Milestones (Completed or that should have been completed for the period)
- Tasks Completed (During the period)
- Active Tasks (Tasks started before the period end date that are not complete)
- Overdue Tasks (Tasks whose end date is before today and the percent complete is less than 100%)  $\square$  Open Issues
- Closed Issues (During the period)
- Events (During the period)
- Upcoming Events (In the next 7 Calendar days)
- Time Reported By Project (During the period)

#### **ISSUE REPORTS**

These reports display current project issues:

- Issue Aging Report
- Issue Resolution Status Report
- Issue Work Report
- Issues by Due Date Report

## PLAN(S) REPORTS

These reports include:

- Plan(s) Summary Report
- Milestones Report
- Task Work by Person Report
- Tasks Summary by Plan Report
- Tasks by Person Report

#### TIME REPORTS

These reports track time as designated by your organization.

#### **BBPM REPORTS**

These are bare bones project management reports. There are two BBPM reports:

- 1. Task Report
- 2. Issues Report

## **RUN A REPORT**

1. Click on **REPORTS** in the Navigation Pane.

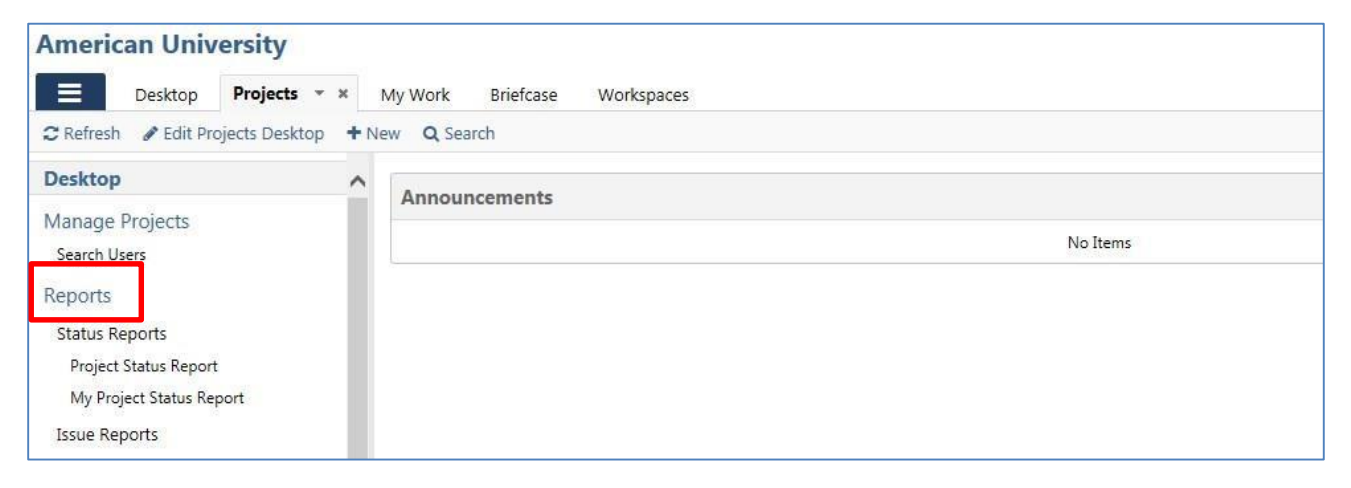

- 2. Select the Report type, e.g. Plan(s) Summary Report.
- 3. Select the Project.

4. Determine the **Report Parameters**.

## 5. Click **RUN REPORT**.

| American University              |                                          |
|----------------------------------|------------------------------------------|
| Desktop Projects -               | * My Work Briefcase Workspaces           |
| CRefresh 🕜 Edit Projects Desktop | + New Q Search                           |
| Desktop                          | Run Report Print Help                    |
| Manage Projects<br>Search Users  | Plans Summary Report                     |
| Reports                          | Project SharePoint 2013 Training Project |
| Status Reports                   |                                          |
| Project Status Report            |                                          |

#### 6. The report will display.

| Run Report Print                       | Help                  |      |          |        |
|----------------------------------------|-----------------------|------|----------|--------|
| Plans Summary R                        | eport                 |      |          |        |
| Project SharePoint 2013 Training Proje | ect 🔽                 |      |          |        |
| Starts                                 | Ends                  | 3-   |          |        |
| Monday, October 13, 2014               | Monday, July 27, 2015 | 2    | 2        |        |
| Duration                               | Days Used             | 2    |          |        |
| 206 weekdays                           | 7.28 %                | 2-   | _        |        |
| Estimated Hours                        | Actual Hours          | Hour |          |        |
| 2.00                                   | 0.00                  | 1-   |          |        |
| Hours Over/Under                       | Hours Used            | 1    |          |        |
| 2.00                                   | 0.00 %                |      |          |        |
| Estimated Percent Complete             | Total Tasks           | 0    | Ect Hire |        |
| 0.00 %                                 | 50 tasks              |      | LSUTIS   | ACUTIS |

7. Some reports, including Status Reports, allow you to export directly to Microsoft Word.

| Run F              | Report                  | Print                | To Word Help       |             |                   |           |         |              |
|--------------------|-------------------------|----------------------|--------------------|-------------|-------------------|-----------|---------|--------------|
| Tear               | nDyna<br>14 - Tue 8/12/ | mix Train            | ing Project        |             |                   |           |         |              |
| Status<br>Green (P | roject is on tra        | ck) Updated Thu 6/20 | 5/14               |             |                   |           |         |              |
| Comme              | nts                     |                      |                    |             |                   |           |         |              |
| Change<br>GH       | d status from Y         | ellow to Green.      |                    |             |                   |           |         |              |
| Descrip            | tion                    |                      |                    |             |                   |           |         |              |
| Training           | for TeamDyna            | imix                 |                    |             |                   |           |         |              |
| Report             | Period                  |                      |                    |             |                   |           |         |              |
| Sun 6/15           | 5/14 to Sat 6/21        | /14                  |                    |             |                   |           |         |              |
| Run Dat            | te                      |                      |                    |             |                   |           |         |              |
| Thu 6/26           | 5/14 10:53 AM           |                      |                    |             |                   |           |         |              |
| 0 Mile             | estones (               | Completed o          | r that should have | e been comp | leted for the per | iod)      |         |              |
| Plan               | # Task                  | Start Date           | Base Start Date    | End Date    | Base End Date     | Completed | Est Hrs | Base Est H   |
| 0 Tasl             | ks Compl                | eted (During         | the defined perio  | od)         |                   |           |         |              |
| Plan               | # Task                  | Start Date           | Base Start Date    | End Date    | Base End Date     | Completed | Est Hrs | Base Est Hrs |

# SETTING UP A COMMUNITY ACCOUNT

It is recommended that you set up your Community Account before working with the interface. It is recommended that you set up your Community Account before working with the interface. The Community page contains valuable information including update notes and videos and webinars.

| Home Videos Articles Events Downlo                                                                                                    | ads Questions Connections Groups                                                                            |                                                                                                    |  |
|----------------------------------------------------------------------------------------------------|----------------------------------------------------------------------------------------------------|----------------------------------------------------------------------------------------------------|--|
| COMMUNITY                                                                                                    |                                                                                                    | Sign In                                                                                                    |  |
| Download free project managemen<br>Read the latest news and articles                                                                            | it software                                                                                                 | Register Now                                                                                                    |  |
| Videos <b>D</b>                                                                                                    | Articles                                                                                                    | Featured Downloads                                                                                                    |  |
| Transitioning to a Service-Focused<br>Organization (A Webina                                                                                    | Great Higher Ed Client Portals<br>Sharon Santino March 9, 2015                                              | Task Manager     Task Manager is a free, powerful desktop application you                                                                                 |  |
| February 25, 2015                                                                                                    | TD Insider's Look Case Studies<br>Sharon Santino March 6, 2015                                              | can use to quickly alto easily create and manage task<br>plans. If you are a TeamDynamix user, this tool will<br>synchronize seamlessly with TeamDynamix. |  |
| TeamDynamix 9.0. Introduction to TD                                                                                                    |                                                                                                    |                                                                                                    |  |
| TeamDynamix 9.0. Introduction to TD<br>Enterprise Service Ma<br>February 13, 2015                                                               | Who Said Winter Isn't Fun?<br>Kylle Miller March 4, 2015                                                    | Upcoming Events                                                                                                    |  |
| Tem/Dynamis 0.0. Introduction to TD<br>Enterprise Service Ma<br>Freeway 13,2015<br>Interface Score Virginia Tech's Iterative<br>IT Service Mana | Who Said Winter Isn't Fun?<br>Kyle Miller March 4, 2015<br>To Team: Meet Our New Marketing<br>Inform, Kylie | Upcoming Events PPM/ITSM Implementations: Proven Higher Ed Approaches                                                                                     |  |

To set up a Community Account:

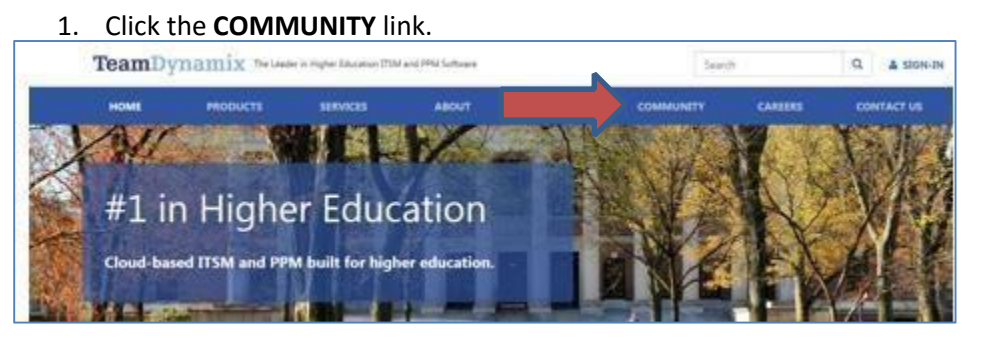

- 2. Click **REGISTER NOW**.
- 3. Complete the **REQUIRED FORM FIELDS** and **SAVE** the form.
- 4. You'll see **REGISTRATION CONFIRMATION screen**.

| HOME      | VIDEOS          | ARTICLES | EVENTS | DOWNLOADS | FORUMS | CONNECTIONS | GROUPS |
|-----------|-----------------|----------|--------|-----------|--------|-------------|--------|
| Rec       | jister          | an Ad    | cour   | nt        |        |             |        |
| Email Ad  | dress*          |          |        |           |        |             |        |
|           |                 |          |        |           |        |             |        |
| First Nam | ie <sup>*</sup> |          |        |           |        |             |        |
| Middle N  | ame             |          |        |           |        |             |        |

5. Check your e-mail to complete the **ACTIVATION PROCESS**.

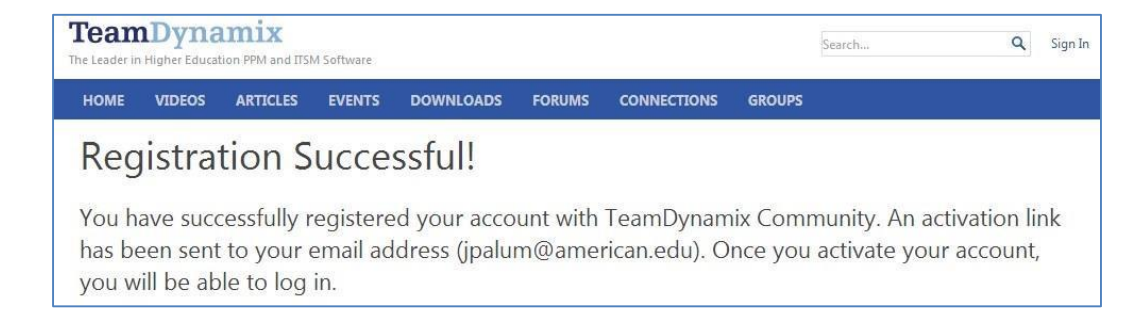

6. Click the BACK button on your browser several times to return to the TEAMDYNAMIX HOME PAGE.

| TEAN   | Л  | DYNA    | AMIX U     | NIVERSAL      | WIDGETS          |         |  |  |  |
|--------|----|---------|------------|---------------|------------------|---------|--|--|--|
| The Te | ea | mDyna   | amix Des   | ktop contains | four universal w | idgets: |  |  |  |
| 1.     | ,  | Weath   | er         |               |                  |         |  |  |  |
| 2.     | -  | To Do   | List       |               |                  |         |  |  |  |
| 3.     | (  | Chat    |            |               |                  |         |  |  |  |
| 4.     |    | Sign oı | ut         |               |                  |         |  |  |  |
| 4      | 5  | 53°F    | <b>⊠</b> 0 | © Chat        | Lacqueline       |         |  |  |  |

The **CHAT** feature shows all TeamDynamix users who are currently online. Chat communications are temporary and are not captured in the system, but are stored on the TeamDynamix servers.

| 12 ucar(c) online           |         |
|-----------------------------|---------|
| to user(s) onnine           |         |
| What are you working on rig | ht now? |
| Alex Nyce                   | -       |
| Cathy Hubbs                 |         |
| Eric Weakland               |         |
| Gary Wood                   |         |
|                             |         |

## **GETTING HELP**

Please contact the OFFICE OF INFORMATION TECHNOLOGY HELP DESK:

- <u>help@american.edu</u>
- 202-885-2550
- AskAmericanUHelp